## GAVIA GTM

### SOORT VAN RECEPTENBOEK

Presentatie van Hans Kuijpers

## **GOOGLE ANALYTICS**

Momenteel de meest gebruikte tool voor analyseren van de websitepresetaties.

## **GOOGLE TAG MANAGER**

Tag beheer systeem om snel en eenvoudig tags op je website te laten uitvoeren.

## **GOOGLE TAG MANAGER**

Tag beheer systeem om snel en eenvoudig tags op je website te laten uitvoeren.

Bijvoorbeeld de Google Analytics tag.

WAT KOMT AAN BOD
Google Tag Manager op jouw website

Google Tag Manager op jouw websiteGoogle Universal Analytics via GTM

- Google Tag Manager op jouw website
- Google Universal Analytics via GTM
- Nog een keer, maar dan beter.

- Google Tag Manager op jouw website
- Google Universal Analytics via GTM
- Nog een keer, maar dan beter.
   Google Universal Analytics voor multisite via GTM

- Google Tag Manager op jouw website
- Google Universal Analytics via GTM
- Nog een keer, maar dan beter.
   Google Universal Analytics voor multisite via GTM
- Google Analytics V4

# REDEVEND

## GOOGLE TAG MANAGER OP JOUW WEBSITE

TagManager.Google.com

## GOOGLE TAG MANAGER OP JOUW WEBSITE

TagManager.Google.com uitleg via Google Support

## STAP 1. GA NAAR HTTPS://TAGMANAGER.GOOGLE. COM

## Maak een account en container aan Dit gaat in 1 keer als je er nog nooit geweest bent.

|                   | н <i>н</i> = <b>у</b>                                             |  |  |
|-------------------|-------------------------------------------------------------------|--|--|
| - 🔷 Tag Man       | 📀 Tag Manager                                                     |  |  |
| Werkruimte Versie | is Beheer                                                         |  |  |
|                   |                                                                   |  |  |
| ÷                 | Account toevoegen                                                 |  |  |
|                   | Account instellen                                                 |  |  |
|                   | Accountnaam                                                       |  |  |
|                   | bijv. Mijn bedrijf                                                |  |  |
|                   | Land<br>Varaninda Statan                                          |  |  |
|                   |                                                                   |  |  |
|                   | Gegevens anoniem delen met Google en anderen 🥱                    |  |  |
|                   | Container installen                                               |  |  |
|                   | Containernaam                                                     |  |  |
|                   | bijv. www.mijnsite.com                                            |  |  |
|                   | Doelplatform                                                      |  |  |
|                   | Internet           Voor gebruik op desktop en mobiele webpagina's |  |  |
|                   | 05 Voor gebruik in i0S-apps                                       |  |  |
|                   | Android<br>Voor gebruik in Android-apps                           |  |  |
|                   | Voor gebruik op Accelerated Mobile Pages                          |  |  |
|                   |                                                                   |  |  |

#### Accountnaam = klantnaam, container = domein

| Tag Mar          |                                                         |  |  |
|------------------|---------------------------------------------------------|--|--|
|                  | ayor                                                    |  |  |
| Werkruimte Versi | s Beheer                                                |  |  |
| 4                | Account toevoegen                                       |  |  |
|                  |                                                         |  |  |
|                  | Account instellen                                       |  |  |
|                  | Accountnaam                                             |  |  |
|                  | Voorbeera                                               |  |  |
|                  | Nederland 🗸                                             |  |  |
|                  | Gegevens anoniem delen met Google en anderen 📀          |  |  |
|                  |                                                         |  |  |
|                  | Container instellen                                     |  |  |
|                  | Containernaam                                           |  |  |
|                  | voorbeeld.nl                                            |  |  |
|                  | Doelplatform                                            |  |  |
|                  | Internet Voor gebruik op desktop en mobiele webpagina's |  |  |
|                  | iOS Voor gebruik in iOS-apps                            |  |  |
|                  | Android     Voor gebruik in Android-apps                |  |  |
|                  | Voor gebruik op Accelerated Mobile Pages                |  |  |
|                  |                                                         |  |  |

## Accountnaam = klantnaam, container = domein Vind ikzelf handig.

| - → C ∎ ta    | manager.googie.com/#/admin/accounts/create              | ਸ ਸ = 😈  |  |
|---------------|---------------------------------------------------------|----------|--|
| 🔷 Tag Ma      | anager                                                  | II @ E 🔇 |  |
| Werkruimte Ve | sies Beheer                                             |          |  |
|               |                                                         |          |  |
| •             | - Account toevoegen                                     |          |  |
|               | Account instellen                                       |          |  |
|               | Accountnaam                                             |          |  |
|               | Voorbeeld                                               |          |  |
|               | Land Nederland                                          |          |  |
|               |                                                         |          |  |
|               | Gegevens anoniem delen met Google en anderen (2)        |          |  |
|               | Containor installon                                     |          |  |
|               | Containernaam                                           |          |  |
|               | voorbeeld ni                                            |          |  |
|               | Doelplatform                                            |          |  |
|               | Internet Voor gebruik op desktop en mobiele webpagina's |          |  |
|               | 83 Voor gebruik in IOS-apps                             |          |  |
|               | S Android Voor gebruik in Android-apps                  |          |  |
|               | Voor gebruik op Accelerated Mobile Pages                |          |  |
|               | Server                                                  |          |  |

#### Serviceovereenkomst met Google Tag Manager

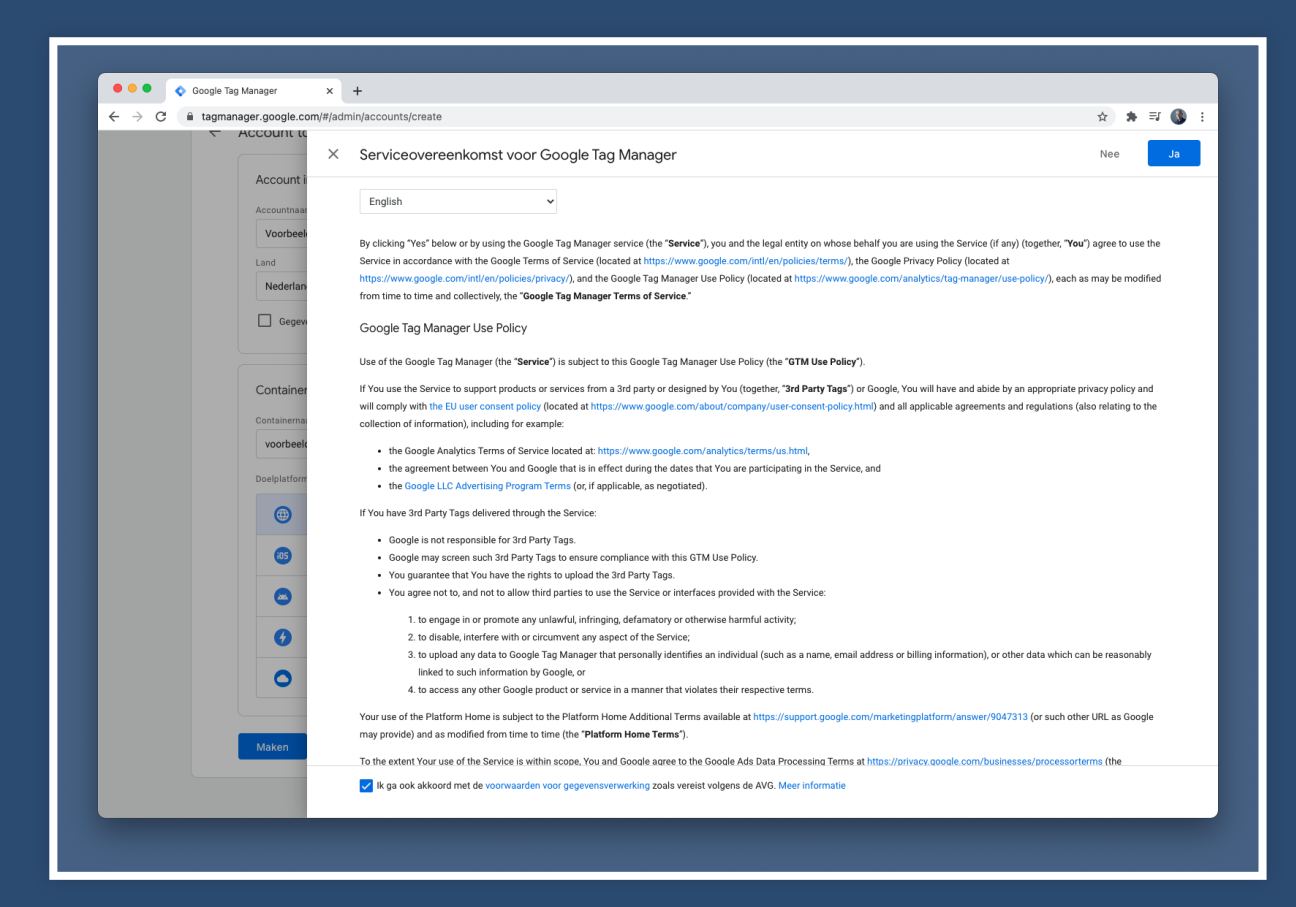

#### Stap 2. Code om te kopiëren naar je website

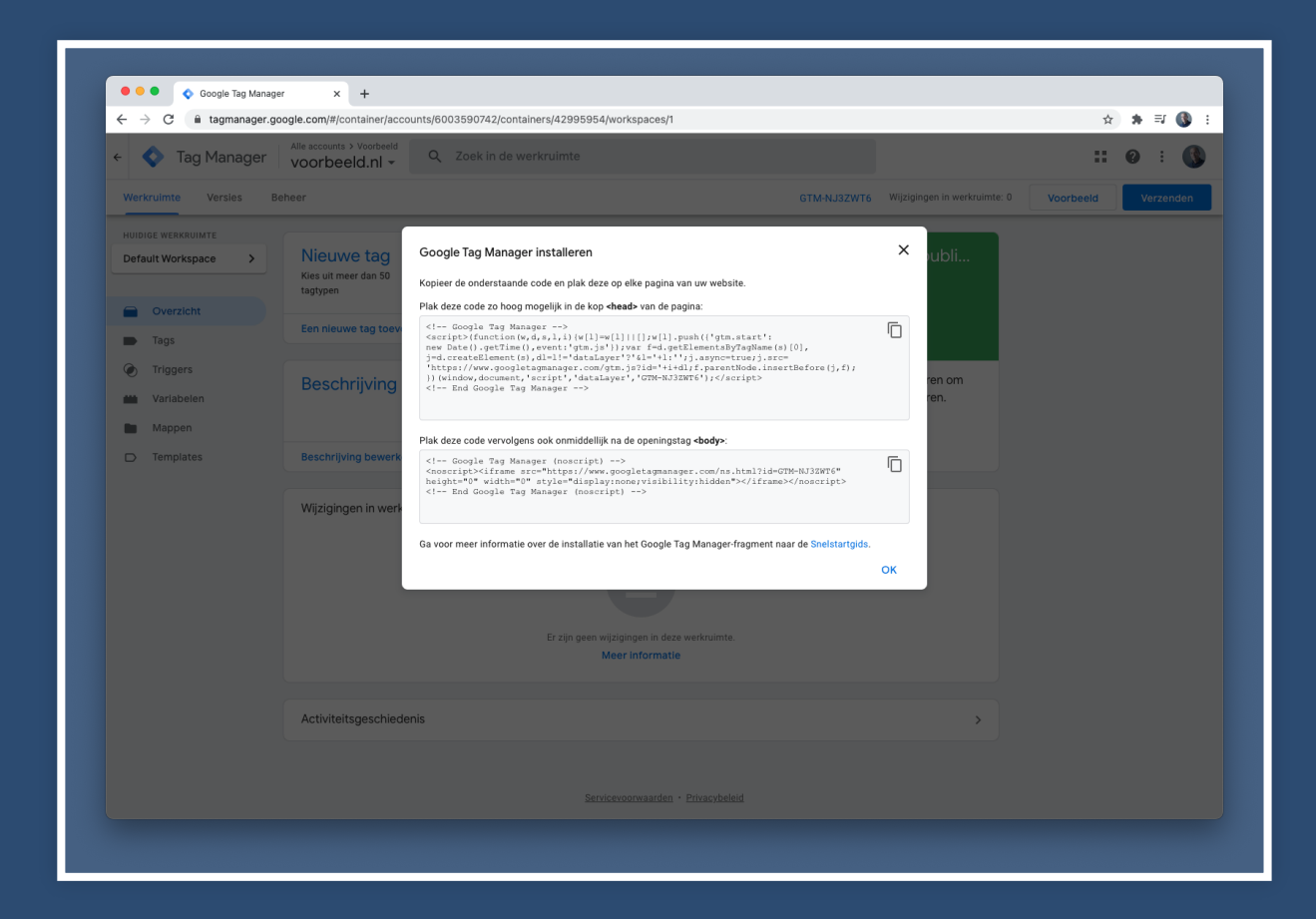

#### Stukje in de <head> en stukje in de <body>

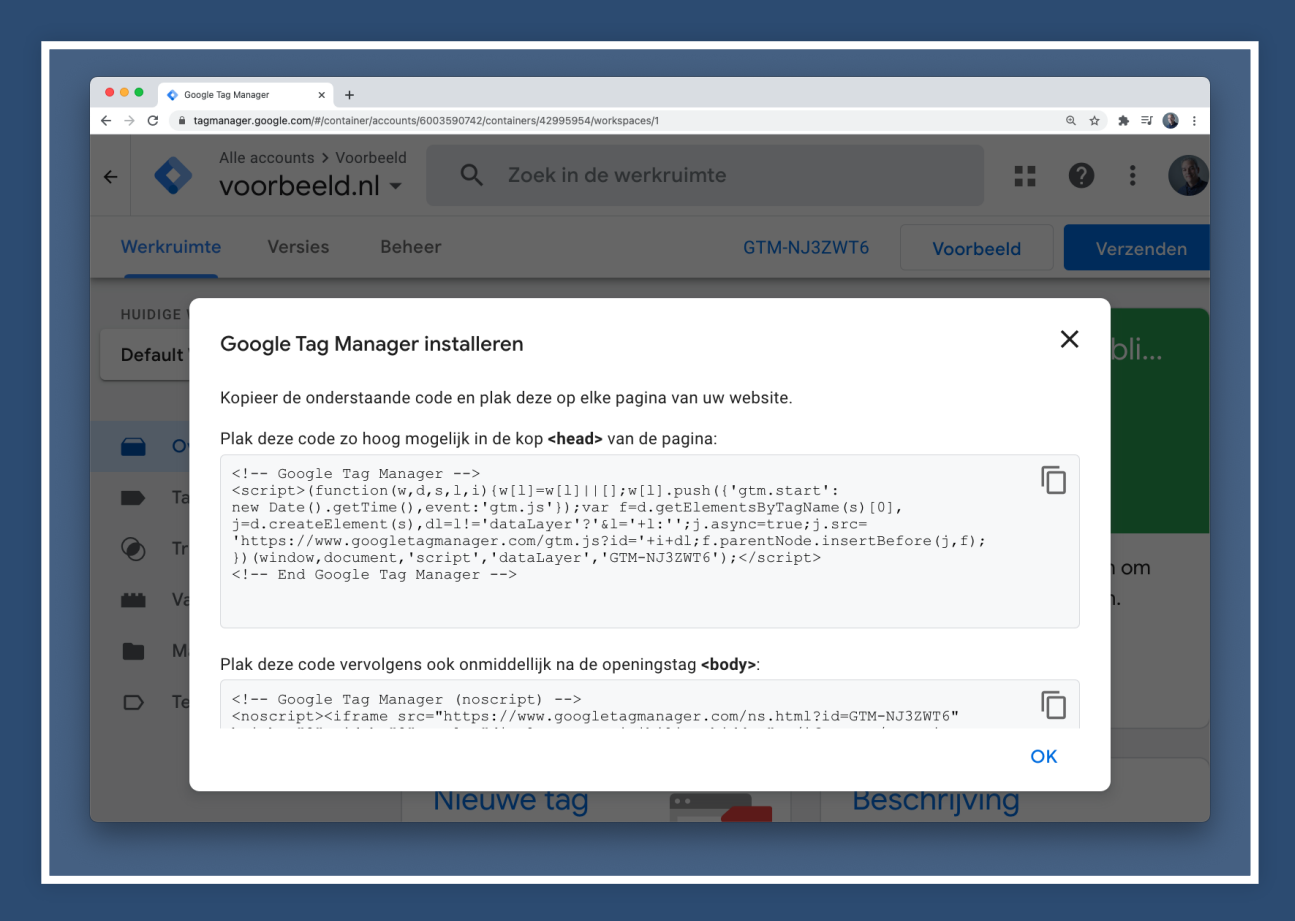

#### Dashboard

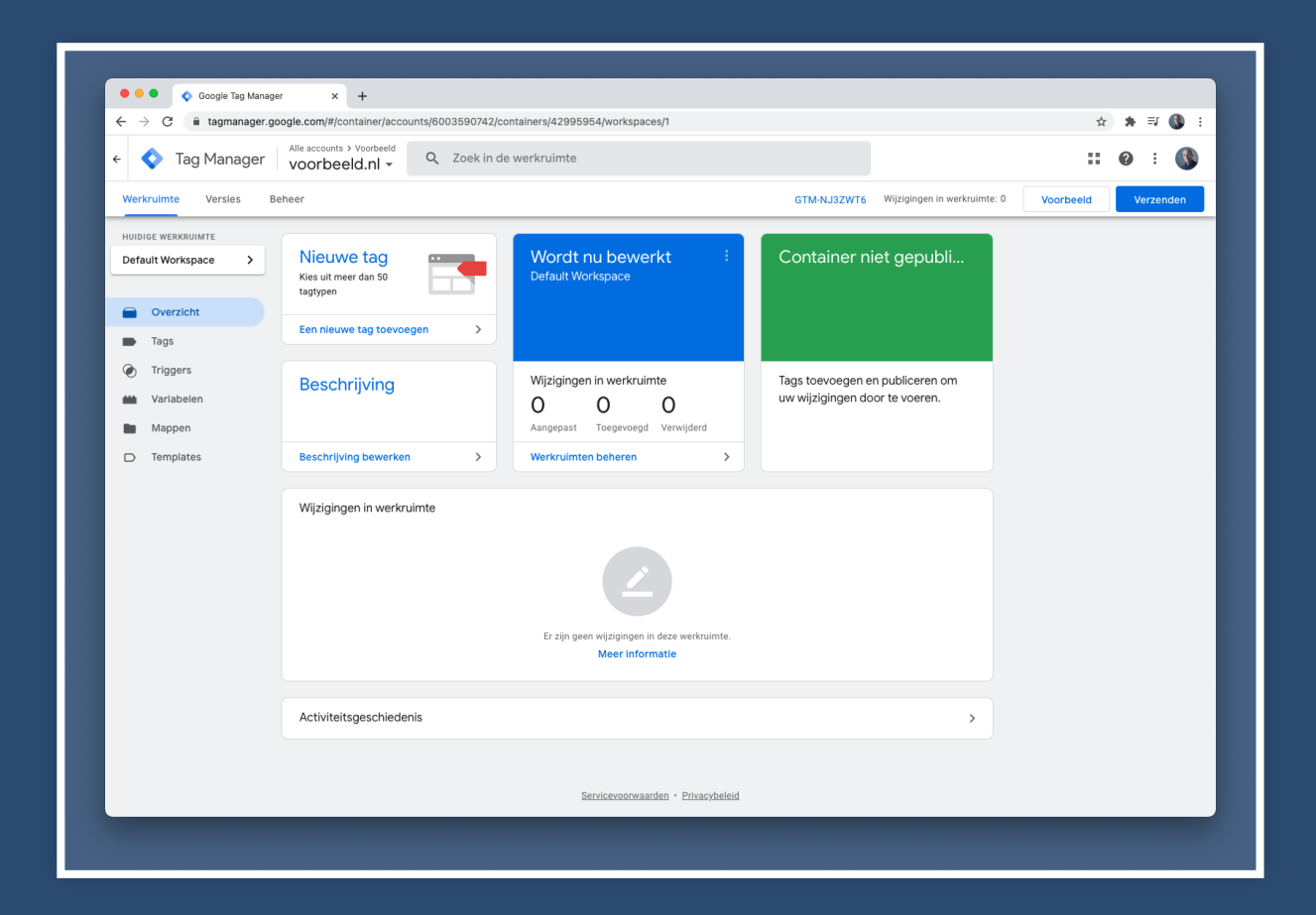

#### Klik op GTM ID en krijg wederom je code in beeld

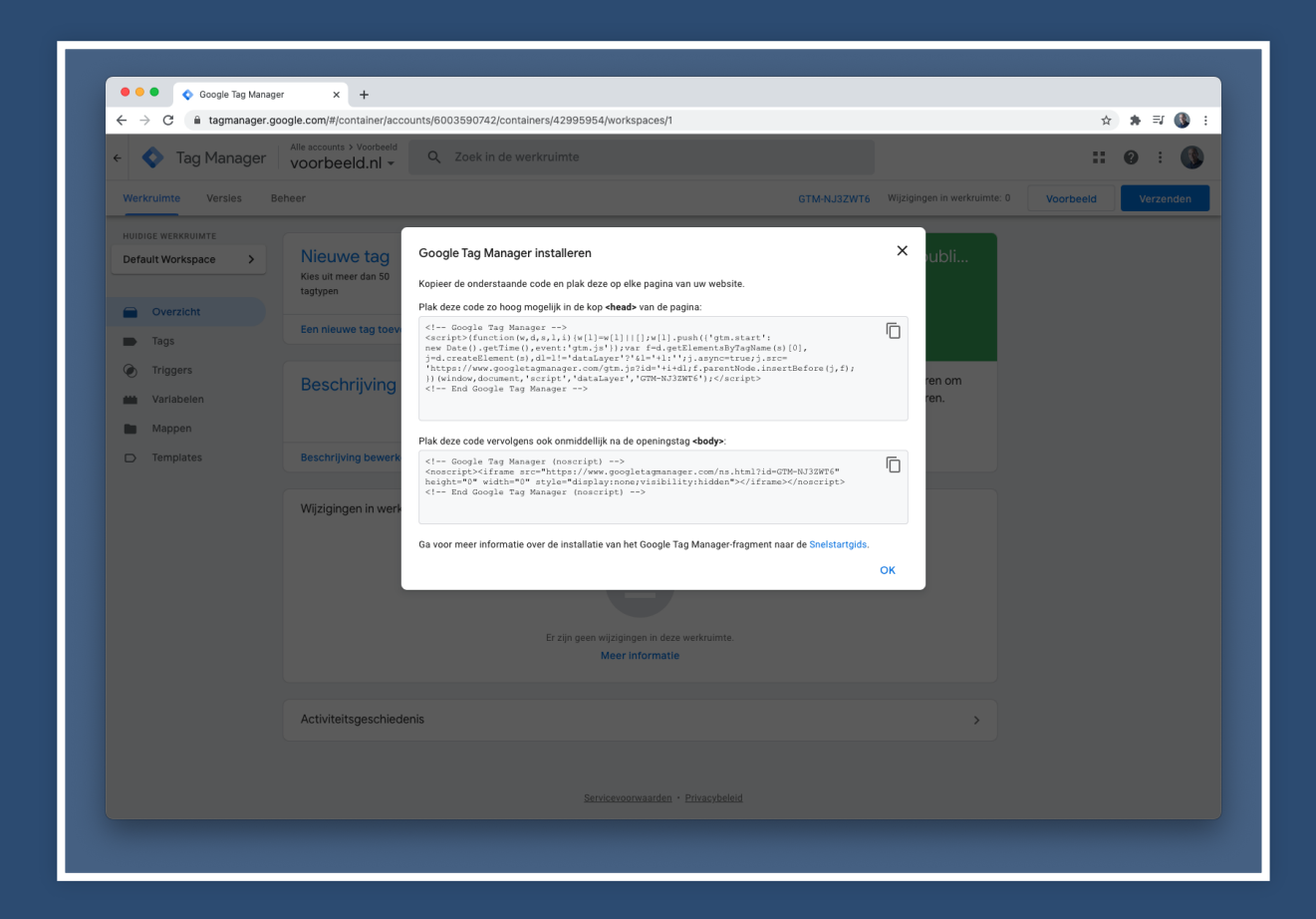

## Verwerken in je template Extensions > Templates > Templates

| W Sustam - Llaar                                                              | ra - Manua - Content - Co | mononate - Extensions -                                                                                                    |                    |             | laamia Dama et 🖡                            |
|-------------------------------------------------------------------------------|---------------------------|----------------------------------------------------------------------------------------------------|--------------------|-------------|---------------------------------------------|
| System - Users - Menus - Content - Components     Tomplatop: Tomplatop (Site) |                           | Manage                                                                                                    |                    |             |                                             |
|                                                                               |                           | Modules<br>Plugins<br>Templates > Styles                                                                                                    |                    |             | Help     Coptions                           |
| Styles                                                                        | Site                      | Language(s)      ▶ Templates                                                                                                    | r                  |             | Template ascending                          |
| Templates                                                                     | Image                     | Template *                                                                                                    | Version            | Date        | Author                                      |
|                                                                               | Name<br>Name<br>Proto     | No preview available. You can enable preview in the second second | he options.        |             | admin@joomla.org                            |
|                                                                               | Templ<br>by<br>Perfect We | Pettemplate Details and Files<br>No preview available. You can enable preview in the<br>eb Team                                                                                                    | 3.0<br>he options. | April fools | Perfect Web Team<br>hallo@perfectwebteam.nl |
|                                                                               |                           |                                                                                                    |                    |             |                                             |
|                                                                               |                           |                                                                                                    |                    |             |                                             |

#### Klik op index.php

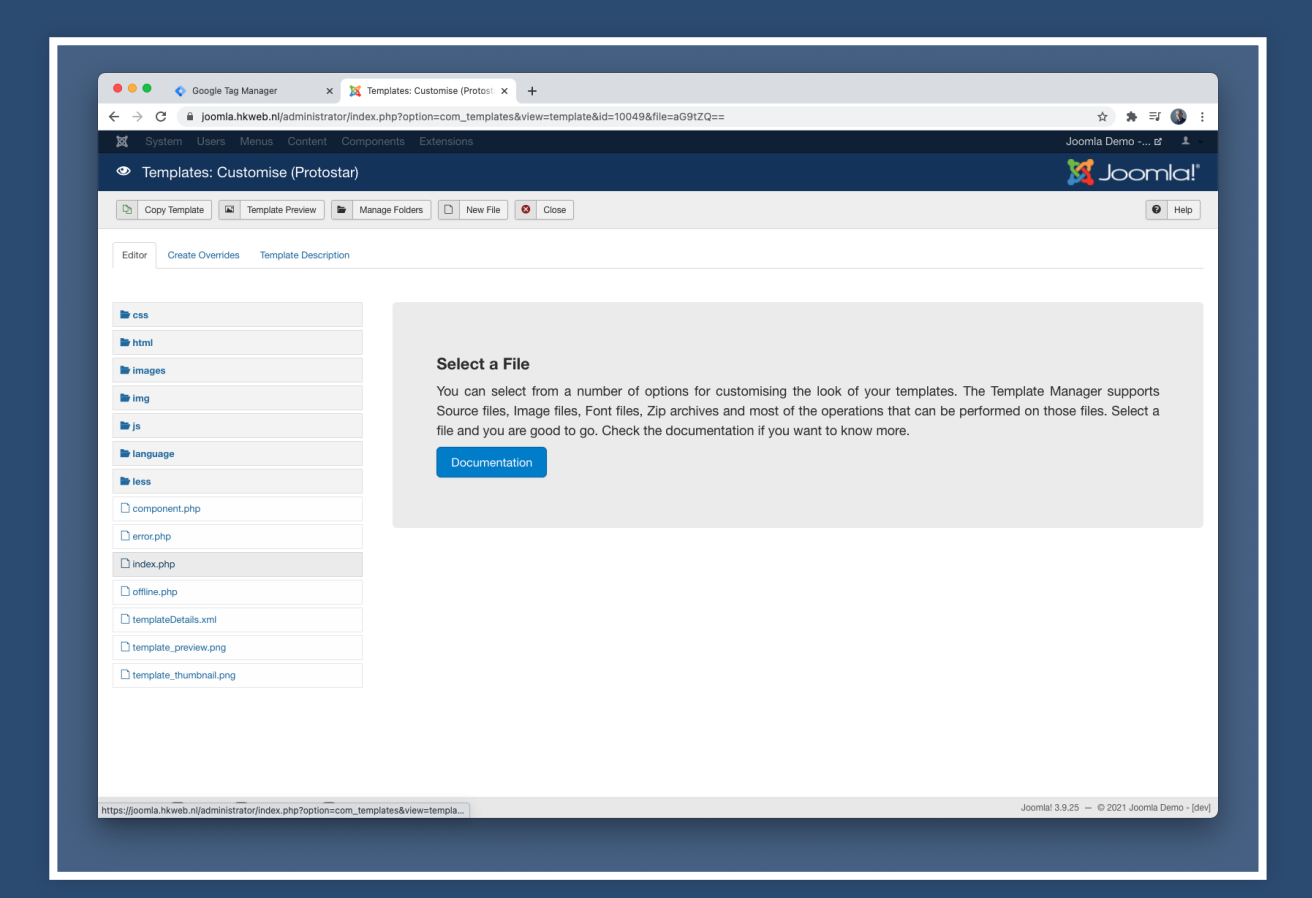

#### Om deze te kunnen bewerken

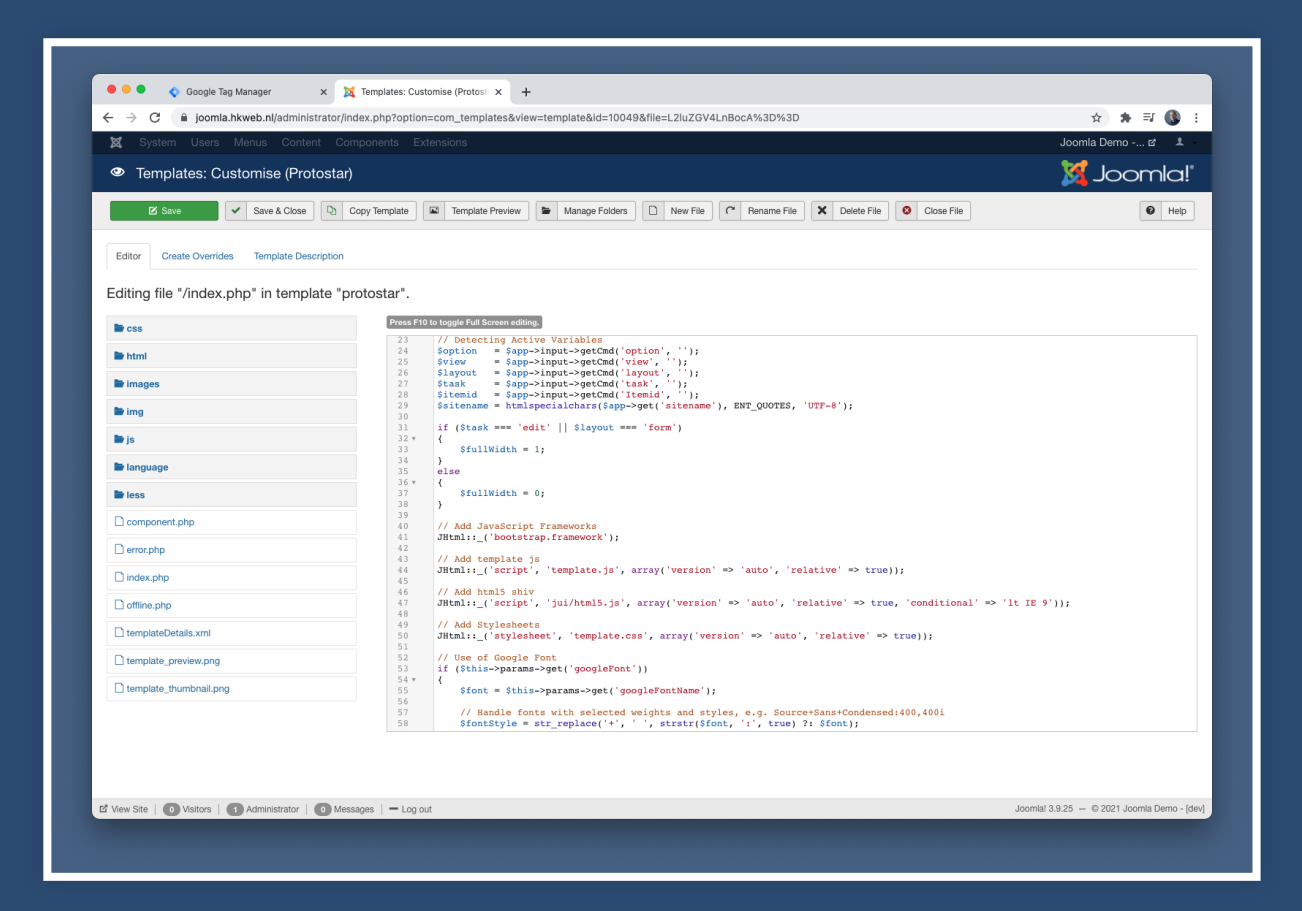

#### Scroll naar < head>

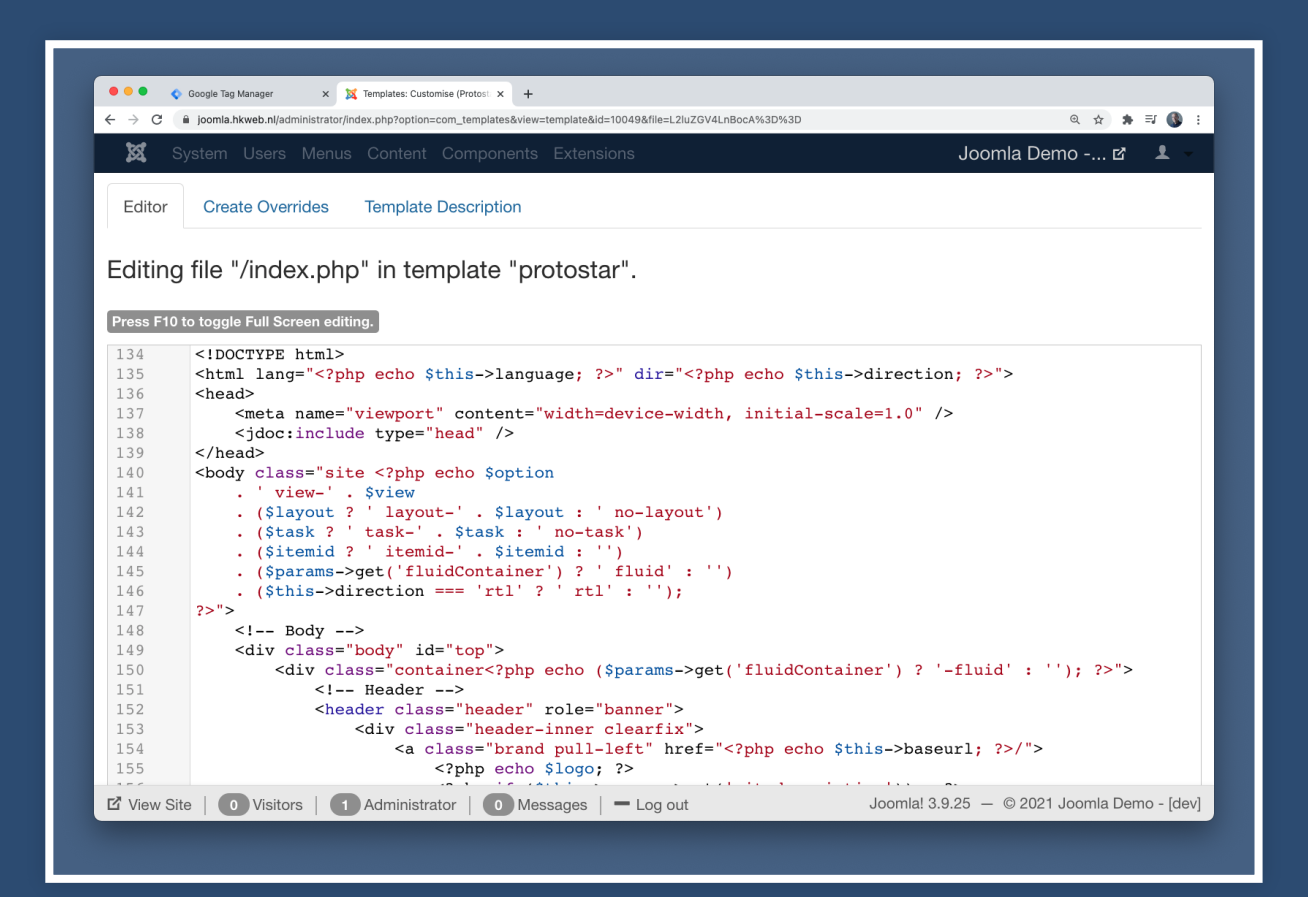

#### En plak de code van GTM

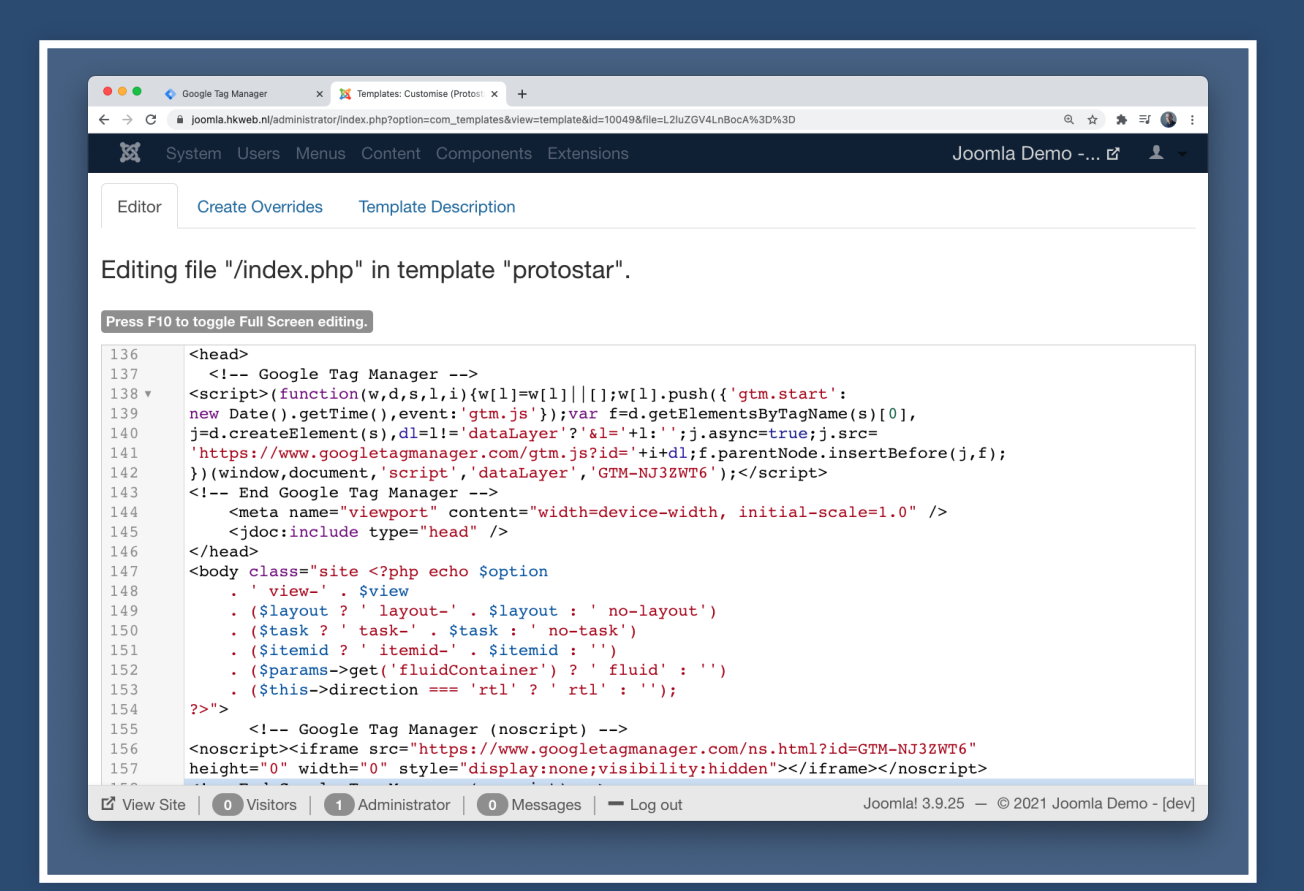

#### Herhaal dit zodra Joomla van een update voorzien is.

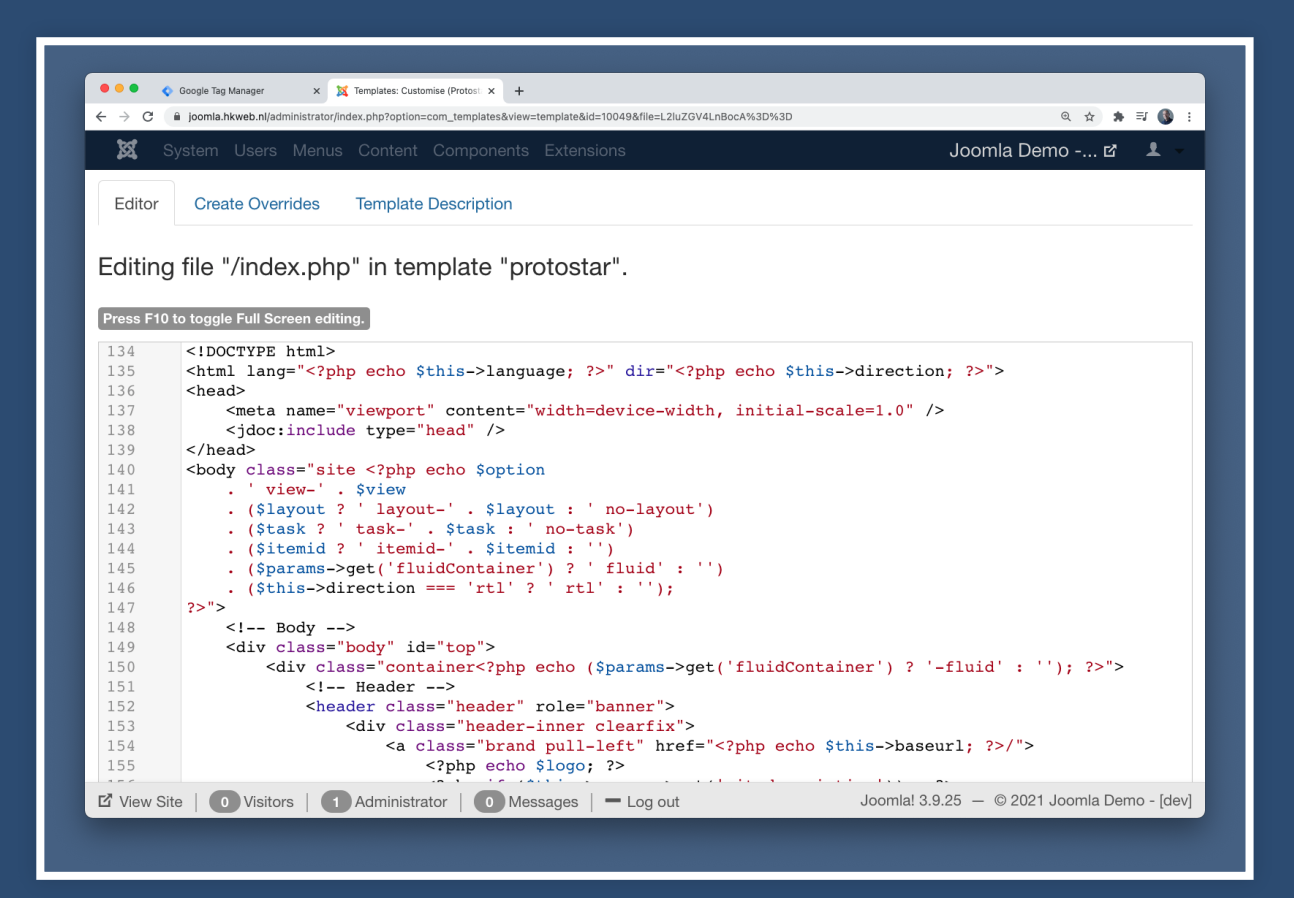

#### Joomla Extension Directory

#### Oplossingen die vaak meer doen dan hetgeen jij wil

| X Joomlal <sup>®</sup> - Download & Extend - | Discover & Learn  Community & Support  Developer Re           | isources *                    |                                                              |
|----------------------------------------------|---------------------------------------------------------------|-------------------------------|--------------------------------------------------------------|
| loomlal Extensions                           | Directory™                                                    |                               |                                                              |
| Joonna: Extensions                           | Birectory                                                     | Download                      | Launch 🛷                                                     |
| Home Browse Extensions - Searc               | h Community - Support - Vulnerable Extensions - Log i         | n Register Fin                | d the extension you're looking for                           |
| Home , Search                                |                                                               |                               |                                                              |
|                                              |                                                               |                               |                                                              |
|                                              |                                                               |                               |                                                              |
| google tag manager Q x                       |                                                               |                               |                                                              |
| X                                            |                                                               |                               |                                                              |
| Category                                     | Google Tag Manager Plugin                                     |                               |                                                              |
| Analytics 11                                 | Tools for Joomla!                                             |                               | ·                                                            |
| Blog 3                                       | Great Extensions for Joomla!                                  |                               |                                                              |
| Classified Ads 4                             | J. TRIONIA                                                    |                               |                                                              |
| Content Construction 4                       | Free download                                                 |                               | Free download                                                |
| Cookie Control 4                             | Google Tag Manager                                            | Google Tag Manager I          | CODING & SCRIPTS INTEGRATION                                 |
| Events 9                                     | This plugin will place your Google Tag Manager container      | G Tag Manager is a simple plu | ugin which will insert a Google                              |
| Galleries 5                                  | JavaScript in the head tag and the iframe portion in the body | Tag Manager Container inside  | your template. With G Tag                                    |
| SEO & Metadata 14                            | vour Joomlal website. Now with an automatic update.           | able to manage, organize and  | ag Manager service you will be<br>keep versions of your code |
| Social Share 5                               |                                                               |                               |                                                              |
| Tags                                         | 0 IBVIEWS                                                     | Treviews                      |                                                              |
| Ads & Affiliates 8                           |                                                               |                               |                                                              |
| Analytics 13                                 |                                                               |                               |                                                              |
| Content Construction 7                       |                                                               | Google Tag Manager            | r Plugin                                                     |
| Events Calendars 7     Events Management 8   | Google Tag Manager                                            | from<br>Tools for Joomla!     |                                                              |
| Photos & Images 8                            |                                                               | Great Extensions for Joomla!  |                                                              |
| -                                            |                                                               |                               | TRIONIA                                                      |
| SEO & Metadata 17                            |                                                               |                               |                                                              |

## Of maak je eigen Joomla System Plugin https://github.com/perfectwebteam/pwt-gtm

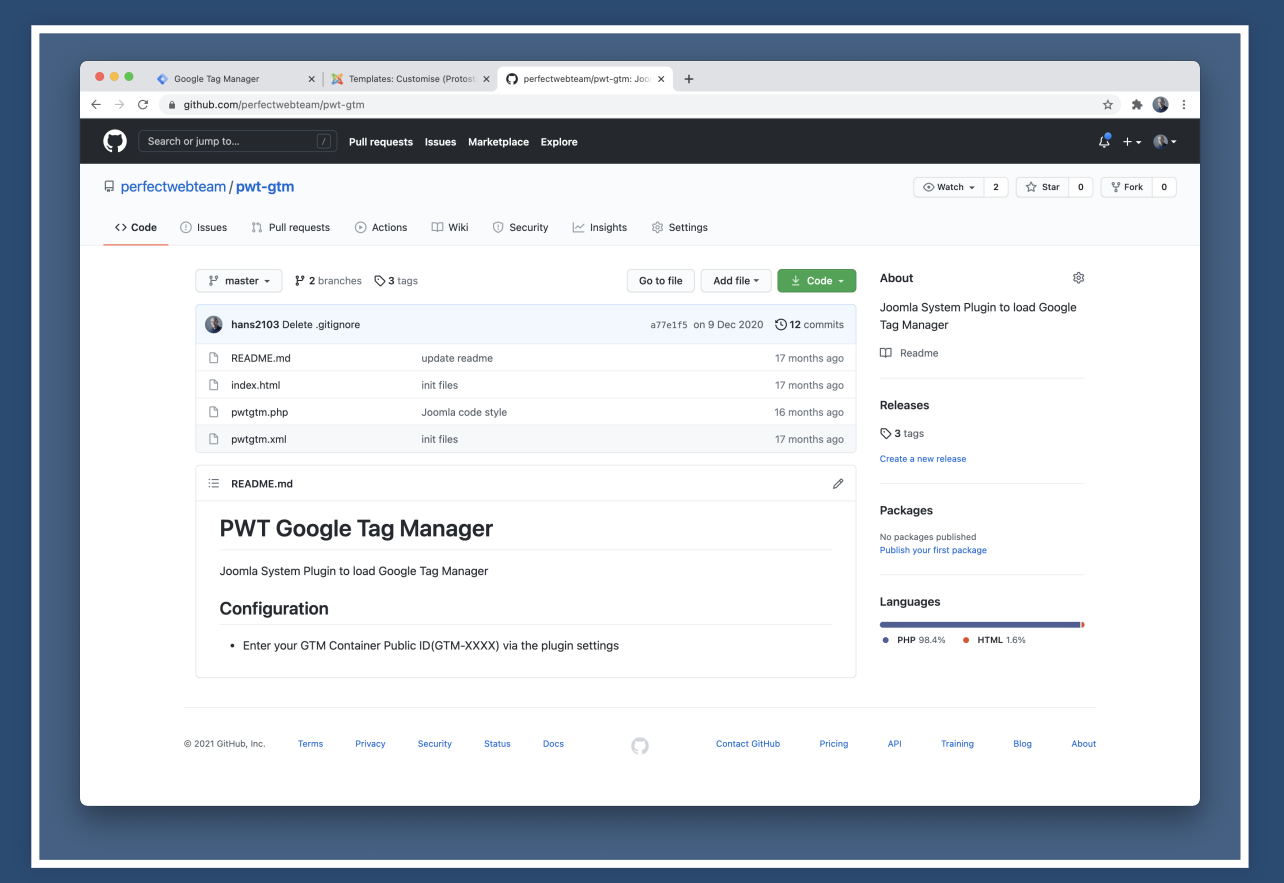

## Installeren, configureren en publiceren Met alleen de code die GTM nodig heeft.

| X System Users Menus Content Components Extensions | Joomla Demo 🗗 👤      |
|----------------------------------------------------|----------------------|
| 🎽 Plugins: System - PWT GTM                        | 🎽 Joomla!"           |
| 🗹 Save 🗸 Save & Close                              | Help                 |
| Plugin                                             |                      |
|                                                    | Status               |
| System - PWT GTM                                   | Enabled              |
| ystem / pwtgtm                                     | Access               |
| wr Griw - System plugin                            | Public               |
| ontainer ID GTM-NJ3ZWT6                            | Ordering             |
|                                                    | 10. System - PWT GTM |
|                                                    | Plugin Type          |
|                                                    | system               |
|                                                    |                      |

## Stap 3. Testen Klik op de knop *voorbeeld*

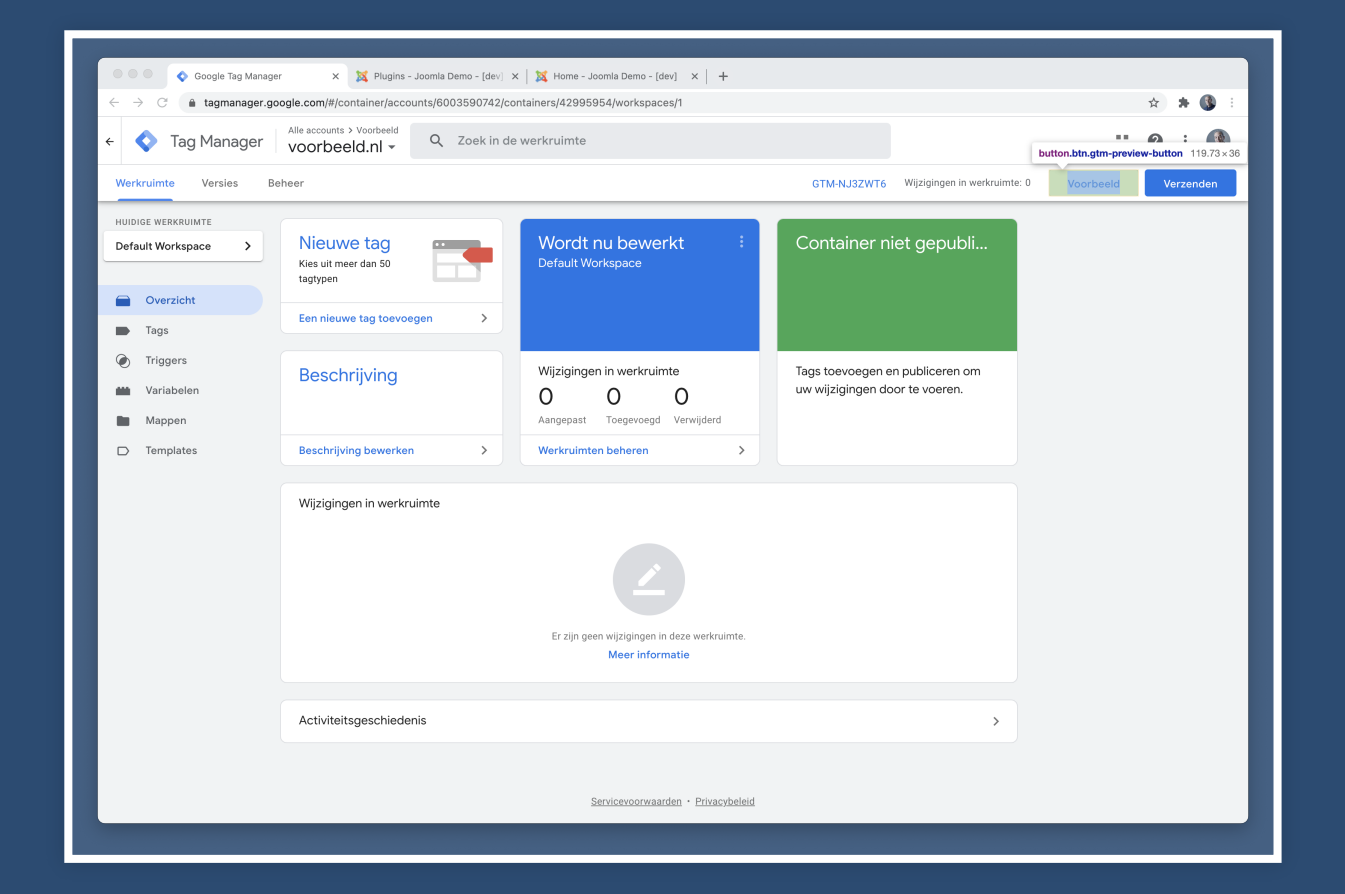

#### Maar eerst een lege versie publiceren

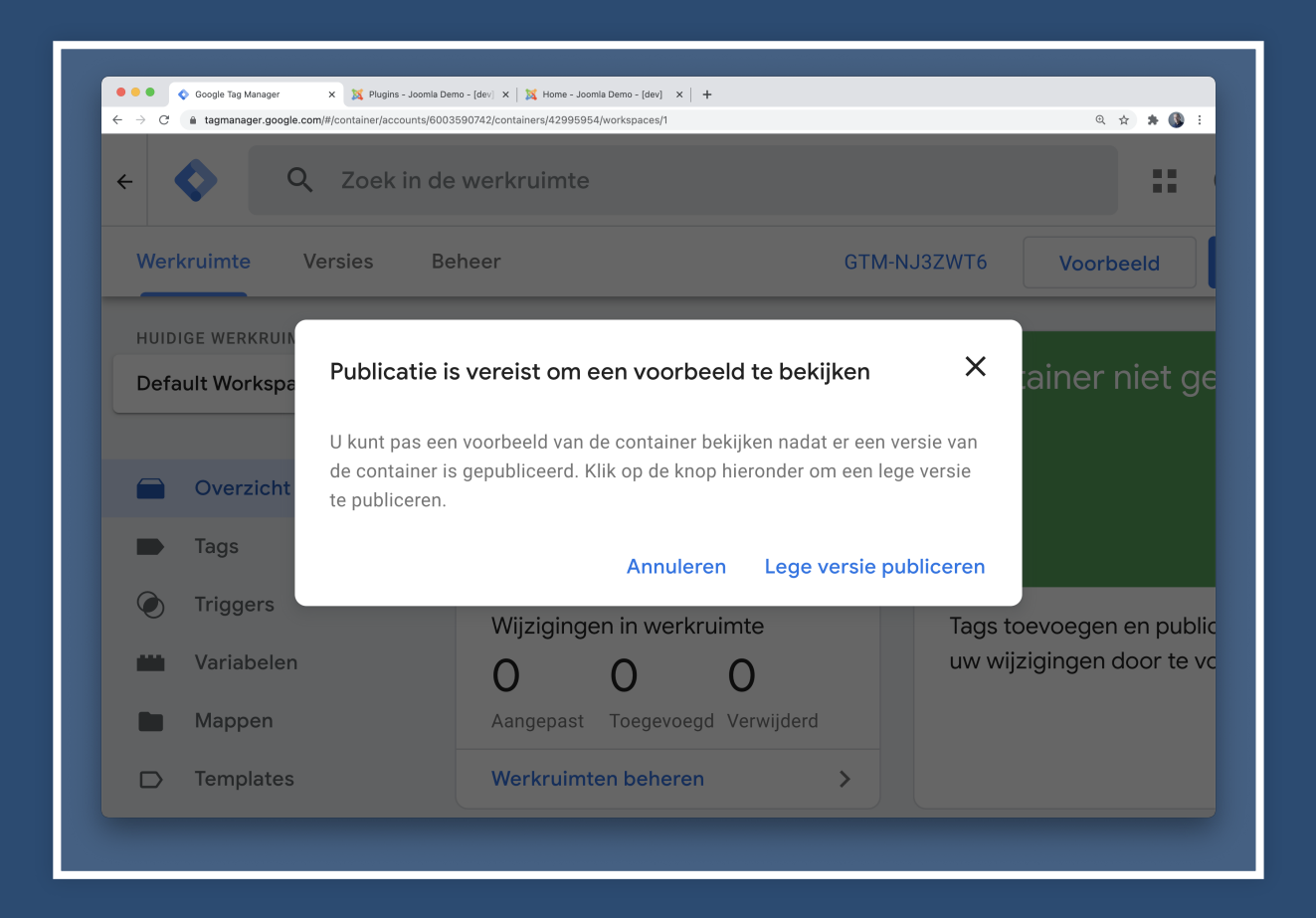

#### Maar eerst een lege versie publiceren

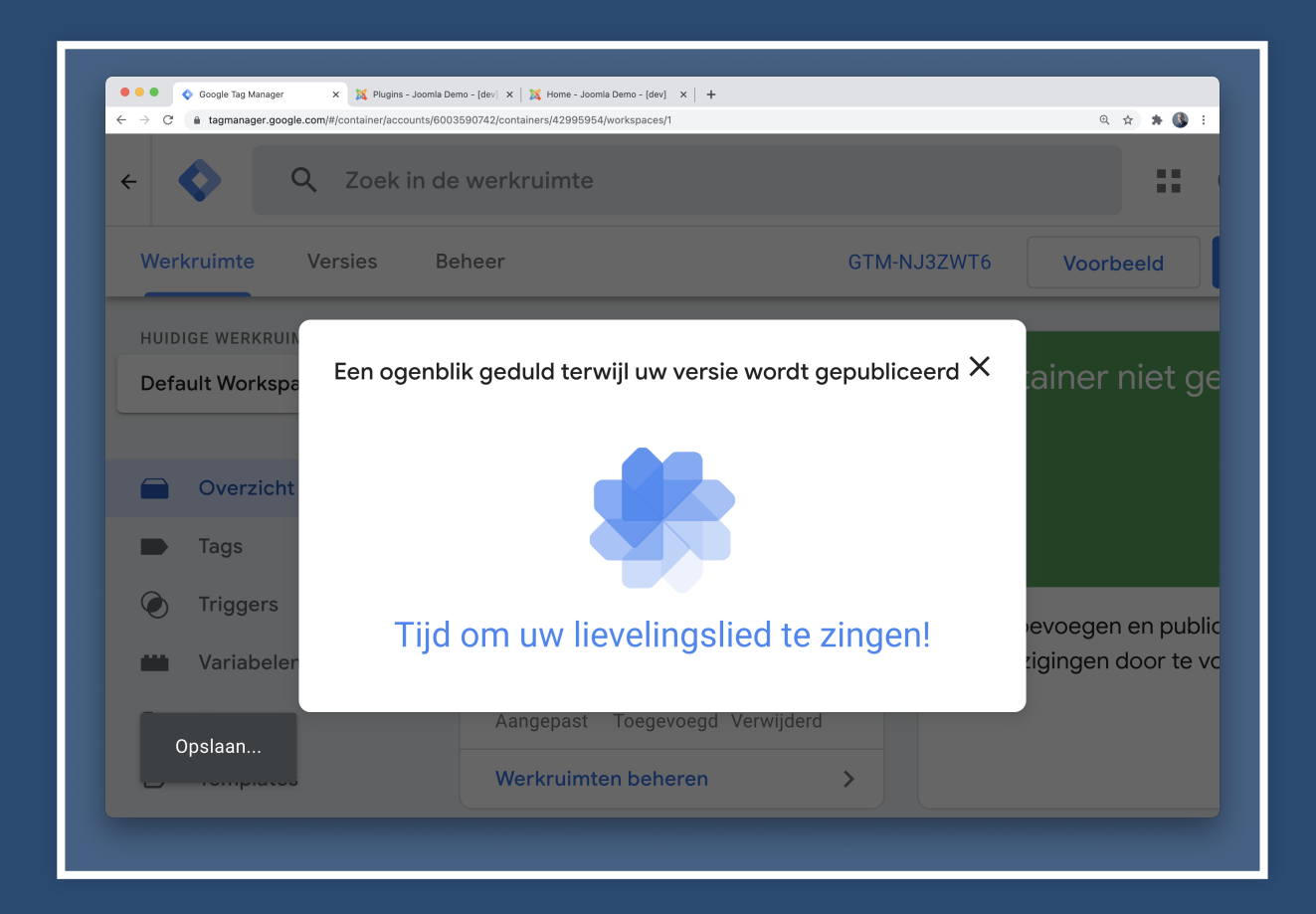

#### Maar eerst een lege versie publiceren

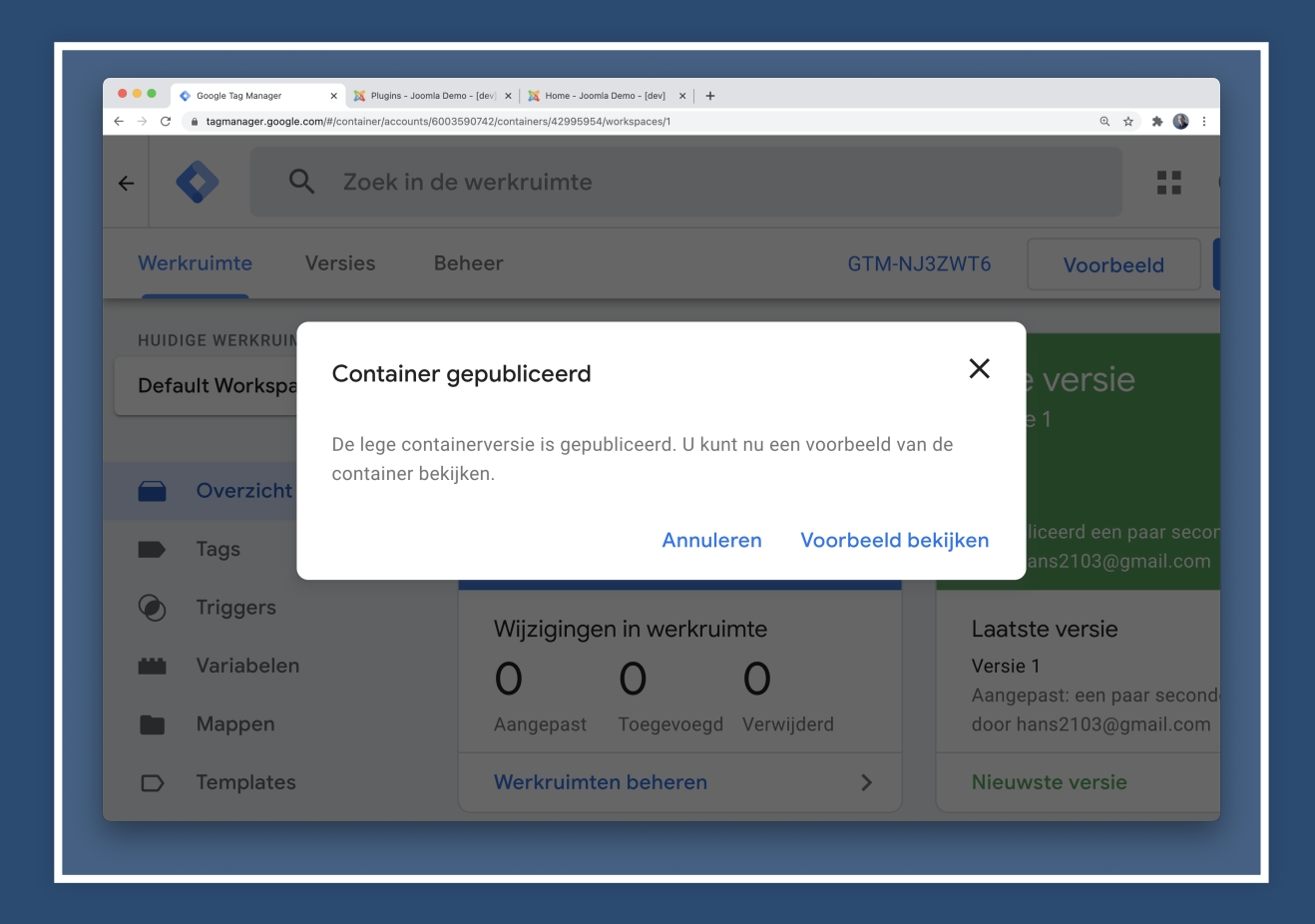

#### Debug venster configureren

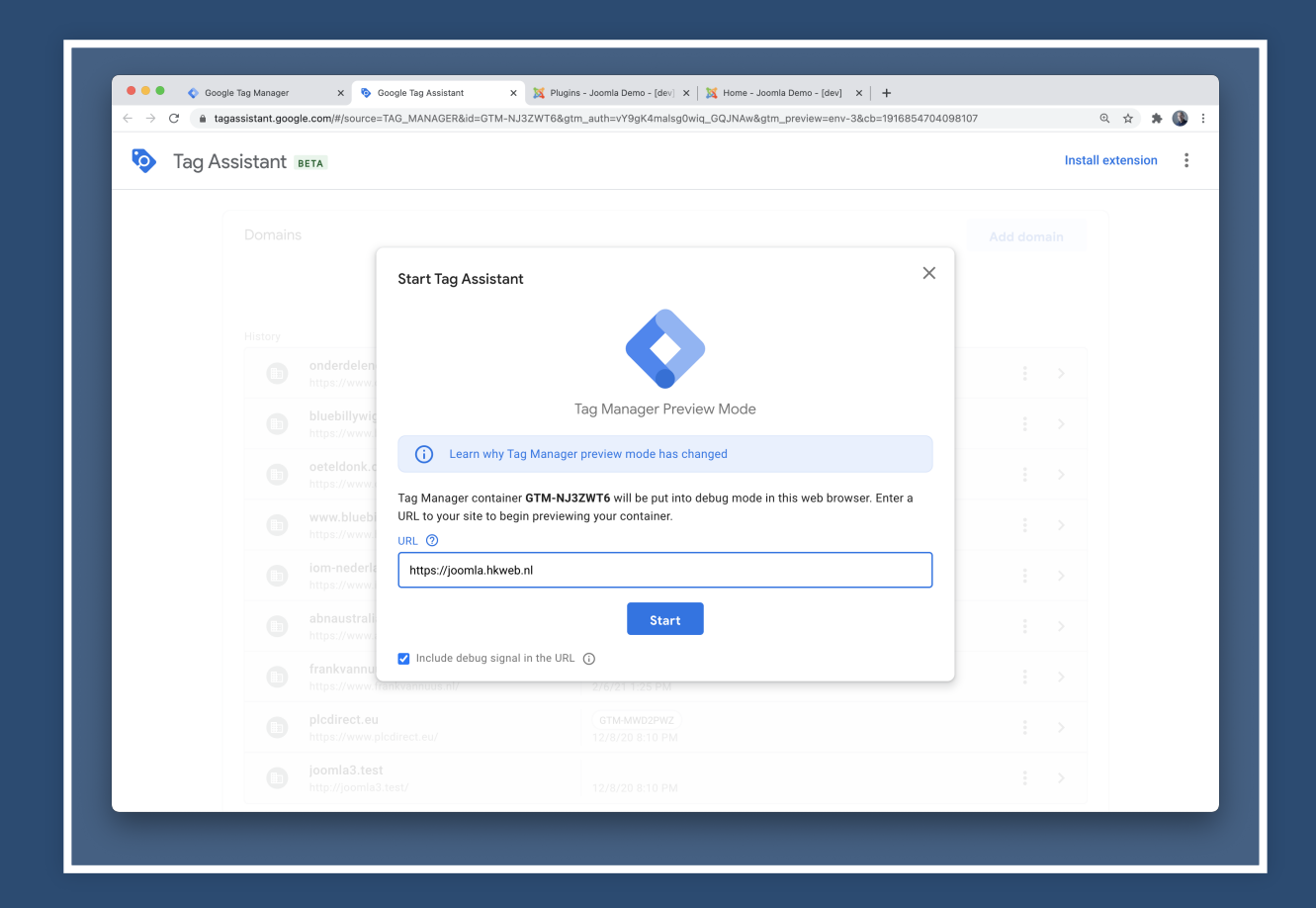

#### Debug venster maakt connectie

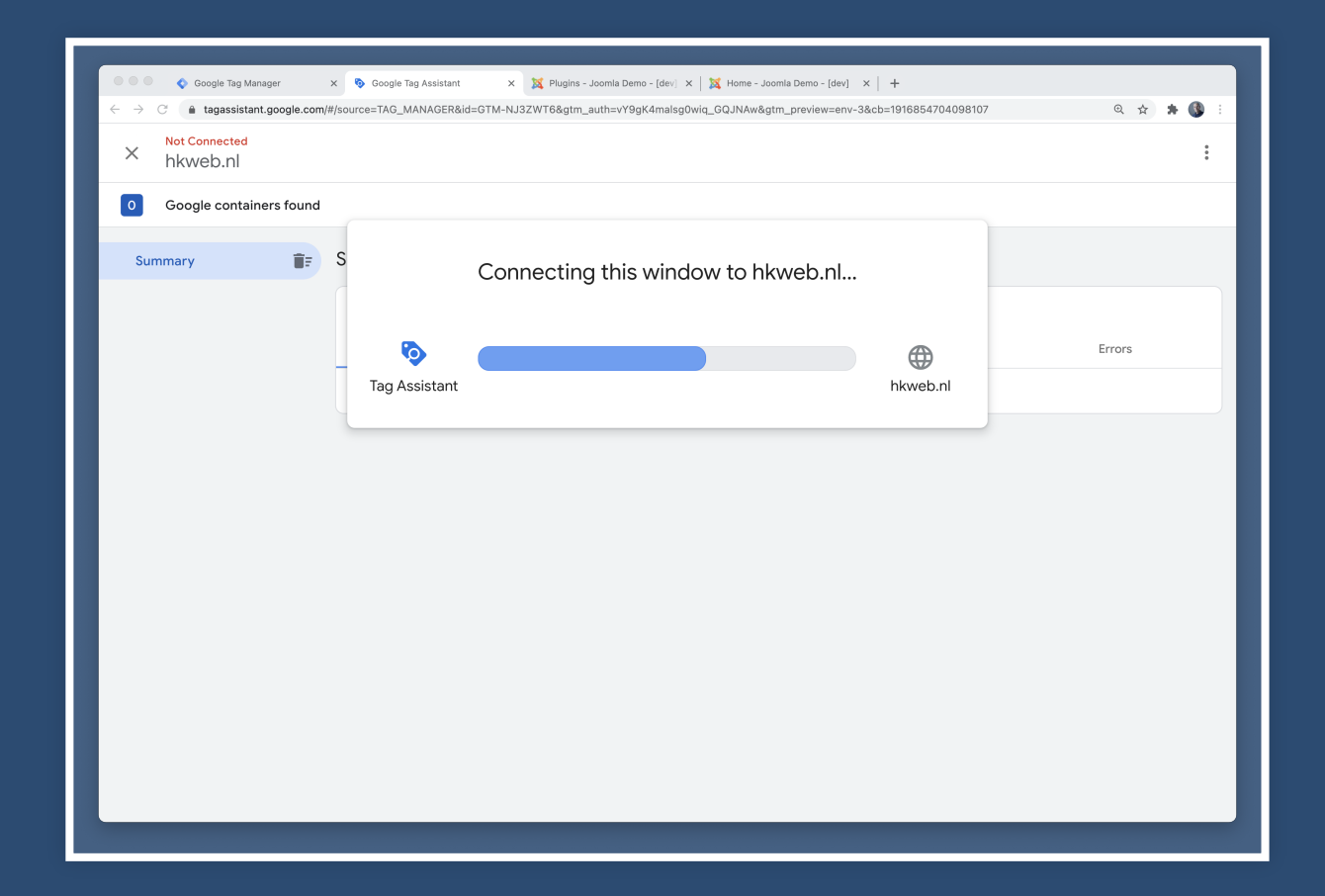
### Debug venster is verbonden

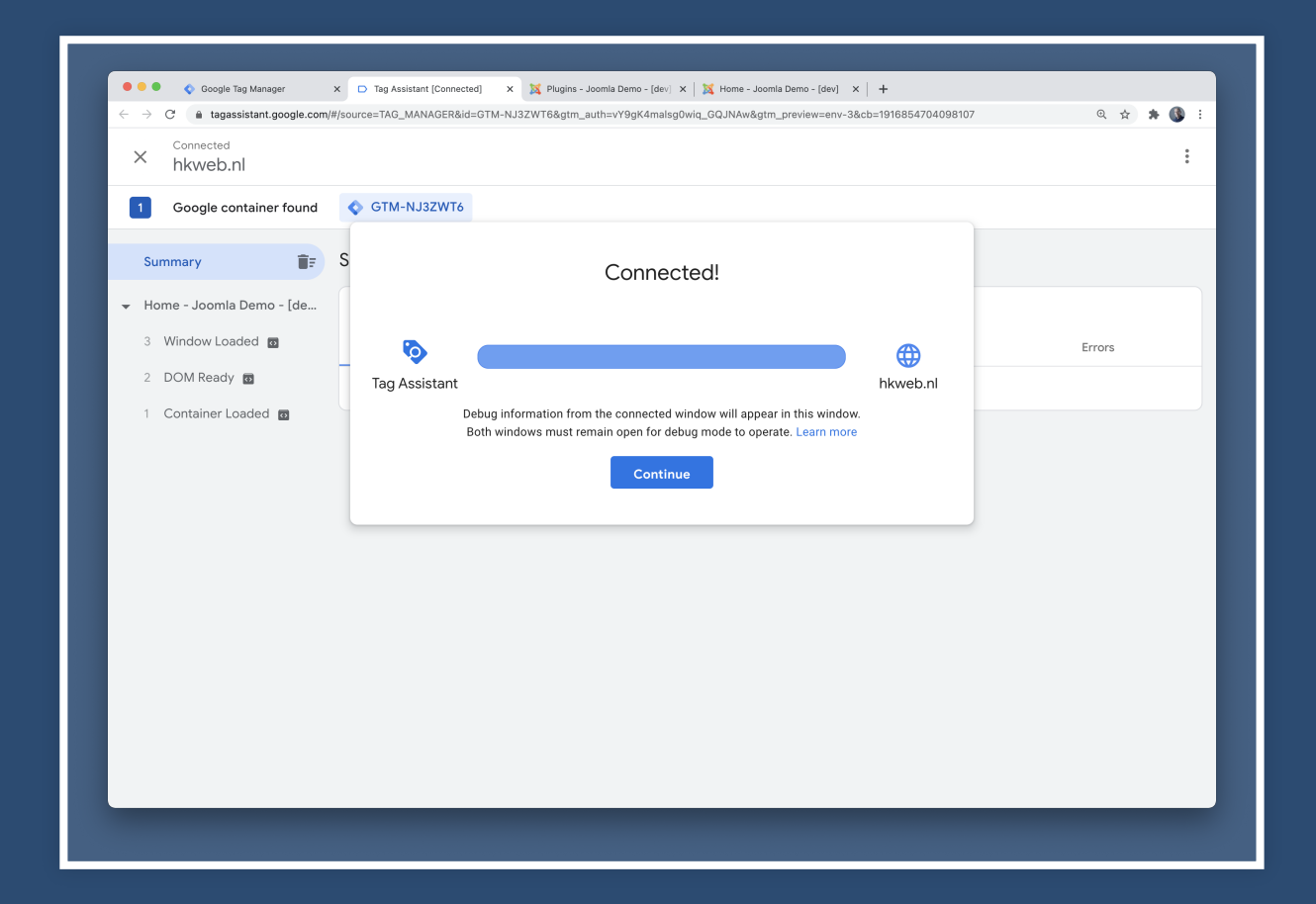

#### Debug venster opent nieuw venster

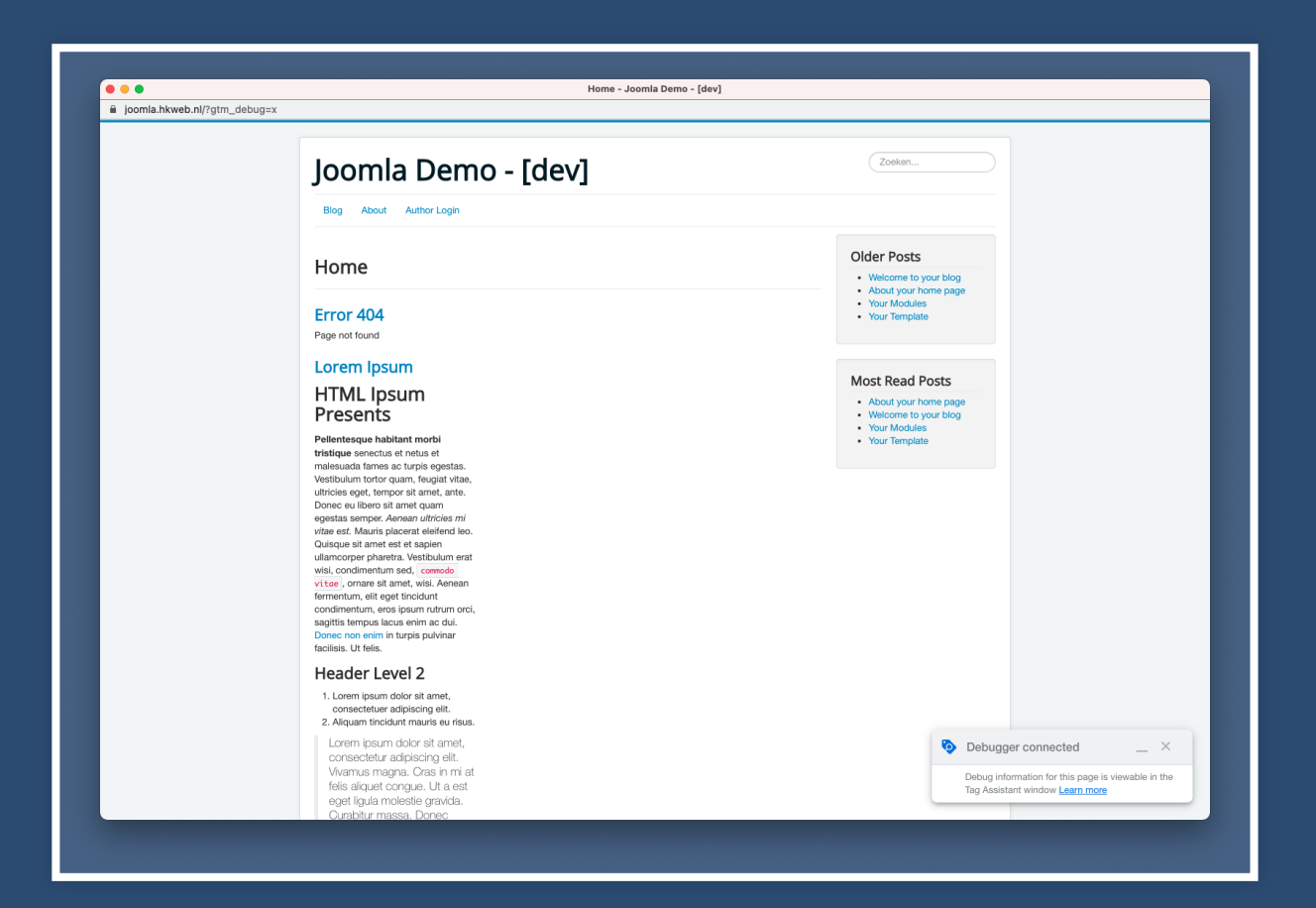

#### Debug venster toont resultaat

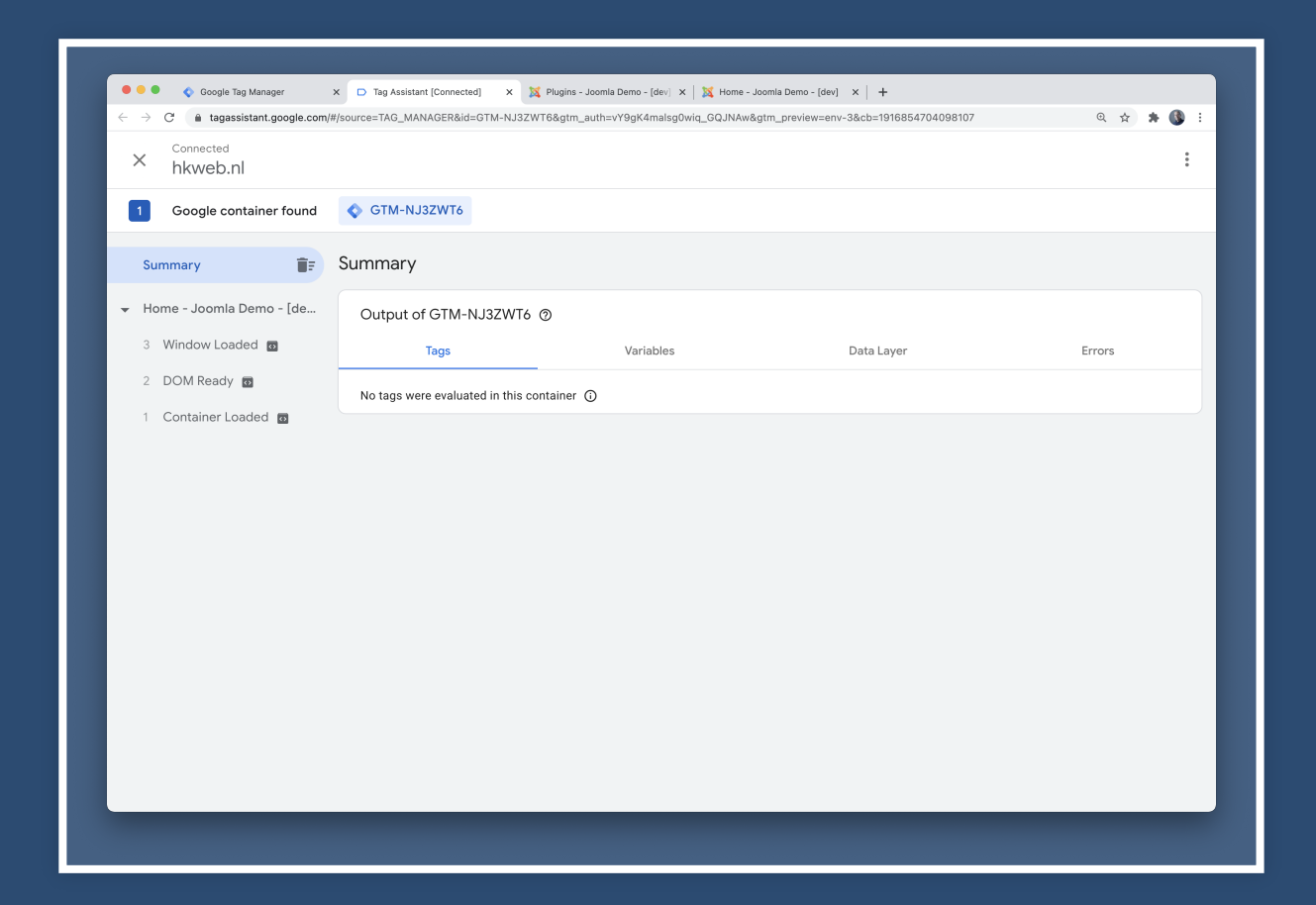

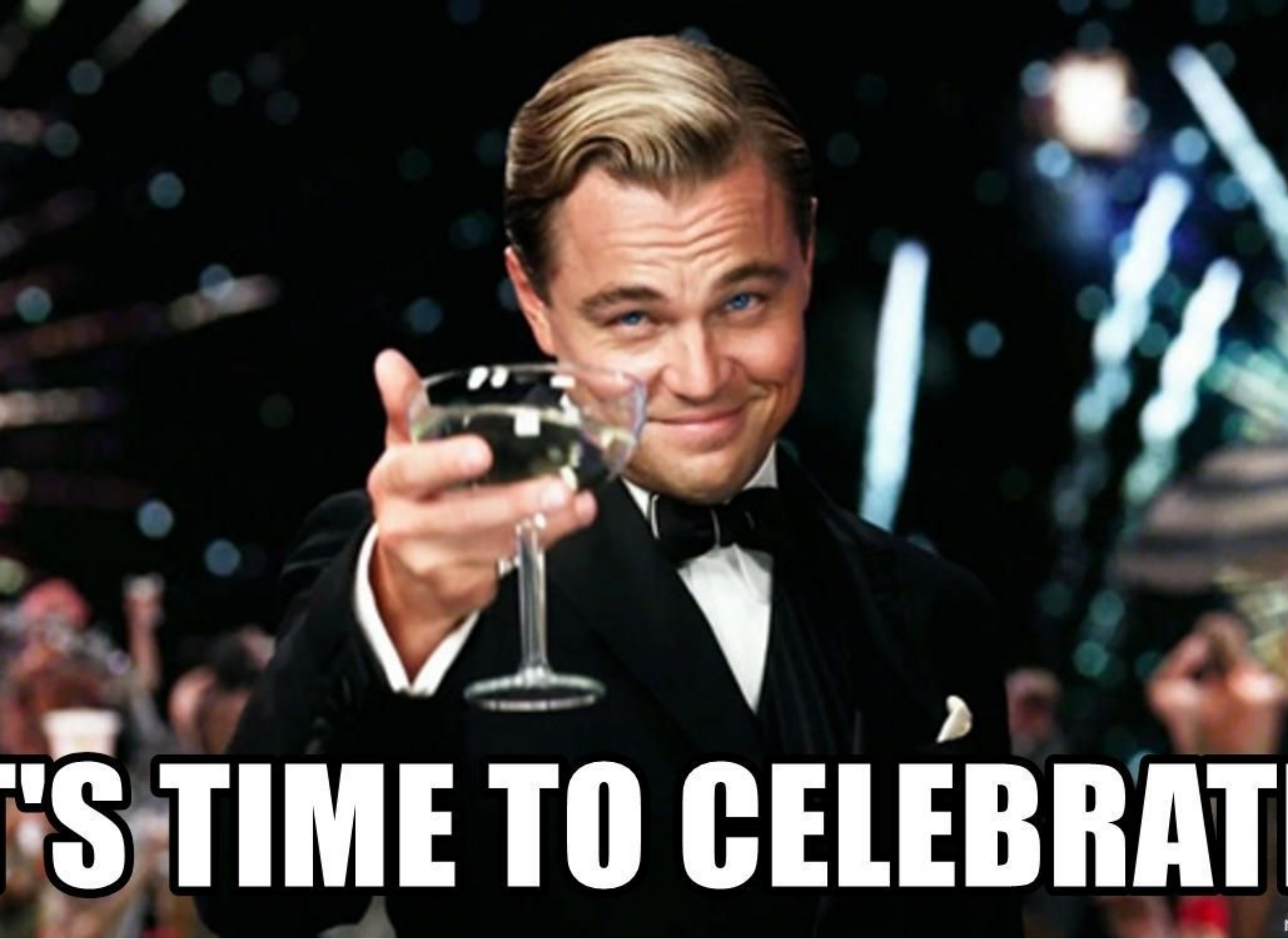

# GOOGLE UNIVERSAL ANALYTICS VIA GTM

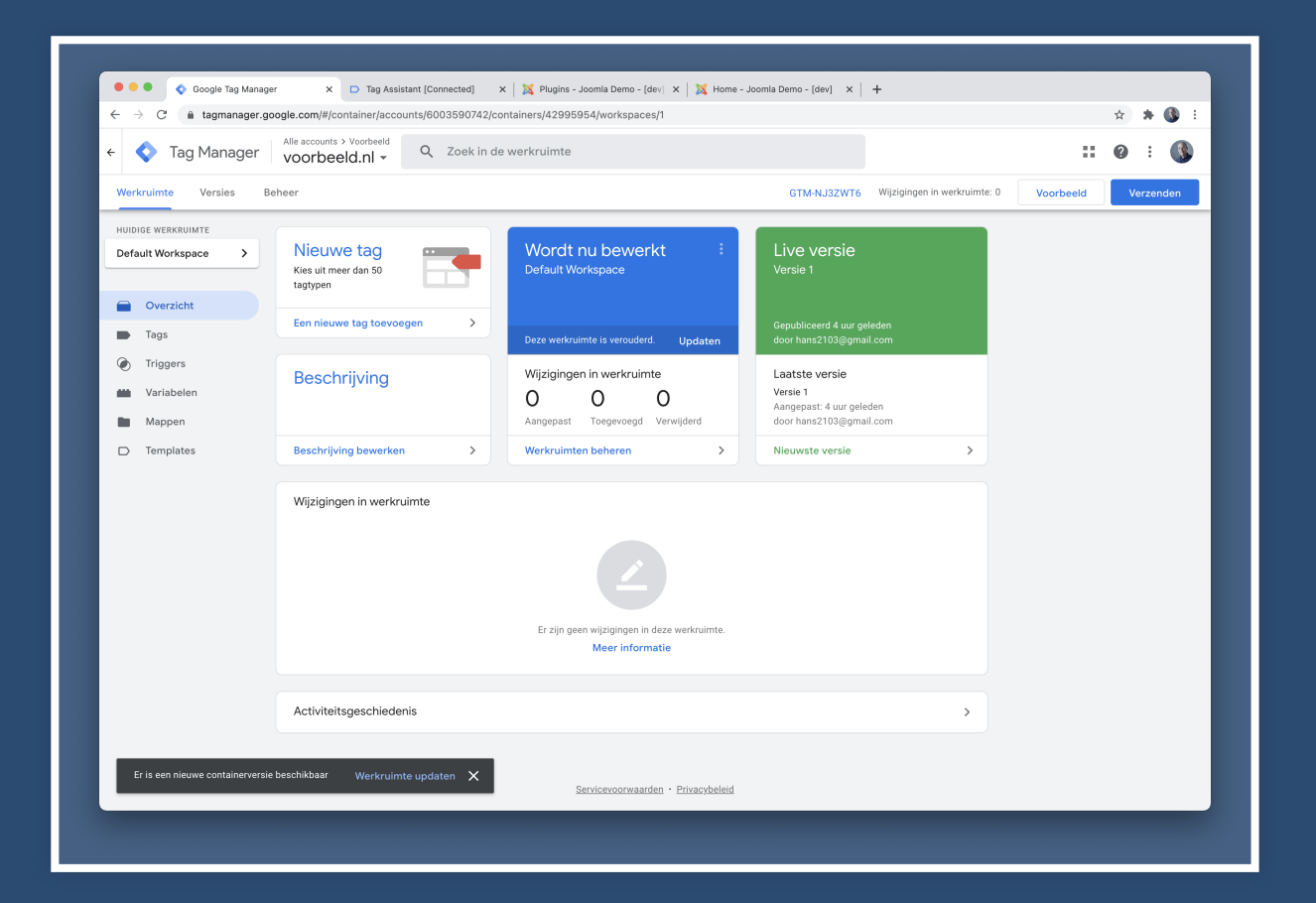

#### Ga naar Tags

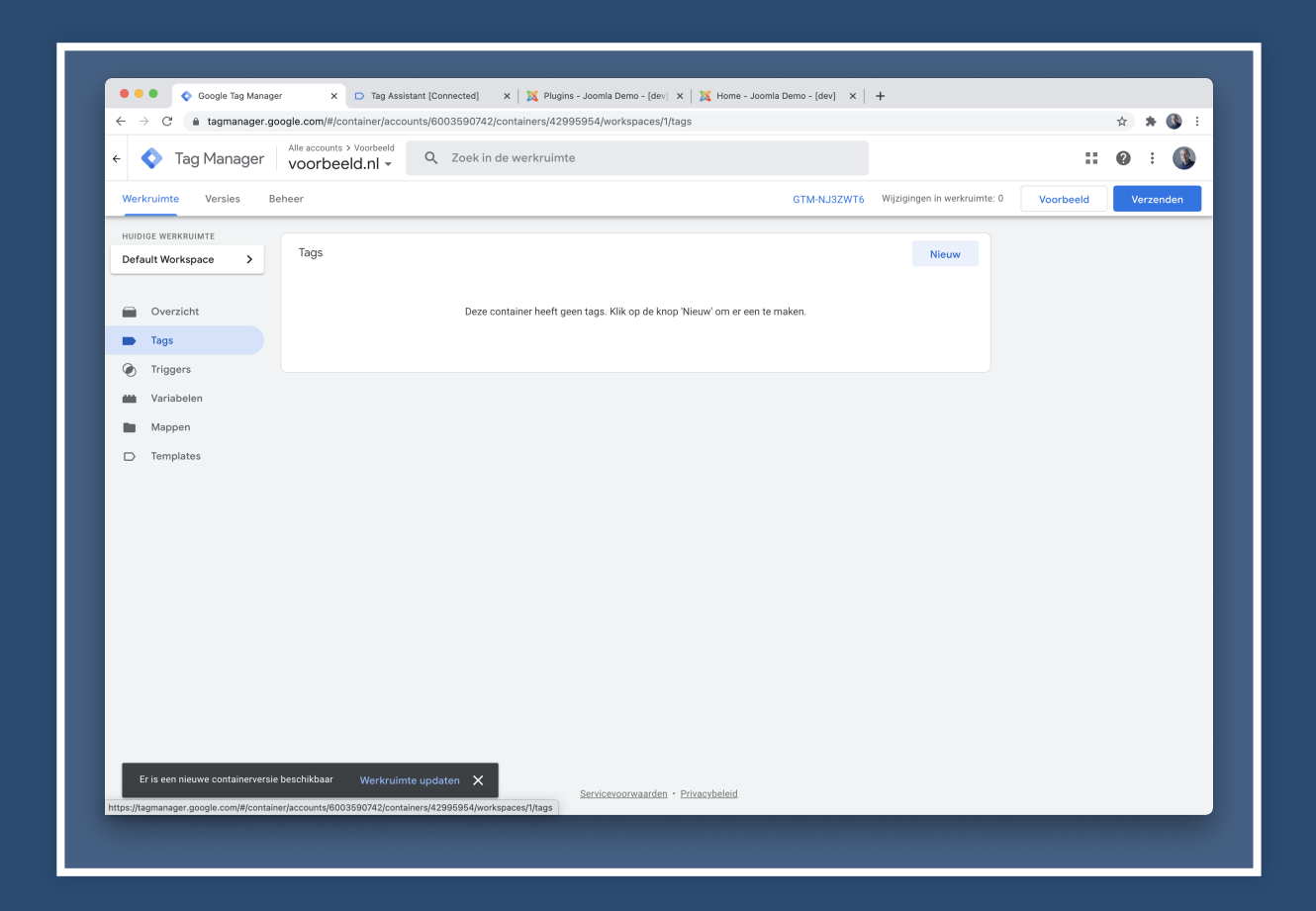

### Klik op nieuw

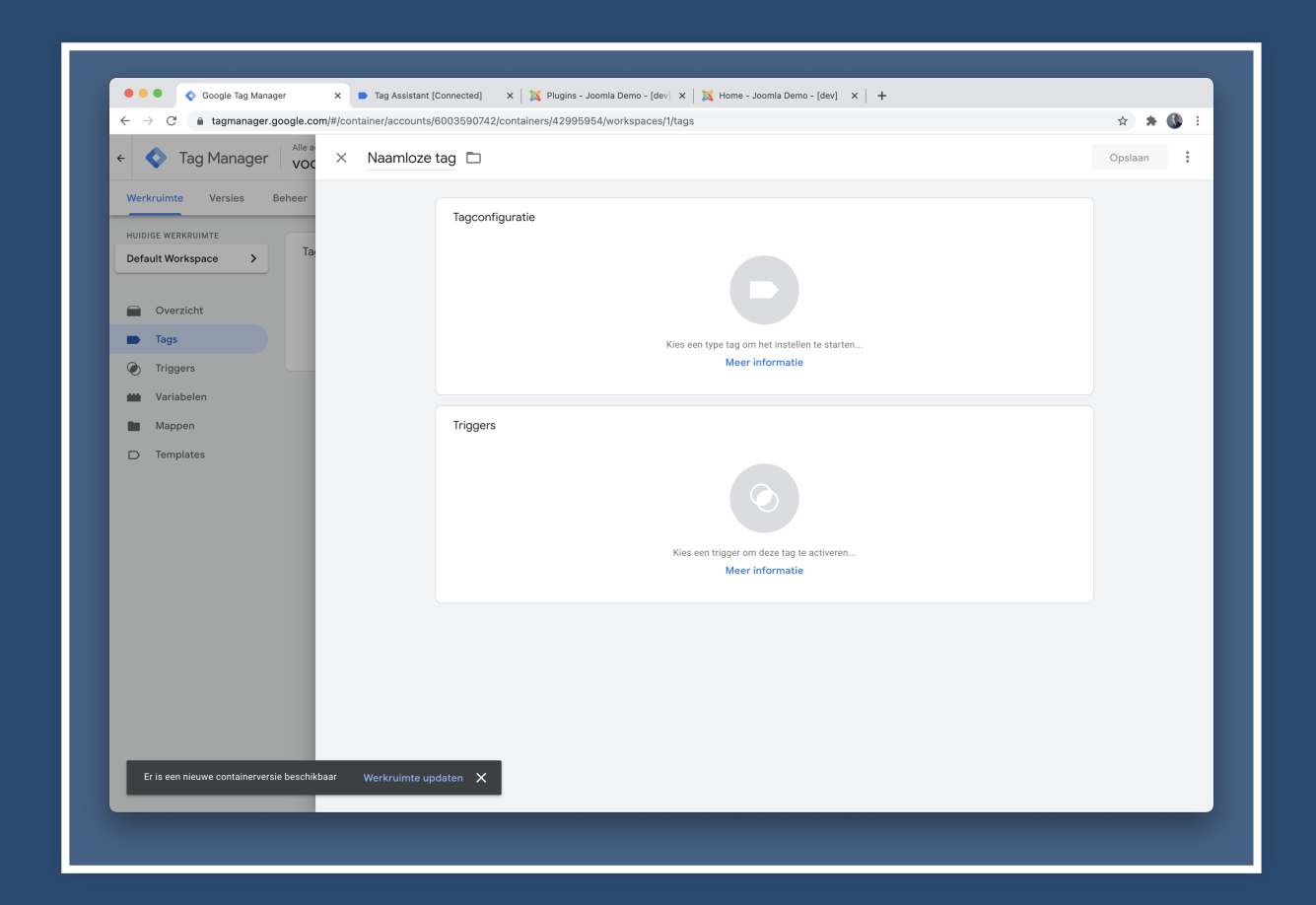

### Geef de tag een naam

| 🗧 🔷 Tag Manager                                                                                                    | Alle a X GA - Pag | ie View 🗖       | Opslaan |
|----------------------------------------------------------------------------------------------------|-------------------|-----------------|---------|
| Werkruimte     Versies     Be       HUIDIGE WERKRUIMTE     Default Workspace     >             Overzicht      Tags      >             Triggers      Yariabelen      Mappen             Templates      Templates | Ta                | Tagconfiguratie |         |
|                                                                                                    |                   |                 |         |

## Geef de tag een naam Voor Google Analytics gebruik ik GA

| - 🔷 Tag Manager Voc                                       | × GA - Page | View 🗀          | Opslaan |
|-----------------------------------------------------------|-------------|-----------------|---------|
| Werkruimte     Varsies     Beheer       HUDIGE WERKRUIMTE |             | Tagconfiguratie |         |
|                                                           |             |                 |         |

### Klik op het vlak Tagconfiguratie

|           | aginanagan googan oo ny mpontanin'n goodan ay oo oo oo 0742 (container s) 42,530,540 (kapadas) i tags |      |                                                                          | н | er ( | <b>.</b> |
|-----------|----------------------------------------------------------------------------------------------------|------|--------------------------------------------------------------------------|---|------|----------|
| × GA - Pa | ge View 🗀                                                                                             | ×    | Type tag kiezen                                                          |   |      | С        |
|           | Tagconfiguratie                                                                                       | D    | Ontdek meer tagtypen in de templategalerij van de community              |   |      | >        |
|           |                                                                                                    | Aant | pevolen                                                                  |   |      |          |
|           |                                                                                                    | al   | Google Analytics - Universal Analytics<br>Google Marketing Platform      |   |      |          |
|           |                                                                                                    | al   | Google Analytics: GA4-configuratie<br>Google Marketing Platform          |   |      |          |
|           | Kies een type tag om het instellen te starten<br>Meer informatie                                      | al   | Google Analytics: GA4-gebeurtenis<br>Google Marketing Platform           |   |      |          |
|           |                                                                                                    | - ^  | 'Conversies bijhouden' van Google Ads<br>Google Ads                      |   |      |          |
|           | Triggers                                                                                              | •    | Google Ads Remarketing<br>Google Ads                                     |   |      |          |
|           |                                                                                                    | 0    | Floodlight-teller<br>Google Marketing Platform                           |   |      |          |
|           |                                                                                                    | 0    | Floodlight-verkopen<br>Google Marketing Platform                         |   |      |          |
|           | Kies een trigger om deze tag te activeren<br>Meer informatie                                          | 9    | Conversion Linker<br>Google                                              |   |      |          |
|           |                                                                                                    | -7   | Google Optimize<br>Google Marketing Platform                             |   |      |          |
|           |                                                                                                    | -    | Google Surveys - Tevredenheid over websites<br>Google Marketing Platform |   |      |          |
|           |                                                                                                    | Aang | gepast                                                                   |   |      |          |
|           |                                                                                                    | <>   | Aangepaste HTML<br>Aangepaste HTML-tag                                   |   |      |          |
|           |                                                                                                    |      | Aangepaste afbeelding<br>Aangepaste afbeeldingstag                       |   |      |          |
|           |                                                                                                    |      |                                                                          |   |      |          |

## Klik op het vlak Tagconfiguratie En selecteer *Google Analytics - Universal Analytics*

| × GA - Page | e View 🛅        |                                                                  | ×                 | Type tag kiezen                                                          | Q |
|-------------|-----------------|------------------------------------------------------------------|-------------------|--------------------------------------------------------------------------|---|
|             |                 |                                                                  | D                 | Ontdek meer tagtypen in de templategalerij van de community              | > |
|             | Tagconfiguratie |                                                                  |                   | havelan                                                                  |   |
|             |                 |                                                                  |                   | Google Analytics - Universal Analytics<br>Google Marketing Platform      |   |
|             |                 |                                                                  | al                | Google Analytics: GA4-configuratie<br>Google Marketing Platform          |   |
|             |                 | Kies een type tag om het instellen te starten<br>Meer informatie | a                 | Google Analytics: GA4-gebeurtenis<br>Google Marketing Platform           |   |
|             |                 |                                                                  | ^                 | 'Conversies bijhouden' van Google Ads<br>Google Ads                      |   |
|             | Triggers        |                                                                  | •                 | Google Ads Remarketing<br>Google Ads                                     |   |
|             |                 |                                                                  | 0                 | Floodlight-teller<br>Google Marketing Platform                           |   |
|             |                 |                                                                  | 0                 | Floodlight-verkopen<br>Google Marketing Platform                         |   |
|             |                 | Kies een trigger om deze tag te activeren<br>Meer informatie     | 6                 | Conversion Linker<br>Google                                              |   |
|             |                 |                                                                  | -                 | Google Optimize<br>Google Marketing Platform                             |   |
|             |                 |                                                                  | -                 | Google Surveys - Tevredenheid over websites<br>Google Marketing Platform |   |
|             |                 |                                                                  | Aan               | gepast                                                                   |   |
|             |                 |                                                                  | $\leftrightarrow$ | Aangepaste HTML<br>Aangepaste HTML-tag                                   |   |
|             |                 |                                                                  |                   | Aangepaste afbeelding<br>Aangepaste afbeeldingstag                       |   |
|             |                 |                                                                  | <>                | Aangepaste HTML-lag Aangepaste afbeelding Aangepaste afbeeldingstag      |   |

### Basisconfiguratie - tag

| Alle a     Voc     X     GA - Pag     Second Second Secon | je View 🗀                                                                                                    | Opslaan |
|----------------------------------------------------------------------------------------------------|----------------------------------------------------------------------------------------------------|---------|
| Werkruimte     Beheer       Hundick werkruimte     Ta       Default Workspace     >          • Overzicht          • Triggers          • Variabelen          • Mappen          • Templates                                                                                                    | Tagper   Taginger   Pagingwarergare   Coge Analytics-instellingen @   Variabele voor instellingen selecteren @   O verschrijven van instellingen in deze tag aanzeten @   • Gewaraceerde instellingen   Triggers  Kes een trigger om deze tag te activeren Ker informatie |         |

### Basisconfiguratie - tag

### En selecteer in de dropdown *Google Analyticsinstellingen* voor *nieuwe variabele*

| C Tag Manager Voc X GA - Pag     Werkruimte Versies Beheer                                      | Tagconfiguratie                                                                                                    | Opslaan : |
|-------------------------------------------------------------------------------------------------|----------------------------------------------------------------------------------------------------|-----------|
| Hubble Verkrumre<br>Default Workspace ><br>Cverzicht<br>Ta<br>Variabelen<br>Mappen<br>Templates | Tagtype  Tagtype  Coogle Marktice - Universal Analytics Coogle Markting Platform  Trackingtype  Paginaweergave Coogle Analytics-instellingen  Coogle Analytics-instellingen  Coogle Analytics-instellingen in deze tag aanzetten  Coogle Analytics-instellingen in deze tag aanzetten  Coogle Analytics-instellingen in deze tag aanzetten  Coogle Analytics-instellingen  Coogle Analytics-instellingen  Coogle An |           |
|                                                                                                 | Triggers<br>Kies een trigger om deze tag te activeren<br>Meer informatie                                                                                                    |           |

### Basisconfiguratie - specifieke variabele

| ••• • Scogle Tag Manager X X Plugins - Joom                                                          | ila Demo - [dev] X   X   Mone - Joonia Demo - [dev] X   +                                          |         |
|----------------------------------------------------------------------------------------------------|----------------------------------------------------------------------------------------------------|---------|
| ×     GA - Page View     ×     GA - Settin                                                           | ouospau/42/containers/42/apapa/workspaces/Irtags                                                   | Opslaan |
| Tagtype<br>Tagtype<br>al Geo<br>Geo<br>Trackingtype<br>Paginaweerg<br>Google Analyte<br>Nieuwe varia | Variabeleconfiguratie Type variabele Type variabele Tracking-ID ③ UA.2000642-1 Cookiedomein ③ auto |         |
| Coverschrijv<br>> Geavances<br>Triggers                                                              | > Meer instellingen                                                                                | J       |
|                                                                                                    |                                                                                                    |         |

## Basisconfiguratie - specifieke variabele Geef de variabele een naam en vul GA Property ID in

| Tagconfigura  | Variabeleconfiguratie               |  |
|---------------|-------------------------------------|--|
| Tagtype       | Type variabele                      |  |
| .II Goo       | O Instellingen van Google Analytics |  |
| Trackingtype  | Tracking-ID 🕥                       |  |
| Paginaweerg   | UA-2000642-1                        |  |
| Nieuwe varial | auto                                |  |
| Overschrijv   | > Meer instellingen                 |  |
| > Geavancee   |                                     |  |
| Triggers      |                                     |  |
|               |                                     |  |
|               |                                     |  |
|               |                                     |  |
|               |                                     |  |
|               |                                     |  |

### Keer automatisch terug naar Tag

| Worksuinto Vorsios Pohoos |                                                                     |  |
|---------------------------|---------------------------------------------------------------------|--|
|                           | Tagconfiguratie                                                     |  |
| Default Workspace > Ta    | Tagtype                                                             |  |
|                           | Google Analytics - Universal Analytics<br>Google Marketing Platform |  |
| Tags                      | Trackingtype                                                        |  |
| Triggers                  | Paginaweergave 👻                                                    |  |
| Wariabelen                | Google Analytics-instellingen 💿                                     |  |
| Mappen                    |                                                                     |  |
| D Templates               | Overschrijven van instellingen in deze tag aanzetten                |  |
|                           | Geavanceerde instellingen                                           |  |
|                           | Triggers                                                            |  |
|                           | Kies een trigger om deze tag te activeren<br>Meer informatie        |  |
|                           |                                                                     |  |

## Keer automatisch terug naar Tag Klik op het vlak bij Trigger

| <ul> <li>Tag Manager voc × GA - I</li> <li>Werkruimte Versies Beheer</li> </ul> | age View                                                         | Opslaan |
|---------------------------------------------------------------------------------|------------------------------------------------------------------|---------|
| HUIDIGE WERKRUIMTE Default Workspace > Ta                                       | Tagtype                                                          | _       |
| Overzicht                                                                       | Google Analytics - Universal Analytics Google Marketing Platform | ·       |
| Tags                                                                            | Trackingtype Paginaweergave                                      |         |
| Wariabelen                                                                      | Google Analytics-instellingen ⑦<br>((GA - Settings)) 	 	 ①       |         |
| D Templates                                                                     | Overschrijven van instellingen in deze tag aanzetten 💿           |         |
|                                                                                 | > Geavanceerde instellingen                                      |         |
|                                                                                 | Triggers                                                         |         |
|                                                                                 |                                                                  |         |
|                                                                                 | Kies een trigger om deze tag te activeren<br>Meer informatie     |         |
|                                                                                 |                                                                  |         |

### Selecteer een trigger

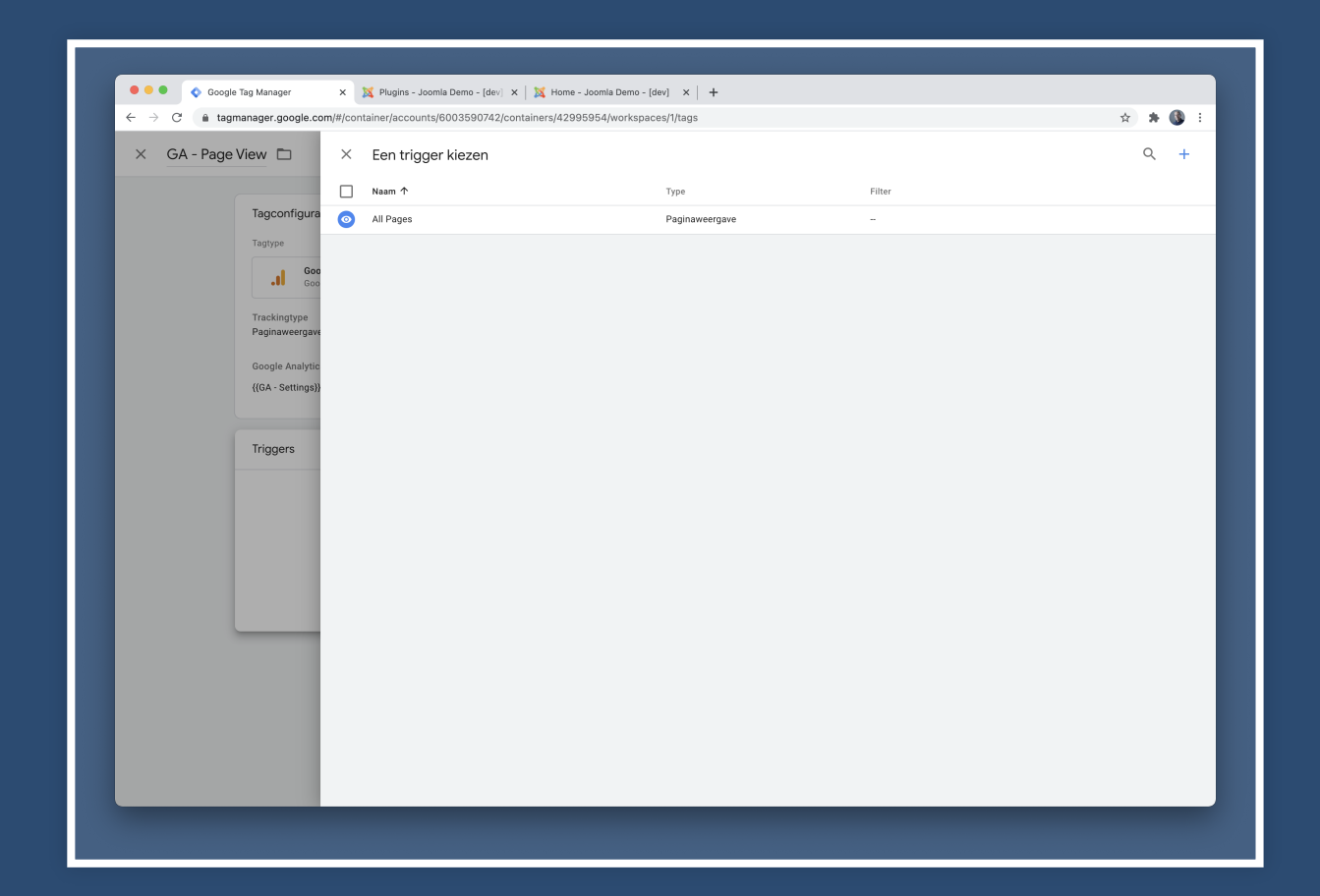

### Keer automatisch terug naar Tag

|              | o View                                                                                                    |   | Onelaan |
|--------------|----------------------------------------------------------------------------------------------------|---|---------|
| Voc × GATrag | Tagconfiguratie<br>Tagtype<br>Coogle Marketing Platform<br>Trackingtype<br>Google Analytics-Instellingen (*)<br>((GA - Settings)) (*)<br>Triggers<br>Activeende triggers<br>Activeende triggers<br>Vitzondering toevoegen | + |         |

## Keer automatisch terug naar Tag Klik op *Opslaan*

| + 🔷 Tag Manager Voc × GA - Pa                                                                                                    | ge View 🗅                                                                                                    |   | Opslaan | : |
|----------------------------------------------------------------------------------------------------|----------------------------------------------------------------------------------------------------|---|---------|---|
| Werkruimte     Versies     Beheer       HUDIGE WERKBUMTE     Ta       Default Workspace     Image: Control of the second second s | Taggenfiguratie   Tagtype   Coogle Analytics - Universal Analytics   Coogle Analytics - Universal Analytics   Tackingtype   Paginaveergave   Coogle Analytics-instellingen (*)   ((A - Settings)) (*) | + |         |   |

### Keer automatisch terug naar overzicht van Tags

| 🔷 Tag Manager                                                                       | Alle accounts > Voorbeeld<br>voorbeeld.nl - | n de werkruimte                           |                      |                                     | <b>:: 0</b> : 🚯 |
|-------------------------------------------------------------------------------------|---------------------------------------------|-------------------------------------------|----------------------|-------------------------------------|-----------------|
| Werkruimte Versies Be                                                               | heer                                        |                                           | GTM-NJ3ZWT6          | Wijzigingen in werkruimte: 2 Voorbe | eld Verzenden   |
| HUIDIGE WERKRUIMTE Default Workspace                                                | Tags                                        |                                           |                      | Q Nieuw                             |                 |
|                                                                                     | □ Naam ↑                                    | Туре                                      | Activerende triggers | Laatst bewerkt                      |                 |
| Overzicht                                                                           | GA - Page View                              | Google Analytics - Universal<br>Analytics | All Pages            | een paar seconden<br>geleden        |                 |
| <ul> <li>Triggers</li> <li>Variabelen</li> <li>Mappen</li> <li>Templates</li> </ul> |                                             |                                           |                      |                                     |                 |
|                                                                                     |                                             | Servicevonusas                            | den • Prinzevsheid   |                                     |                 |

## Keer automatisch terug naar overzicht van Tags Klik op *Voorbeeld*

|                              | Alle accounts > Voorbeeld Q Z | oek in de werkruimte                      |                      |                              |           | 0 : 🔇     |
|------------------------------|-------------------------------|-------------------------------------------|----------------------|------------------------------|-----------|-----------|
| Werkruimte Versies Bo        | eheer                         |                                           | GTM-NJ3ZWT6          | Wijzigingen in werkruimte: 2 | Voorbeeld | Verzenden |
| HUIDIGE WERKRUIMTE           | Tags                          |                                           |                      | Q Nieuw                      |           |           |
|                              | □ Naam 个                      | Туре                                      | Activerende triggers | Laatst bewerkt               |           |           |
| Overzicht                    | GA - Page View                | Google Analytics - Universal<br>Analytics | All Pages            | een paar seconden<br>geleden |           |           |
| <ul> <li>Triggers</li> </ul> |                               |                                           |                      |                              |           |           |
| Variabelen                   |                               |                                           |                      |                              |           |           |
| Mappen                       |                               |                                           |                      |                              |           |           |
| Templates                    |                               |                                           |                      |                              |           |           |
|                              |                               |                                           |                      |                              |           |           |
|                              |                               |                                           |                      |                              |           |           |
|                              |                               |                                           |                      |                              |           |           |
|                              |                               |                                           |                      |                              |           |           |
|                              |                               |                                           |                      |                              |           |           |
|                              |                               |                                           |                      |                              |           |           |
|                              |                               |                                           |                      |                              |           |           |
|                              |                               |                                           |                      |                              |           |           |
|                              |                               |                                           |                      |                              |           |           |
|                              |                               |                                           |                      |                              |           |           |
|                              |                               |                                           |                      |                              |           |           |
|                              |                               |                                           |                      |                              |           |           |
|                              |                               |                                           |                      |                              |           |           |
|                              |                               |                                           |                      |                              |           |           |

## Debugger start

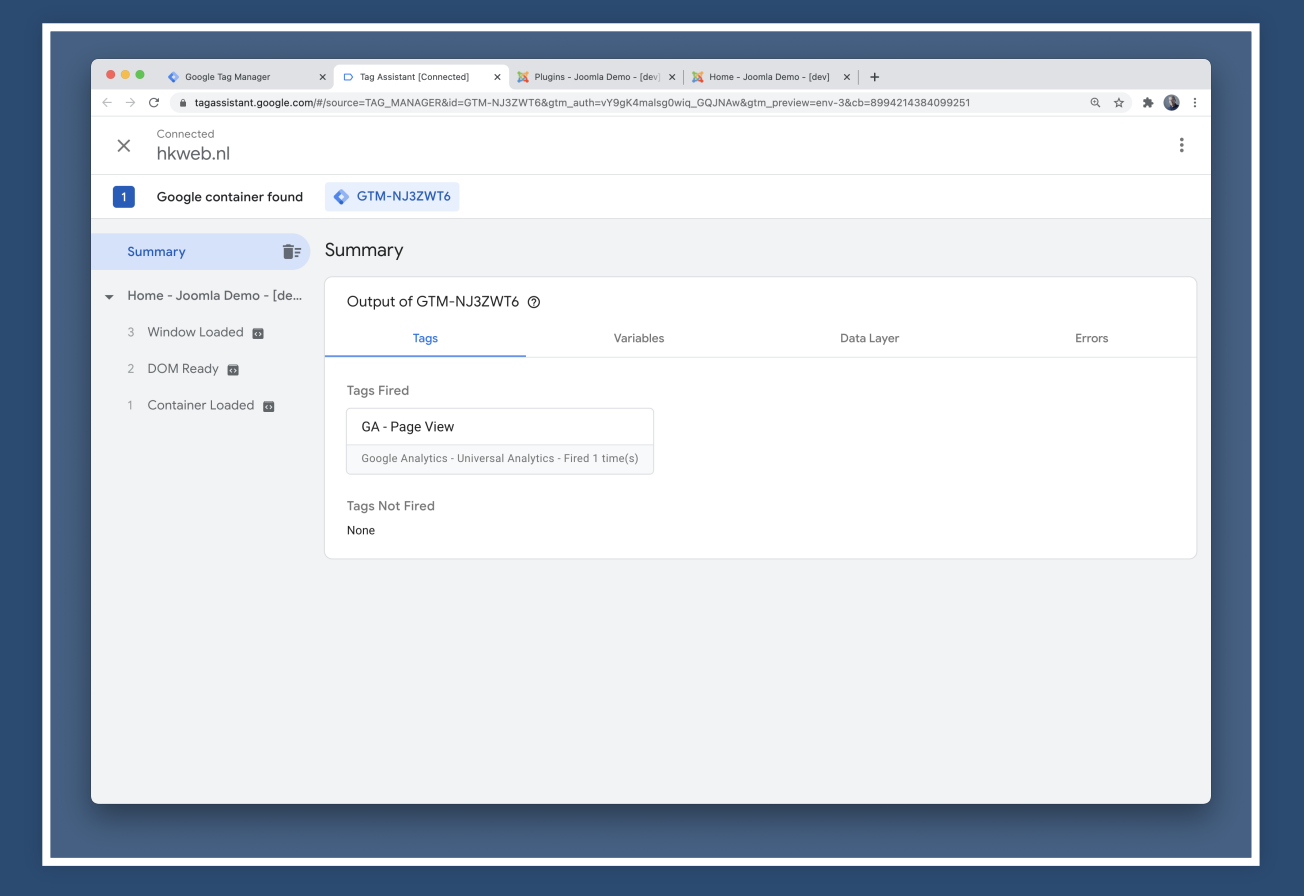

### Debugger start

### Zie dat de tag *Ga - Page View* uitgevoerd is

| × <sup>Connected</sup><br>hkweb.nl |                                                                                                 |                      |            | *<br>* |
|------------------------------------|-------------------------------------------------------------------------------------------------|----------------------|------------|--------|
| 1 Google container found           | GTM-NJ3ZWT6                                                                                     |                      |            |        |
| Summary TF                         | Summary                                                                                         |                      |            |        |
| Home - Joomla Demo - [de           | Output of GTM-NJ3ZWT6 ③                                                                         |                      |            |        |
| 3 Window Loaded 👩                  | Tags                                                                                            | Variables            | Data Layer | Errors |
| 1 Container Loaded 📷               | Tags Fired<br>GA - Page View<br>Google Analytics - Universal Analytic<br>Tags Not Fired<br>None | ss - Fired 1 time(s) |            |        |
|                                    |                                                                                                 |                      |            |        |

### Keer terug naar overzicht van Tags

| ← → C a tagmanager.gc                | r × Tag Assistant                           | ×   X Plugins - Joomla Demo - (<br>3590742/containers/42995954/workspace | aevj 🗙   🙇 Home - Joomla Demo - [dev] 🗙<br>es/1/tags | +                            |           | ☆ <b>* (§</b> ∃ |
|--------------------------------------|---------------------------------------------|--------------------------------------------------------------------------|------------------------------------------------------|------------------------------|-----------|-----------------|
| - 🔷 Tag Manager                      | Alle accounts > Voorbeeld<br>voorbeeld.nl - | Zoek in de werkruimte                                                    |                                                      |                              | ::        | 0 : 🔇           |
| Werkruimte Versies Be                | cheer                                       |                                                                          | GTM-NJ3ZWT6                                          | Wijzigingen in werkruimte: 2 | Voorbeeld | Verzenden       |
| HUIDIGE WERKRUIMTE Default Workspace | Tags                                        |                                                                          |                                                      | Q Nieuw                      |           |                 |
|                                      | □ Naam 个                                    | Туре                                                                     | Activerende triggers                                 | Laatst bewerkt               |           |                 |
| Overzicht Tags                       | GA - Page View                              | Google Analytics - Universal<br>Analytics                                | O All Pages                                          | een paar seconden<br>geleden |           |                 |
| <ul> <li>Triggers</li> </ul>         |                                             |                                                                          |                                                      |                              |           |                 |
| Variabelen                           |                                             |                                                                          |                                                      |                              |           |                 |
| Mappen                               |                                             |                                                                          |                                                      |                              |           |                 |
| Templates                            |                                             |                                                                          |                                                      |                              |           |                 |
|                                      |                                             |                                                                          |                                                      |                              |           |                 |
|                                      |                                             |                                                                          |                                                      |                              |           |                 |
|                                      |                                             |                                                                          |                                                      |                              |           |                 |
|                                      |                                             |                                                                          |                                                      |                              |           |                 |
|                                      |                                             |                                                                          |                                                      |                              |           |                 |
|                                      |                                             |                                                                          |                                                      |                              |           |                 |
|                                      |                                             |                                                                          |                                                      |                              |           |                 |
|                                      |                                             |                                                                          |                                                      |                              |           |                 |
|                                      |                                             |                                                                          |                                                      |                              |           |                 |
|                                      |                                             |                                                                          |                                                      |                              |           |                 |
|                                      |                                             |                                                                          |                                                      |                              |           |                 |
|                                      |                                             |                                                                          | dan Delanakalat                                      |                              |           |                 |
|                                      |                                             | Servicevoorwaar                                                          | den · Privacybeleid                                  |                              |           |                 |

## Keer terug naar overzicht van Tags Klik op *Verzenden*

| 🗧 🔷 Tag Manager                                                                     | Alle accounts > Voorbeeld<br>voorbeeld.nl - Zoek in d | de werkruimte                             |                      |                              |           | 0 : 🔇     |
|-------------------------------------------------------------------------------------|-------------------------------------------------------|-------------------------------------------|----------------------|------------------------------|-----------|-----------|
| Werkruimte Versies Be                                                               | heer                                                  |                                           | GTM-NJ3ZWT6          | Wijzigingen in werkruimte: 2 | Voorbeeld | Verzenden |
| HUIDIGE WERKRUIMTE Default Workspace                                                | Tags                                                  |                                           |                      | Q Nieuw                      |           |           |
|                                                                                     | □ Naam ↑                                              | Туре                                      | Activerende triggers | Laatst bewerkt               |           |           |
| Overzicht                                                                           | GA - Page View                                        | Google Analytics - Universal<br>Analytics | All Pages            | een paar seconden<br>geleden |           |           |
| <ul> <li>Triggers</li> <li>Variabelen</li> <li>Mappen</li> <li>Templates</li> </ul> |                                                       |                                           |                      |                              |           |           |
|                                                                                     |                                                       | Servicevoorwaam                           | den - Privacybeleid  |                              |           |           |

## Geef de nieuwe versie een logische naam en klik op publiceren

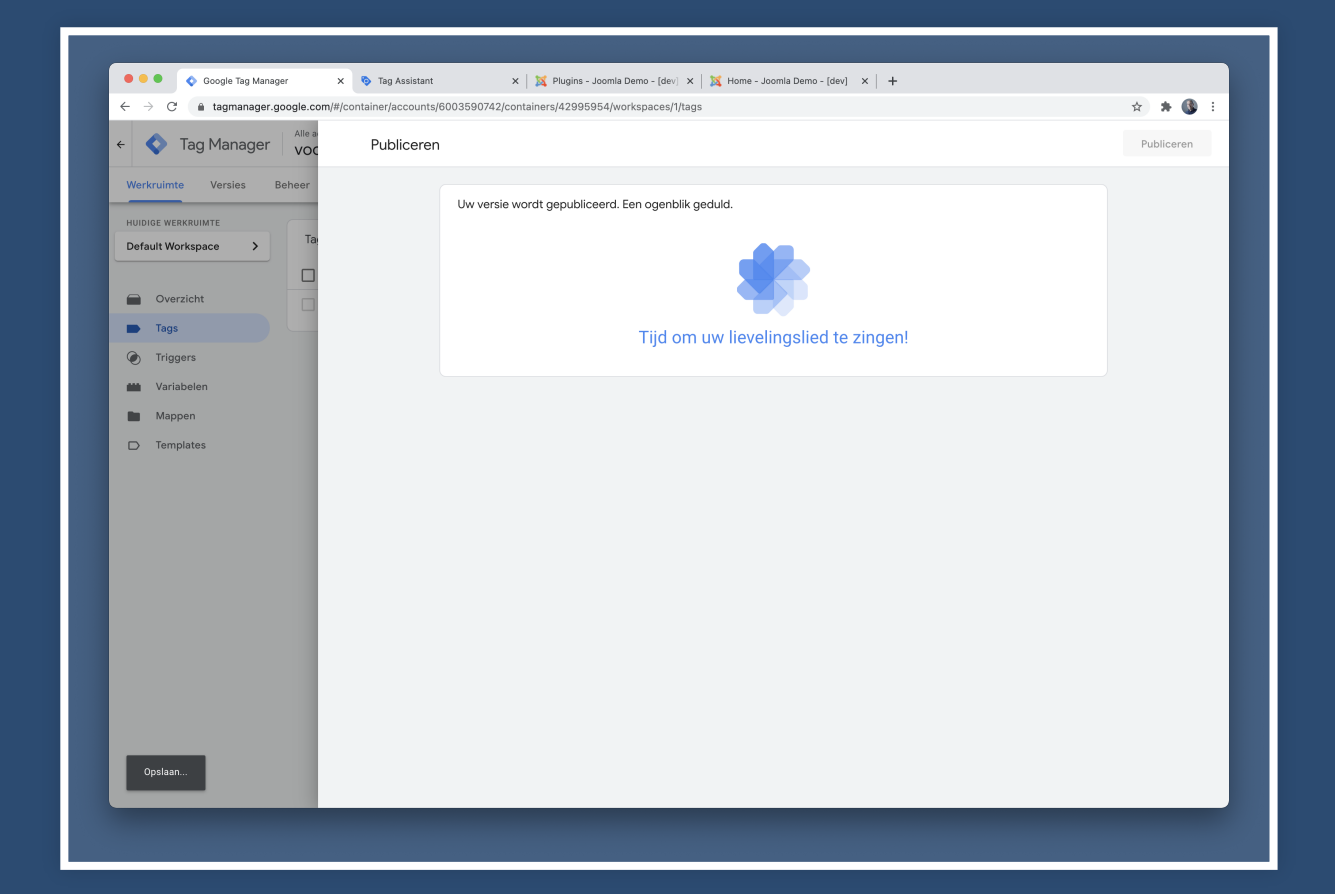

### De wijzigingen zijn actief

| 🔷 Ta      |                                                     |                                           |                      |           |                  | <b>:: 0</b> : ( |
|-----------|-----------------------------------------------------|-------------------------------------------|----------------------|-----------|------------------|-----------------|
| erkruimte | Versies Beheer                                      |                                           |                      |           |                  |                 |
|           | Versie 2 - add GA Page View                         |                                           |                      |           |                  | :               |
|           | Versie-overzicht                                    |                                           |                      |           |                  |                 |
|           | Gepubliceerd                                        |                                           | Versie-items         |           |                  |                 |
|           | 05-04-2021 12:49 door hans2103@gmail.com            |                                           | 1                    | 0         | 6                |                 |
|           | Gemaakt<br>05-04-2021 12:49 door hans2103@gmail.com |                                           | Tag                  | Triggers  | Variabelen       |                 |
|           | Beschrijving                                        |                                           |                      |           |                  |                 |
|           | Geen beschrijving                                   |                                           |                      |           |                  |                 |
|           | Versiewijzigingen                                   |                                           |                      |           |                  |                 |
|           | Naam 个                                              |                                           |                      | Туре      | Wijziging        |                 |
|           | GA - Page View                                      |                                           |                      | Tag       | Toegevoegd       |                 |
|           | GA - Settings                                       |                                           |                      | Variabele | Toegevoegd       |                 |
|           | Activiteitsgeschiedenis                             |                                           |                      |           |                  | >               |
|           | Tage                                                |                                           |                      |           |                  | 0               |
|           |                                                     |                                           |                      |           |                  | ~               |
|           | Naam 个                                              | Туре                                      | Activerende triggers |           | Laatst bewerkt   |                 |
|           | GA - Page View                                      | Google Analytics - Universal<br>Analytics | All Pages            |           | 05-04-2021 12:48 |                 |

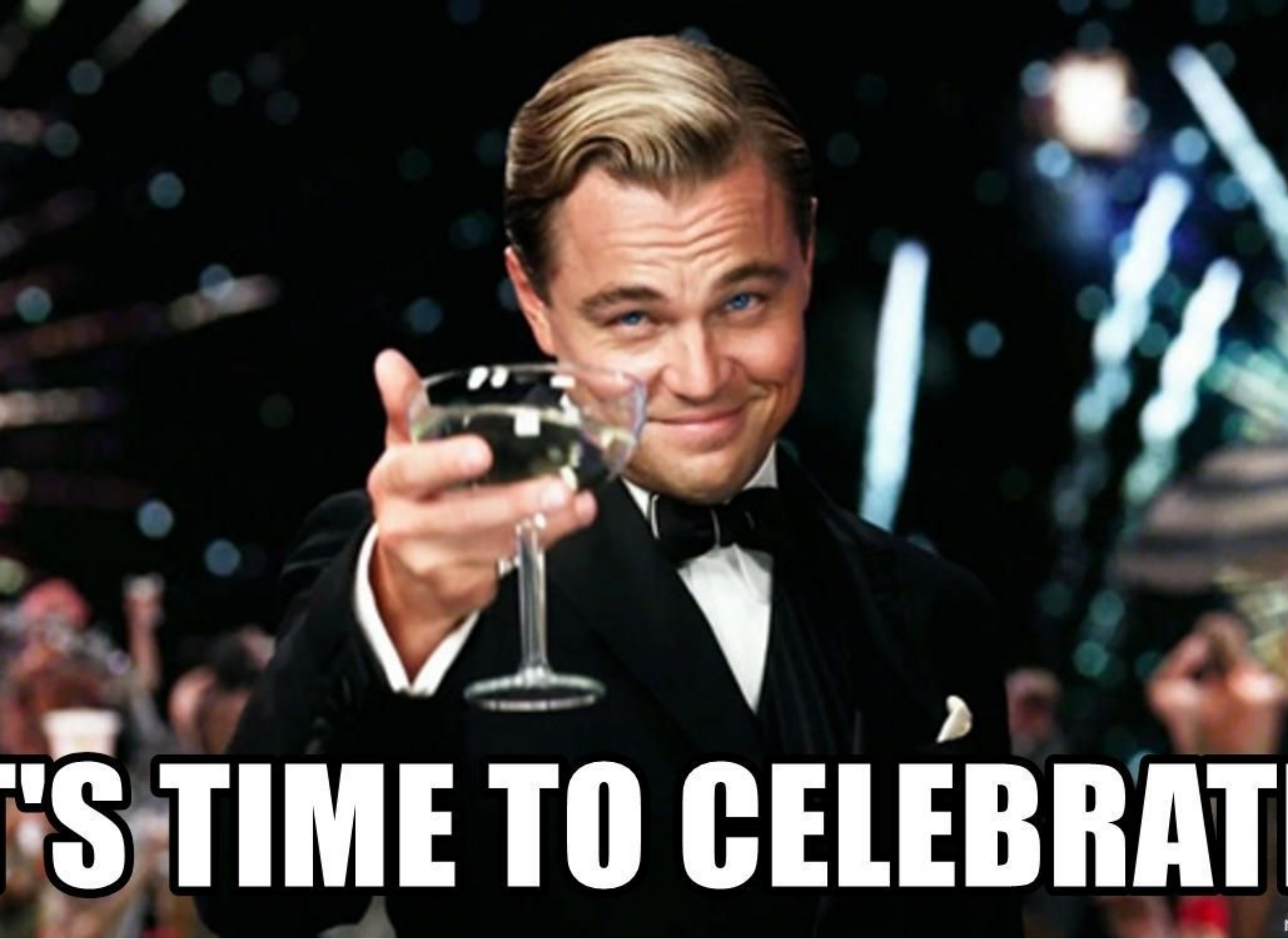

# GOOGLE UNIVERSAL ANALYTICS VOOR MULTISITE VIA GTM

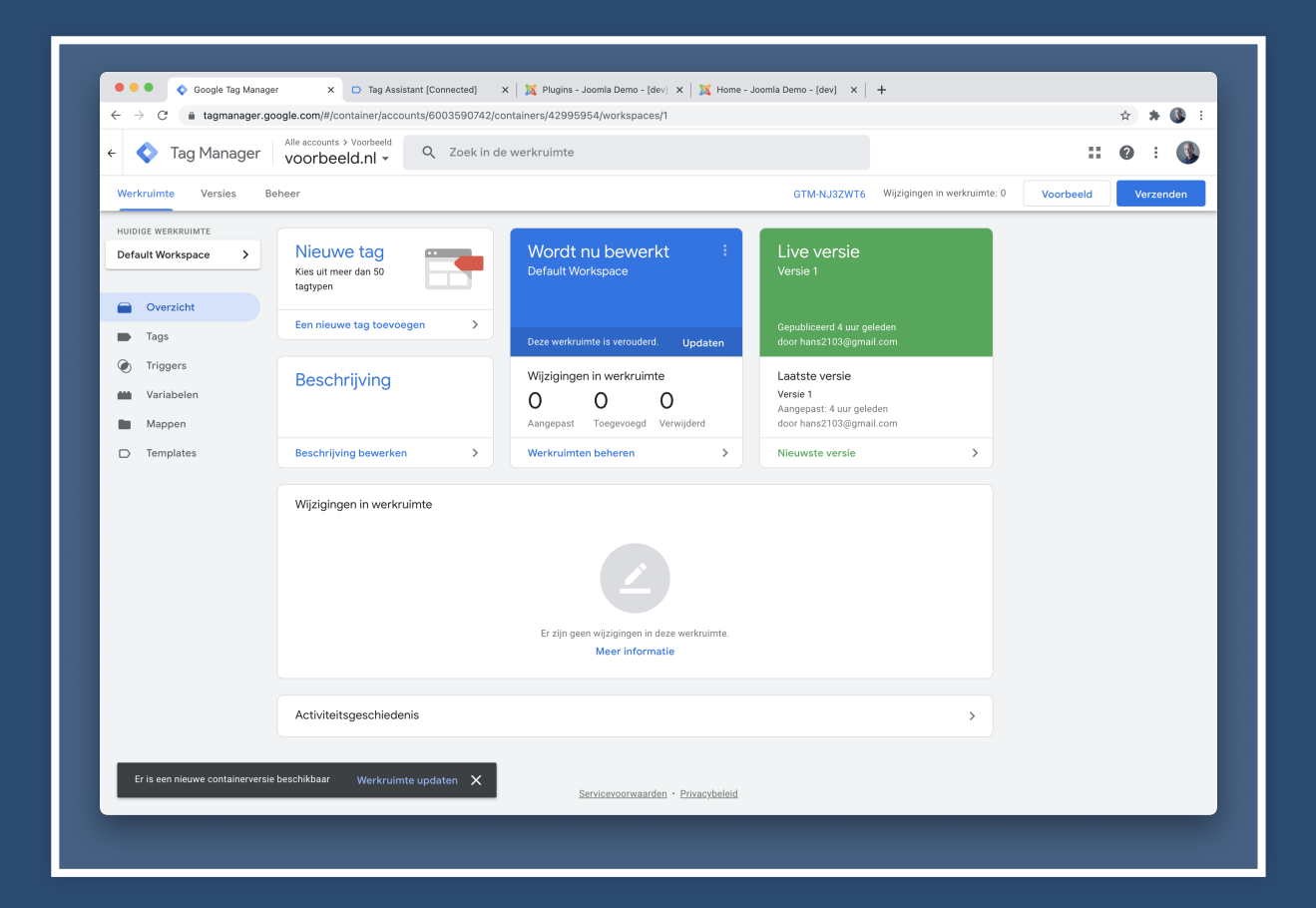

### Ga naar variabelen en klik op nieuw

| $\leftrightarrow$ $\rightarrow$ $C$ $($ in tagmanager.go | ogle.com/#/container/accounts/6003          | 590742/containers/42995954/workspaces/5/variables |             |                              |           | 🖈 🗯 🚯 E   |
|----------------------------------------------------------|---------------------------------------------|---------------------------------------------------|-------------|------------------------------|-----------|-----------|
| ÷ 🔷 Tag Manager                                          | Alle accounts > Voorbeeld<br>voorbeeld.nl - | oek in de werkruimte                              |             |                              | ::        | 0 : 🔇     |
| Werkruimte Versies Be                                    | cheer                                       |                                                   | GTM-NJ3ZWT6 | Wijzigingen in werkruimte: 0 | Voorbeeld | Verzenden |
| HUIDIGE WERKRUIMTE                                       | Ingebouwde variabelen 📎                     |                                                   | ٩           | Configureren                 |           |           |
|                                                          | Naam 个                                      | Туре                                              |             |                              |           |           |
| Overzicht                                                | Event                                       | Aangepaste gebeurtenis                            |             |                              |           |           |
| Tags                                                     | Page Hostname                               | URL                                               |             |                              |           |           |
| Triggers                                                 | Page Path                                   | URL                                               |             |                              |           |           |
| Wariabelen                                               | Page URL                                    | URL                                               |             |                              |           |           |
| Mappen Mappen                                            | Referrer                                    | HTTP-verwijzingsbron                              |             |                              |           |           |
| Templates                                                | Door de gebruiker gedefinieer               | de variabelen                                     |             | Q Nieuw                      |           |           |
|                                                          | □ Naam 个                                    | Туре                                              | Las         | itst bewerkt                 |           |           |
|                                                          | GA - Property ID                            | Lookup-tabel                                      | 6 n         | ninuten geleden              |           |           |
|                                                          | GA - Settings                               | Instellingen van Google Analytics                 | 5 n         | ninuten geleden              |           |           |
|                                                          |                                             |                                                   |             |                              |           |           |
|                                                          |                                             | Servicevoorwaarden • Privacybeleid                |             |                              |           |           |

## Geef de nieuwe variabele een logische naam en klik variabeleconfiguratie

| . → C 🖬 tagmanag    | r.googie.com/#/container/accounts/6003590/42/containers/42995954/workspaces/4/variables | x 🛪 😗 i       |
|---------------------|-----------------------------------------------------------------------------------------|---------------|
| 🔹 🔷 Tag Manage      | r voc × GA - Property ID                                                                | Opslaan       |
| Werkruimte Versies  | Beheer                                                                                  |               |
| HUIDIGE WERKRUIMTE  | Variabeleconfiguratie                                                                   |               |
| Default Workspace > | Inç                                                                                     |               |
|                     | Nat                                                                                     |               |
| Overzicht           | Evi                                                                                     |               |
| Triggers            | Pa Kies een type variabele om het instell Meer informatie                               | en te starten |
| Wariabelen          |                                                                                         |               |
| Mappen              | Ret                                                                                     |               |
| Templates           |                                                                                         |               |
|                     | Dc                                                                                      |               |
|                     |                                                                                         |               |
|                     |                                                                                         |               |
|                     |                                                                                         |               |
|                     |                                                                                         |               |
|                     |                                                                                         |               |
|                     |                                                                                         |               |
|                     |                                                                                         |               |
|                     |                                                                                         |               |
|                     |                                                                                         |               |
|                     |                                                                                         |               |

#### Overzicht van Type variabele verschijnt en klik daarop

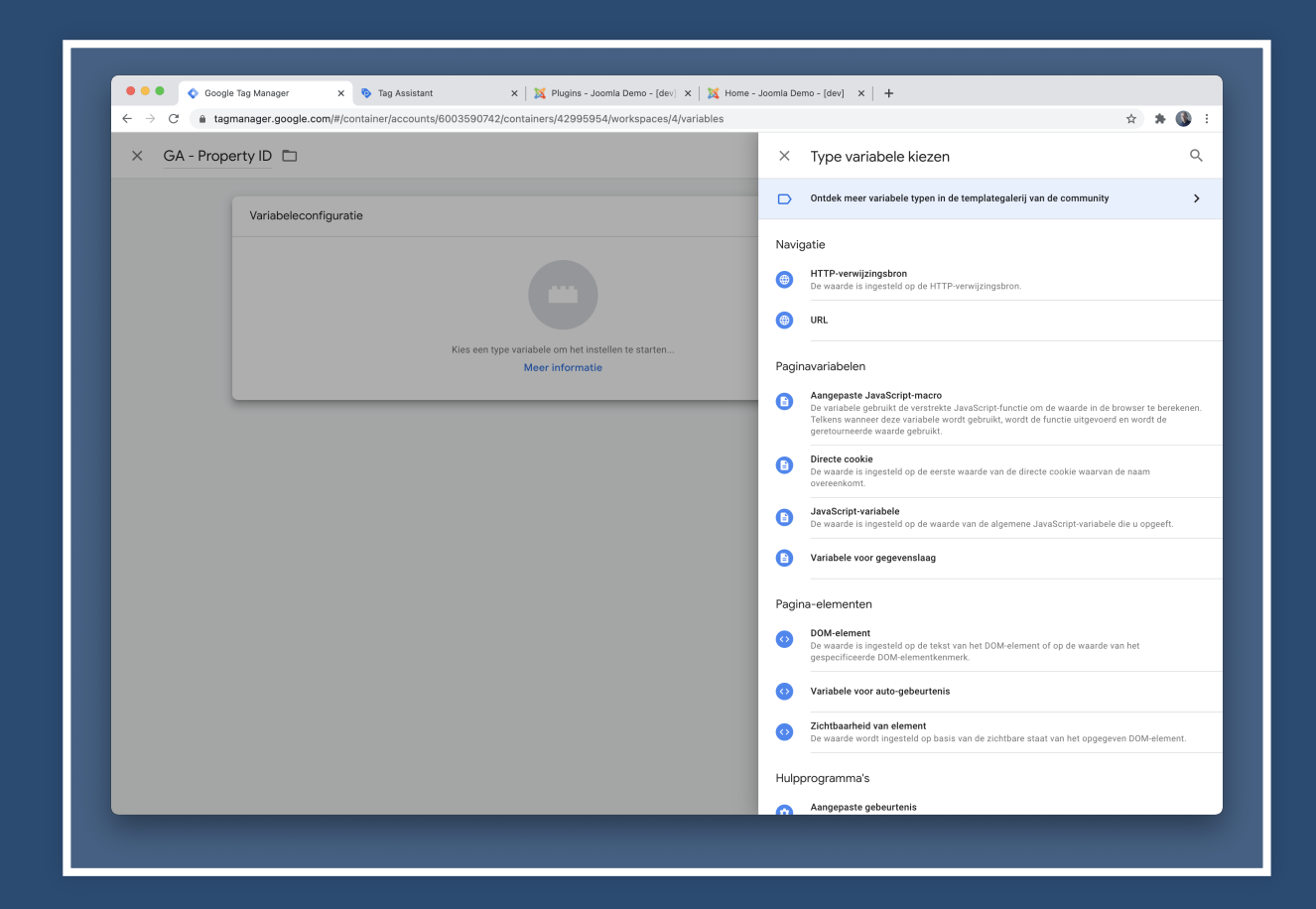

#### Scroll naar beneden totdat je *Lookup Table ziet*

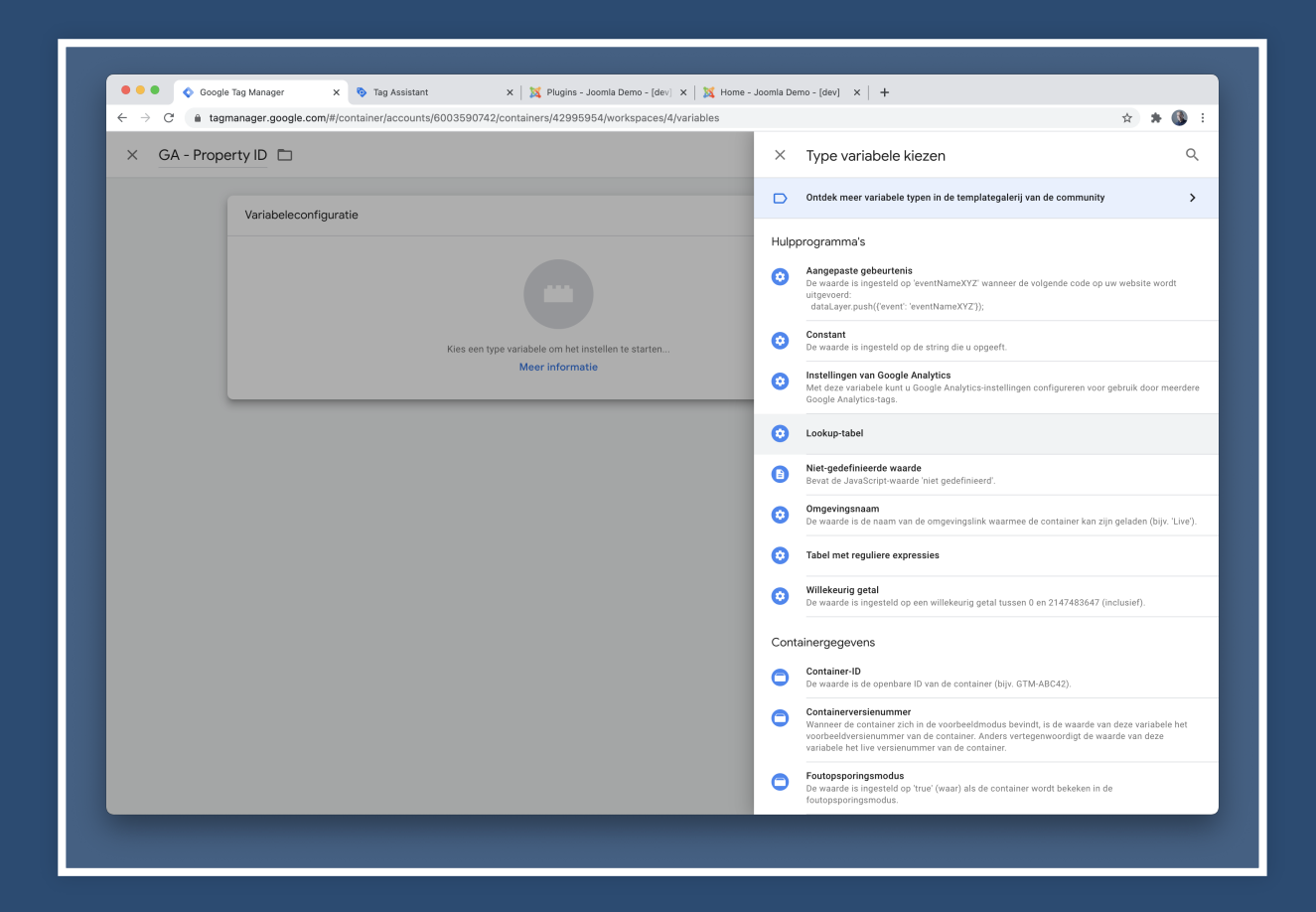

#### Kies variabele {{*Page Hostname*}} als *Invoervariabele*

| ← ◆ Tag Manager Voc × GA - Prop                                                                                                    | perty ID                                                                                                    | Opslaan |
|----------------------------------------------------------------------------------------------------|----------------------------------------------------------------------------------------------------|---------|
| Werkruimte Versies Beheer<br>HUDIGE WERKRUIMTE<br>Default Workspace > Ing<br>Overzicht Err<br>Tags Pa<br>Triggers Pa<br>Variabelen Pa<br>Mappen Re<br>Templates Dc | Variabeleconfiguratie<br>Type variabele<br>Cokup-tabel<br>(Page Hostname)<br>Cokup-tabel<br>Twoer<br>Lookup-tabel<br>Norer<br>Uitgang<br>+ Rij toevoegen<br>Standaardwaarde instellen<br>Notatie Waarde 🔊 |         |

### KLik op *Rij toevoegen* en vul *invoer* en *uitgang* in

| Variabele       Overzicht       Tags       Pa       Variabelen       Pa       Mappen       Re       Templates                                                                                                    | / | 0 |
|----------------------------------------------------------------------------------------------------|---|---|
| Default Workspace > Ins<br>Type variabele<br>Togs Po<br>Triggers Po<br>Wariabelen Pa<br>Mappen Re<br>Templates Ultgang<br>Invoor Ultgang<br>Utgang<br>Ut | 1 | • |
| Ne     Column       Overzicht     Ew       Tags     Pa       Triggers     Pa       Variabelen     Pa       Mappen     Re       Templates     Output block pl                                                                                                    |   | Ø |
| Tags     Pa       Triggers     Pa       Variabelen     Pa       Mappen     Re       Templates     Juncervariabele of the second second seco                                                                                                    |   |   |
| Triggers     Pa       Wariabelen     Pa       Mappen     Re       Templates     Jonath Number of States                                                                                                    |   |   |
| Variabelen     Pa       Mappen     Re       J Templates     Junor                                                                                                    |   |   |
| Mappen         joomla hkweb nl         Mapuel         UA-2000642-1           Templates         membe klumb nl         Mapuel         UA-2000642-1                                                                                                    |   |   |
| D Templates                                                                                                    |   | Э |
| De manuolitikweb.in                                                                                                    |   | Э |
| wordpress.hkweb.nl 🛍 UA-2000642-2                                                                                                    |   | Э |
| nexjs.hkweb.nl 🛍 UA-2000642-3                                                                                                    |   | Э |
| + Rij toevoegen                                                                                                    | - |   |
| Standaardwaarde instellen 🕥                                                                                                    |   |   |
| > Notatie Waarde 💿                                                                                                    |   |   |
|                                                                                                    |   |   |
## KLik op *Rij toevoegen* en vul *invoer* en *uitgang* in Voor elk domein een eigen GA Property ID.

|                     | eheer | -                           |     |              |     |   |
|---------------------|-------|-----------------------------|-----|--------------|-----|---|
| HUIDIGE WERKRUIMTE  |       | Variabeleconfiguratie       |     |              |     |   |
| Default Workspace > | Inç   | Type variabele              |     |              |     |   |
| Overzicht           | Na    | 😳 Lookup-tabel              |     |              |     | 1 |
| Tags                | Eve   | Invoervariabele 🕥           |     |              |     |   |
| Triggers            | Par   | {{Page Hostname}}           |     |              |     |   |
| Variabelen          | Pa    | Lookup-tabel ⑦              |     |              |     |   |
| Mappen Mappen       | Ret   | joomla.hkweb.nl             | 101 | UA-2000642-1 | 120 | Θ |
| Templates           | Dc    | mambo.hkweb.nl              | 101 | UA-2000642-1 | 120 | Θ |
|                     |       | wordpress.hkweb.nl          | 101 | UA-2000642-2 | 101 | Θ |
|                     |       | nexjs.hkweb.nl              | 121 | UA-2000642-3 | 10  | Θ |
|                     |       | + Rij toevoegen             |     |              |     |   |
|                     |       | Standaardwaarde instellen 💿 |     |              |     |   |
|                     |       | > Notatie Waarde ⑦          |     |              |     |   |
|                     |       |                             |     |              |     |   |

# Klik op opslaan en kom terug in het overzicht van variabelen.

| - 🔷 Tag Manager      | Alle accounts > Voorbeeld<br>voorbeeld.nl - Zoek in d | e werkruimte                      |                                                | <b>:: 0</b> : 🔇 |
|----------------------|-------------------------------------------------------|-----------------------------------|------------------------------------------------|-----------------|
| Werkruimte Versies B | Seheer                                                |                                   | GTM-NJ3ZWT6 Wijzigingen in werkruimte: 1 Voort | veeld Verzenden |
| HUIDIGE WERKRUIMTE   |                                                       |                                   |                                                |                 |
| Default Workspace >  | Ingebouwde variabelen 🕥                               |                                   | Q Configureren                                 |                 |
|                      | Naam 个                                                | Туре                              |                                                |                 |
| Overzicht            | Event                                                 | Aangepaste gebeurtenis            |                                                |                 |
| Tags                 | Page Hostname                                         | URL                               |                                                |                 |
| Triggers             | Page Path                                             | URL                               |                                                |                 |
| Variabelen           | Page URL                                              | URL                               |                                                |                 |
| Mappen Mappen        | Referrer                                              | HTTP-verwijzingsbron              |                                                |                 |
| Templates            | Door de gebruiker gedefinieerde varial                | belen                             | Q Nieuw                                        |                 |
|                      |                                                       | Tune                              | Lastet hermalit                                |                 |
|                      |                                                       | i ype                             |                                                |                 |
|                      | GA - Property to                                      | Lookup-tabei                      | geleden                                        |                 |
|                      | GA - Settings                                         | Instellingen van Google Analytics | 39 minuten geleden                             |                 |
|                      |                                                       |                                   |                                                |                 |
|                      |                                                       |                                   |                                                |                 |
|                      |                                                       |                                   |                                                |                 |
|                      |                                                       |                                   |                                                |                 |
|                      |                                                       |                                   |                                                |                 |
|                      |                                                       |                                   |                                                |                 |
|                      |                                                       |                                   |                                                |                 |

# Klik op variabele *GA* - *Settings* om de configuratie te bewerken

| - 🔨 Tag Manager                                                                                                    | × GA - Settings 🗅                                                                                                    | Opslaan     |
|----------------------------------------------------------------------------------------------------|----------------------------------------------------------------------------------------------------|-------------|
| Tag Manager Voc Werkruimte Versies Beheer Huldote Werkruimte Default Workspace Inc      Tags     Overzicht     Tags     Triggers     Mappen     Templates Dc | <ul> <li>A Settings</li> <li>Variabeleconfiguratie         <ul> <li>Type variabele</li> <li>Tracking-ID</li> <li>Tracking-ID</li> <li>Tracking</li></ul></li></ul> | Opslaan i i |

# Wijzig het veld *Tracking ID* en zoek variabele op door te starten met tikken van *{*{

| V Tag Manage        | r voc × GA-S | ettings 🗀                              | Opsiaan |
|---------------------|--------------|----------------------------------------|---------|
| Werkruimte Versies  | Beheer       | Variabeleconfiguratie                  |         |
| HUIDIGE WERKRUIMTE  |              |                                        |         |
| Default Workspace > |              | Type variabele                         |         |
|                     | Na           | instellingen van Google Analytics      | 1       |
| Overzicht           | Eve          |                                        |         |
| Tags                | Pa           | Tracking-ID (2)                        |         |
| Triggers            | Pa           |                                        |         |
| Variabelen          | Pa           | ((Event))<br>{(GA - Property ID)}      |         |
| Mappen Mappen       | Ret          | ((GA - Settings))<br>((Page Hostname)) |         |
| Templates           |              | {{Page Path}}                          |         |
|                     | De           | ({Page URL})<br>((Referrer))           |         |
|                     |              | Salartaar aan innahouurle variahala    |         |
|                     |              | Nieuwe variabele                       |         |
|                     |              | U Tag                                  |         |
|                     |              |                                        |         |
|                     |              |                                        |         |
|                     |              |                                        |         |
|                     |              |                                        |         |
|                     |              |                                        |         |
|                     |              |                                        |         |
|                     |              |                                        |         |

#### Selecteer {{GA - Property ID}} en klik op opslaan

| <ul> <li>Tag Manag</li> </ul> | er voc × GA - | Settings 🗅                        | Opslaan |
|-------------------------------|---------------|-----------------------------------|---------|
| Werkruimte Versies            | Beheer        | Variabeleconfiguratie             |         |
| HUIDIGE WERKRUIMTE            |               | Type variabele                    | _       |
|                               | Na:           | Instellingen van Google Analytics | -       |
| Overzicht                     | Eve           |                                   |         |
| Triggers                      | Pa            | ((GA - Property ID))              |         |
| 🗰 Variabelen                  | Pa            | Cookiedomein 🕲                    |         |
| Mappen                        | Ret           | auto                              |         |
| Templates                     | Dc            | > Meer instellingen               |         |
|                               |               |                                   | _       |
|                               |               |                                   |         |
|                               |               | Tag                               |         |
|                               |               |                                   |         |
|                               |               |                                   |         |
|                               |               |                                   |         |
|                               |               |                                   |         |
|                               |               |                                   |         |

#### Doorloop het riedeltje voor aanmaken nieuwe versie.

| ← → C                | oogle.com/#/container/accounts/6003590742/ | containers/42995954/workspaces/4/variables |                                          | 宜 🛊 🚯 🗄             |
|----------------------|--------------------------------------------|--------------------------------------------|------------------------------------------|---------------------|
| - 🔷 Tag Manager      | voorbeeld.nl - Q Zoek in d                 | de werkruimte                              |                                          | <b>::</b> @ : 🔇     |
| Werkruimte Versies E | leheer                                     |                                            | GTM-NJ3ZWT6 Wijzigingen in werkruimte: 2 | Voorbeeld Verzenden |
| HUIDIGE WERKRUIMTE   | Ingebouwde variabelen @                    |                                            | Q Configureren                           |                     |
|                      | Naam ↑                                     | Туре                                       |                                          |                     |
| Overzicht            | Event                                      | Aangepaste gebeurtenis                     |                                          |                     |
| Tags                 | Page Hostname                              | URL                                        |                                          |                     |
| Triggers             | Page Path                                  | URL                                        |                                          |                     |
| 📸 Variabelen         | Page URL                                   | URL                                        |                                          |                     |
| Mappen               | Referrer                                   | HTTP-verwijzingsbron                       |                                          |                     |
| Templates            | Door de gebruiker gedefinieerde varia      | belen                                      | Q Nieuw                                  |                     |
|                      | □ Naam ↑                                   | Туре                                       | Laatst bewerkt                           |                     |
|                      | GA - Property ID                           | Lookup-tabel                               | een paar seconden<br>geleden             |                     |
|                      | GA - Settings                              | Instellingen van Google Analytics          | een paar seconden<br>geleden             |                     |
|                      |                                            |                                            |                                          |                     |
|                      |                                            |                                            |                                          |                     |
|                      |                                            |                                            |                                          |                     |
|                      |                                            | Servicevoorwaarden · Privacybeleid         |                                          |                     |

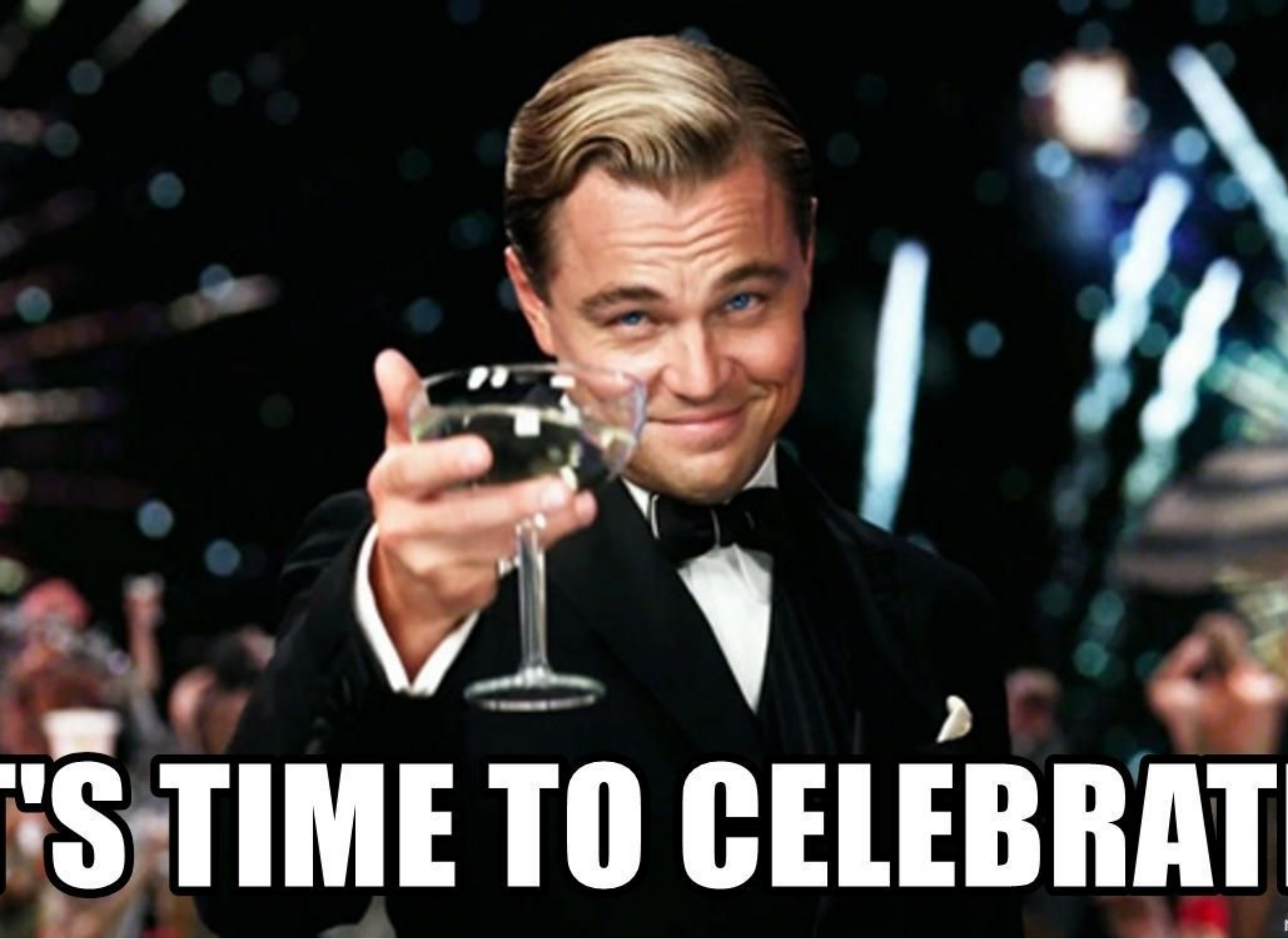

## **GOOGLE ANALYTICS V4 VIA GTM**

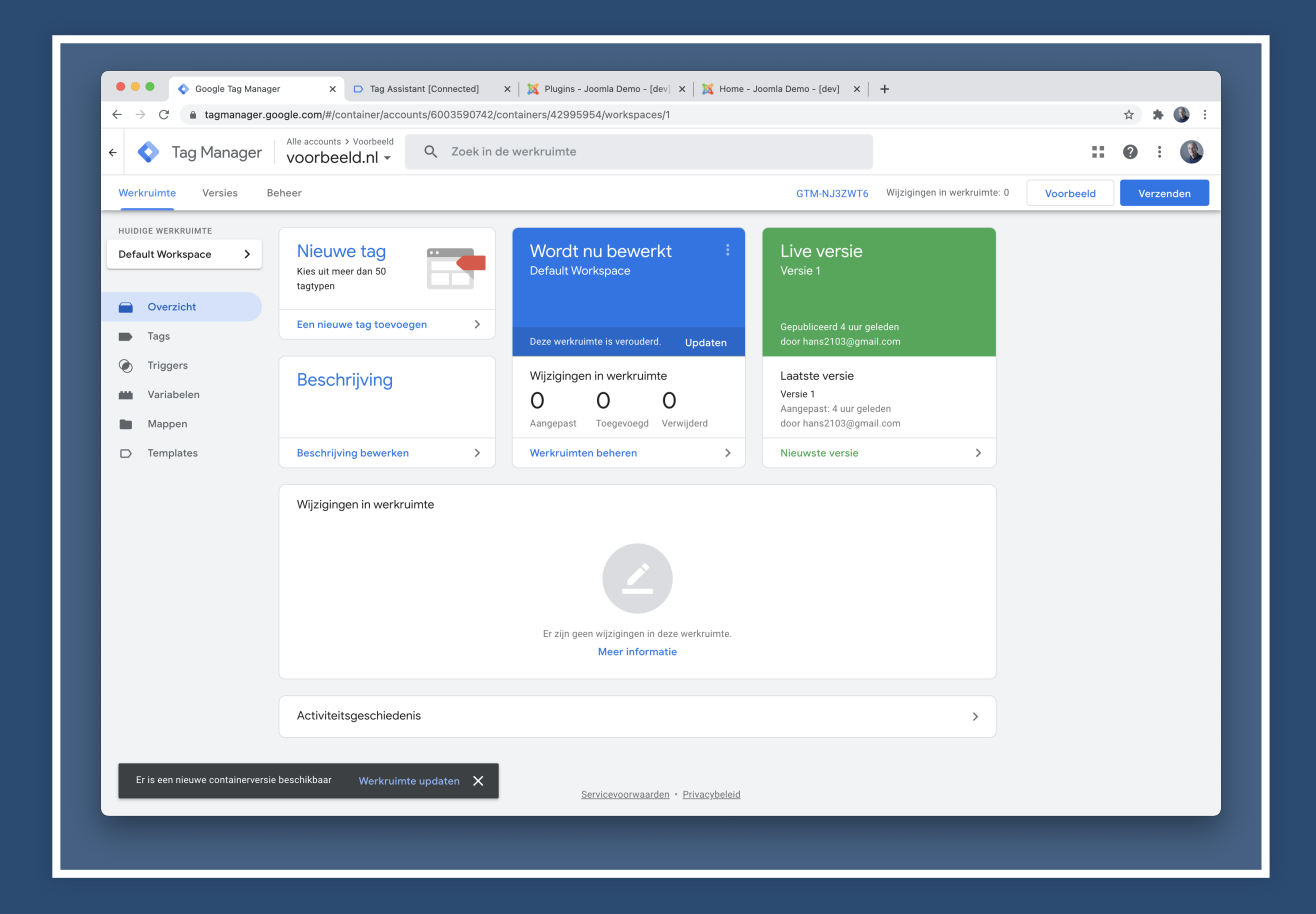

#### Als nog niet gedaan...

### Ga naar anlytics.google.com en klik bij Property op "Instellassistent voor GA4"

| Goo      | ogle Analytics Alle accounts > HKweb<br>www.hkweb.nl - |                                                              | 🔎 II @ I 🔇                                  |
|----------|--------------------------------------------------------|--------------------------------------------------------------|---------------------------------------------|
| Q        | BEHEER GEBRUIKER                                       |                                                              |                                             |
| ↑<br>#   | Account + Account maken<br>HKweb                       | Property + Property maken<br>Hkweb (UA-200642-1)             | Weergave + Weergave maken<br>www.hkweb.nl + |
| 0        | Accountinstellingen                                    | Instelassistent voor GA4                                     | Instellingen voor dataweergave              |
| <u>*</u> | Gebruikersbeheer voor account                          | Property-instellingen                                        | Gebruikersbeheer weergeven                  |
| >        | Y Alle filters                                         | Gebruikersbeheer voor property                               | Doelen                                      |
|          | S Accountwijzigingsgeschiedenis                        | < > Trackinginfo                                             | A Inhoudsgroepen                            |
|          | Prullenbak                                             | Trackingcode<br>Gegevensverzameling                          | ▼ Filters                                   |
|          |                                                        | Gegevensbehoud<br>Gebruiker-ID<br>Szecienstellingen          | 📑 Kanaalinstellingen                        |
|          |                                                        | Organische zoekbronnen<br>Lijst met verwijzingsuitsluitingen | Instellingen voor e-commerce                |
|          |                                                        | Lijst met zoektermuitsluitingen                              | Dd Berekende statistieken BÉTA              |
|          |                                                        | Dd Gegevensverwijderingsverzoeken                            | PERSOONLIJKE TOOLS EN ITEMS                 |
|          |                                                        | PRODUCTEN KOPPELEN                                           | Annotaties                                  |
|          |                                                        | Google Ads koppelen                                          | Instellingen van multi-channel trechters    |
|          |                                                        | AdSense-links                                                | 🚎 Aangepaste kanaalgroepering BETA          |
| S        |                                                        | Ad Exchange linken                                           | 📫 Aangepaste meldingen                      |
| õ        |                                                        | Alle producten                                               | 💽 Geplande e-mails                          |

#### Klik Aan de slag

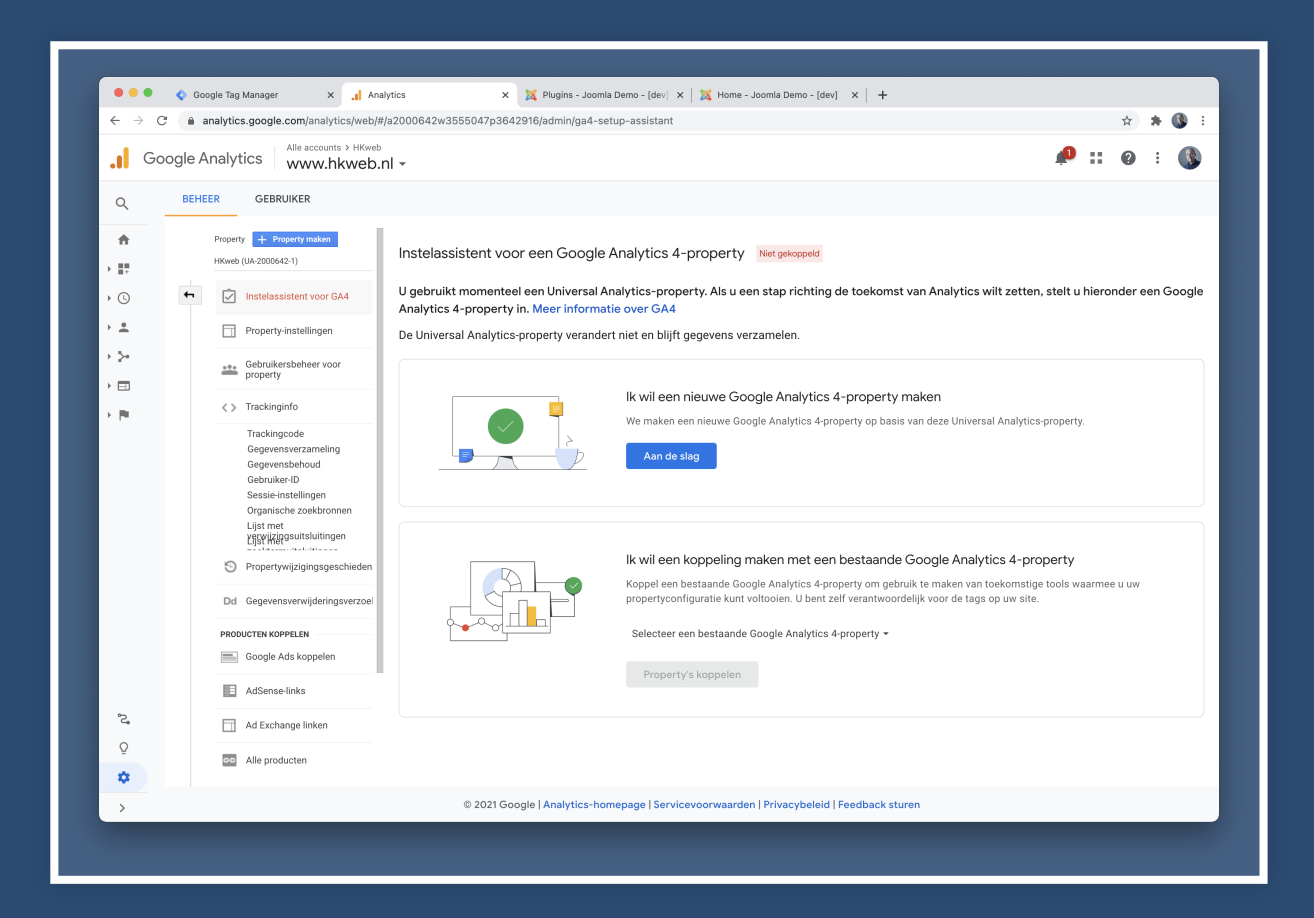

#### Klik Property maken

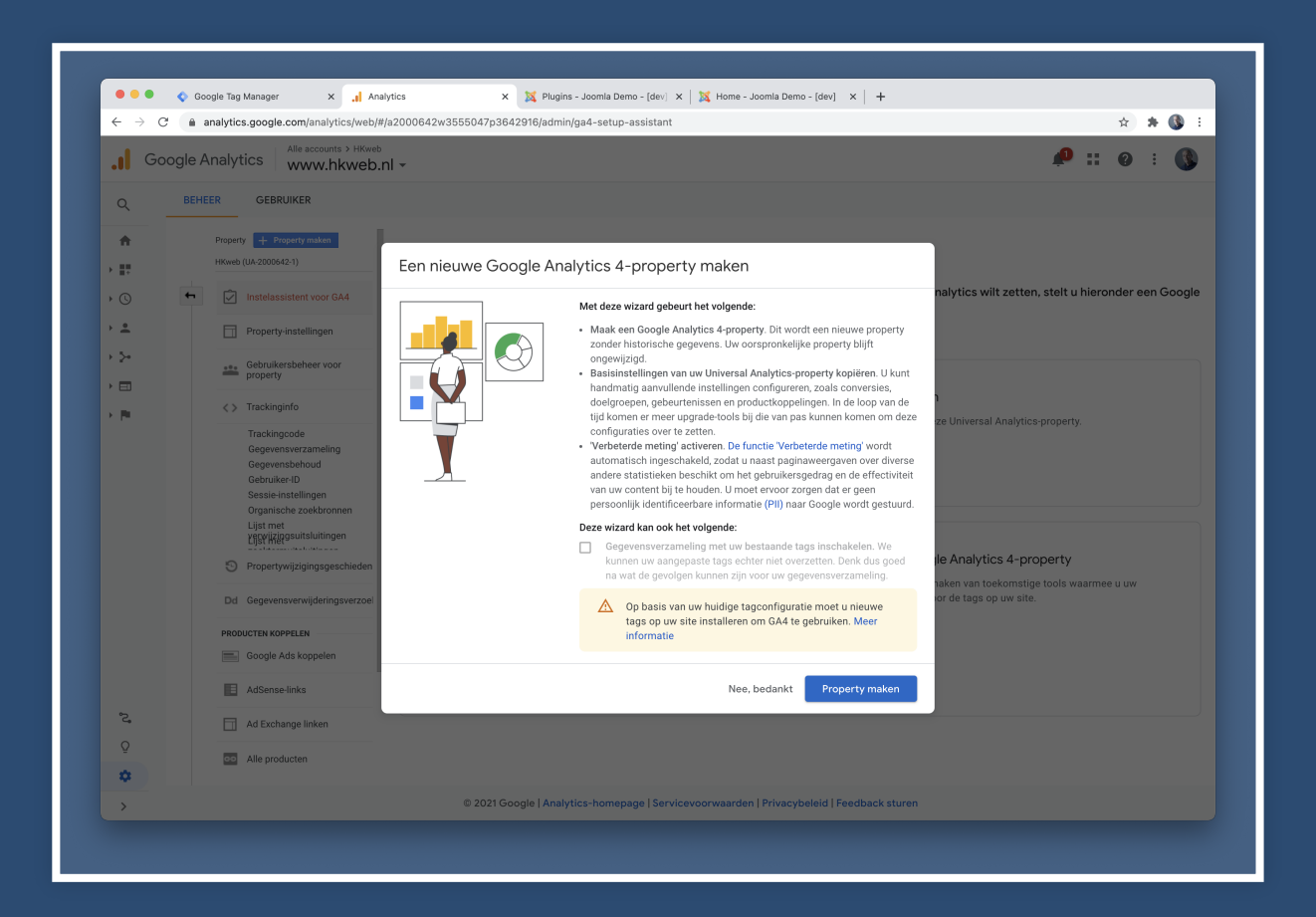

#### Klik Uw GA4-property bekijken

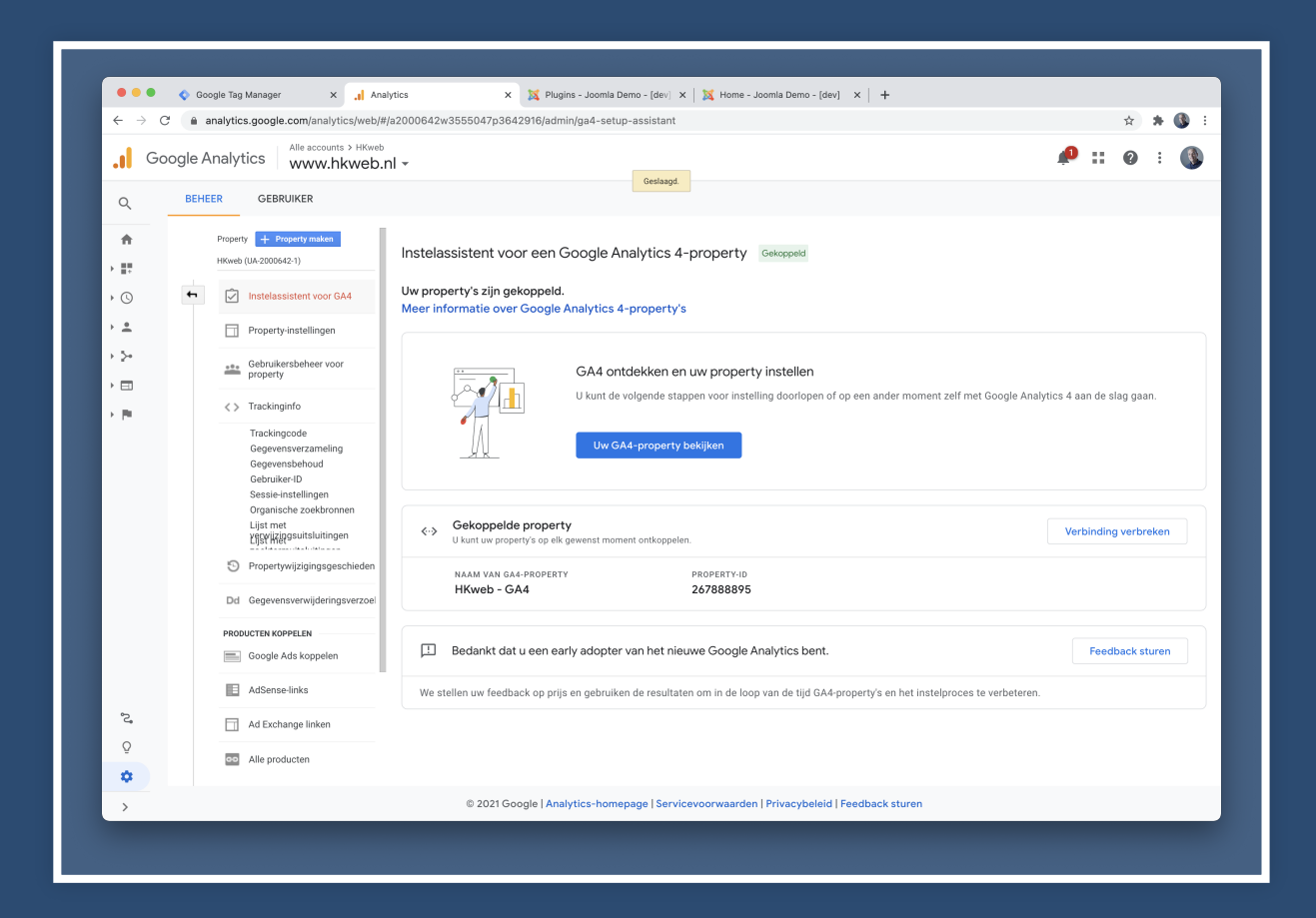

#### Klik rechts van *Taginstallatie* op chevron-right

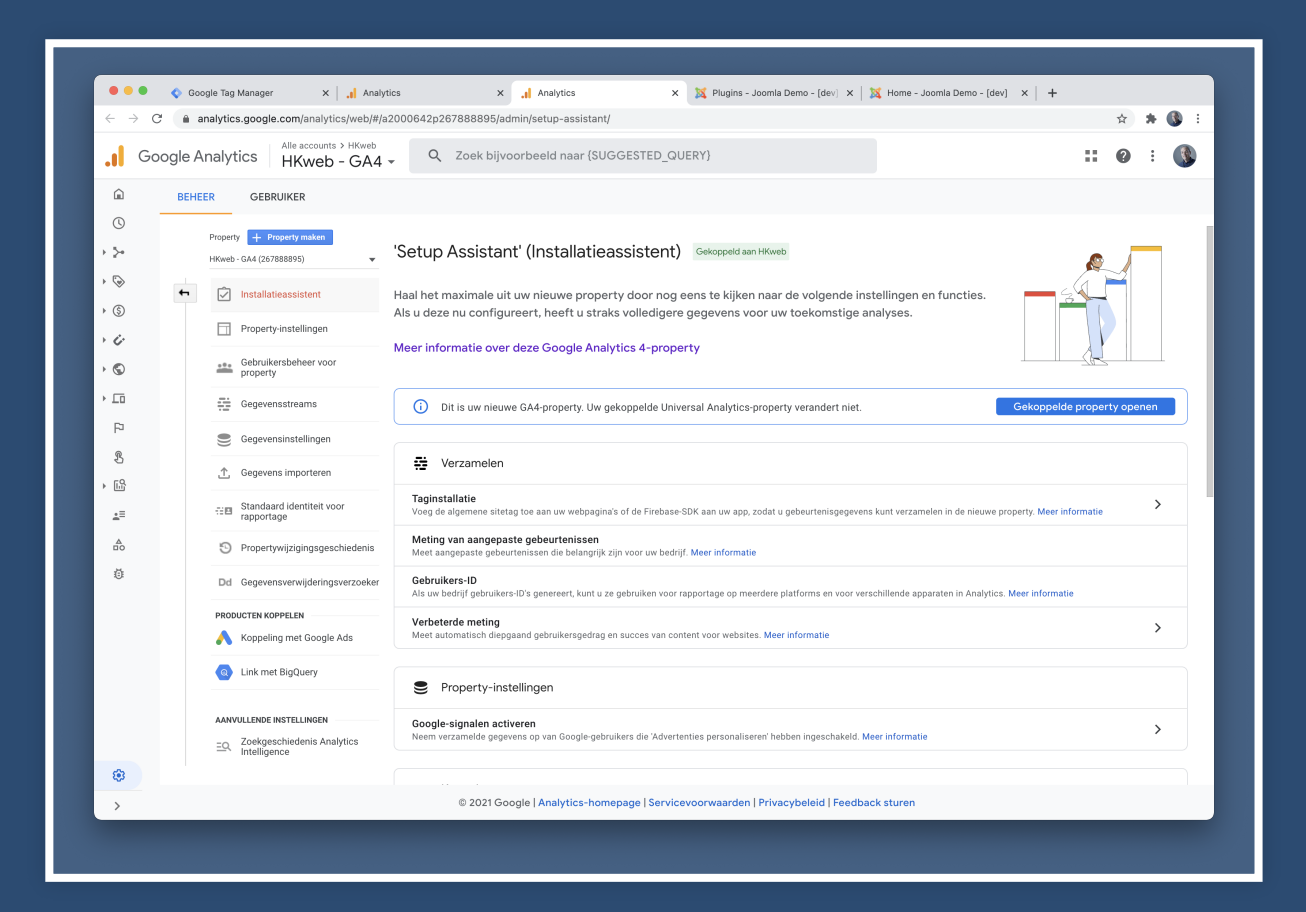

#### Klik rechts van *HKweb - GA4* op chevron-right

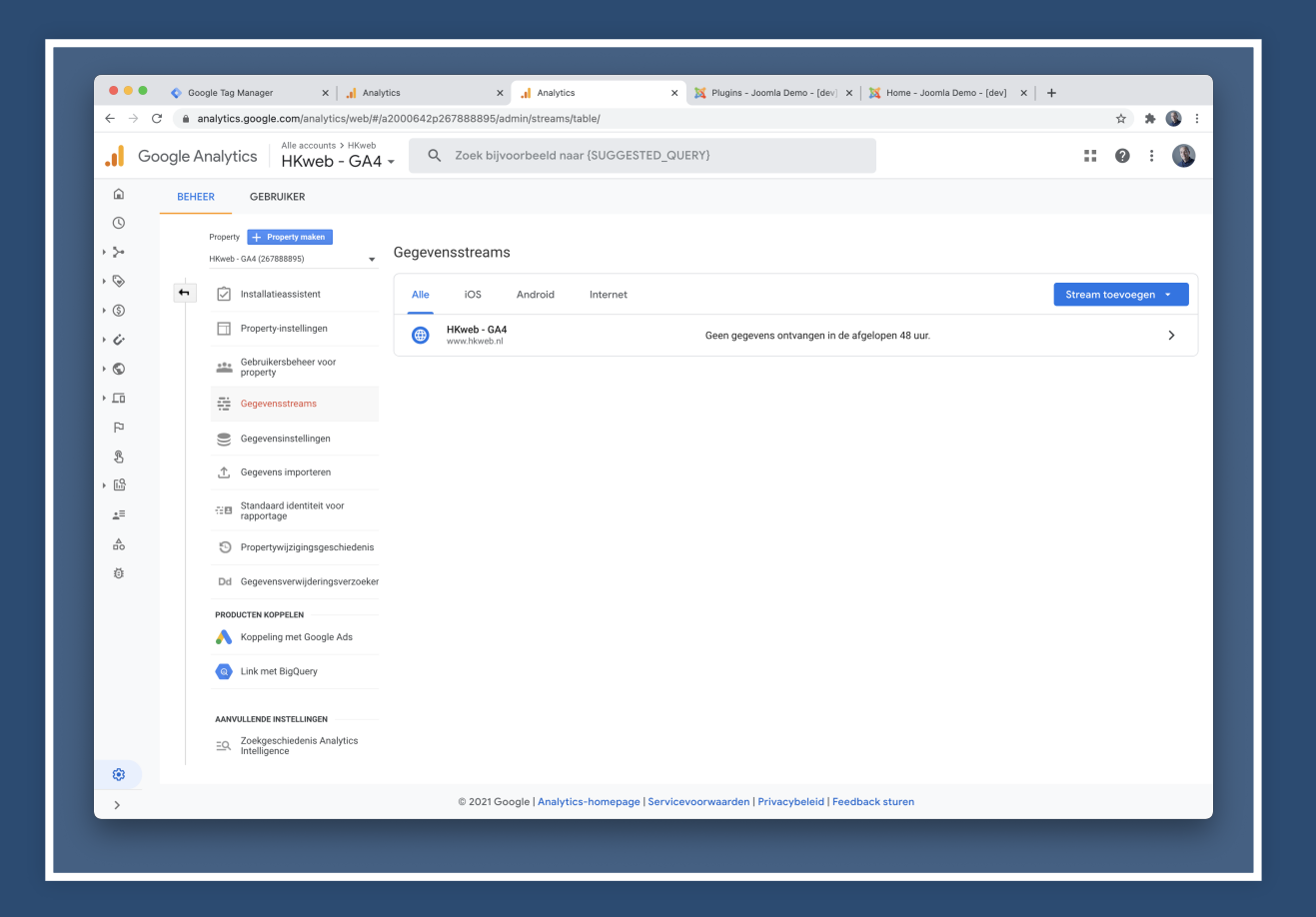

#### Zie rechtsboven Metings-ID

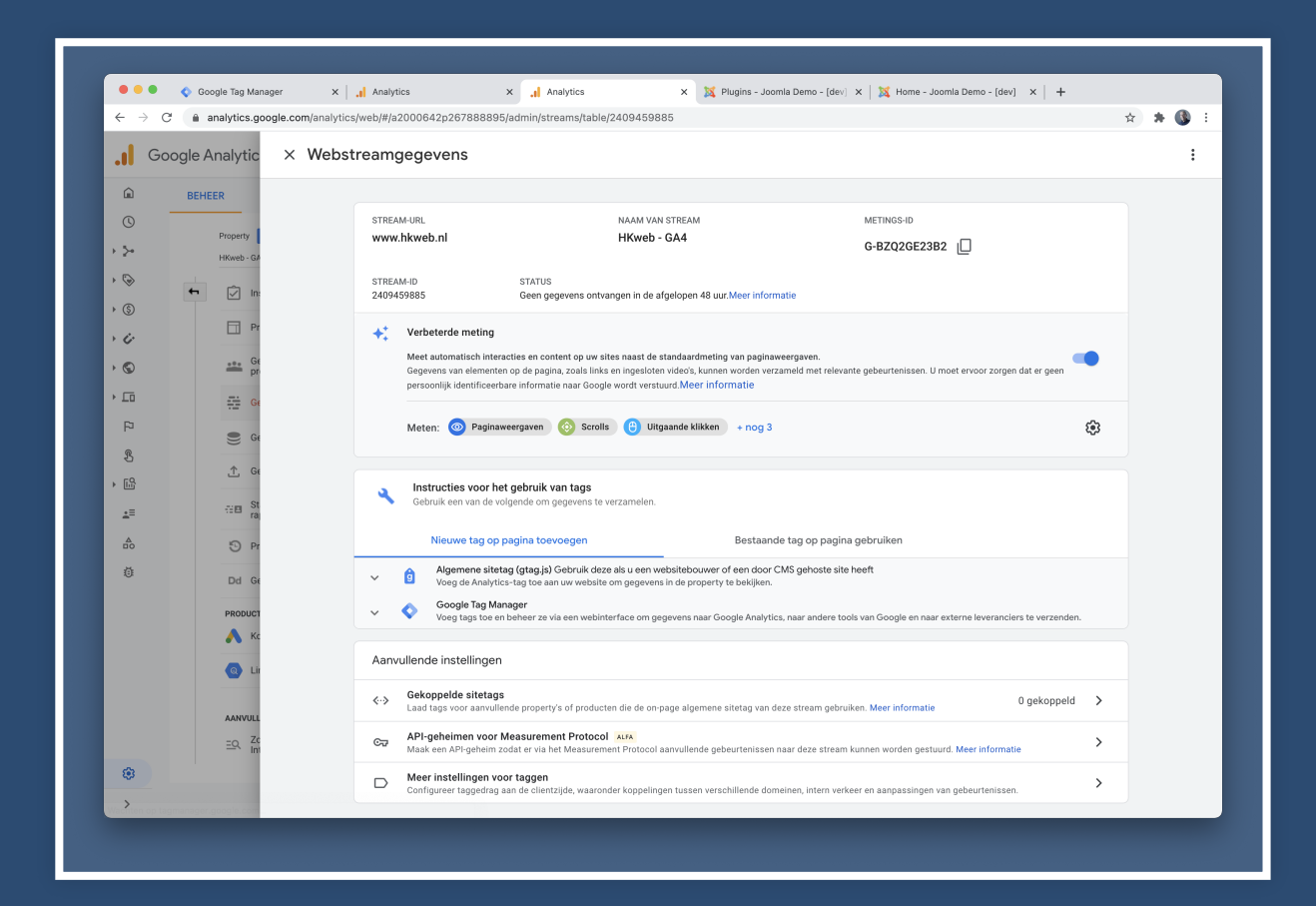

#### Kopieer Metings-ID

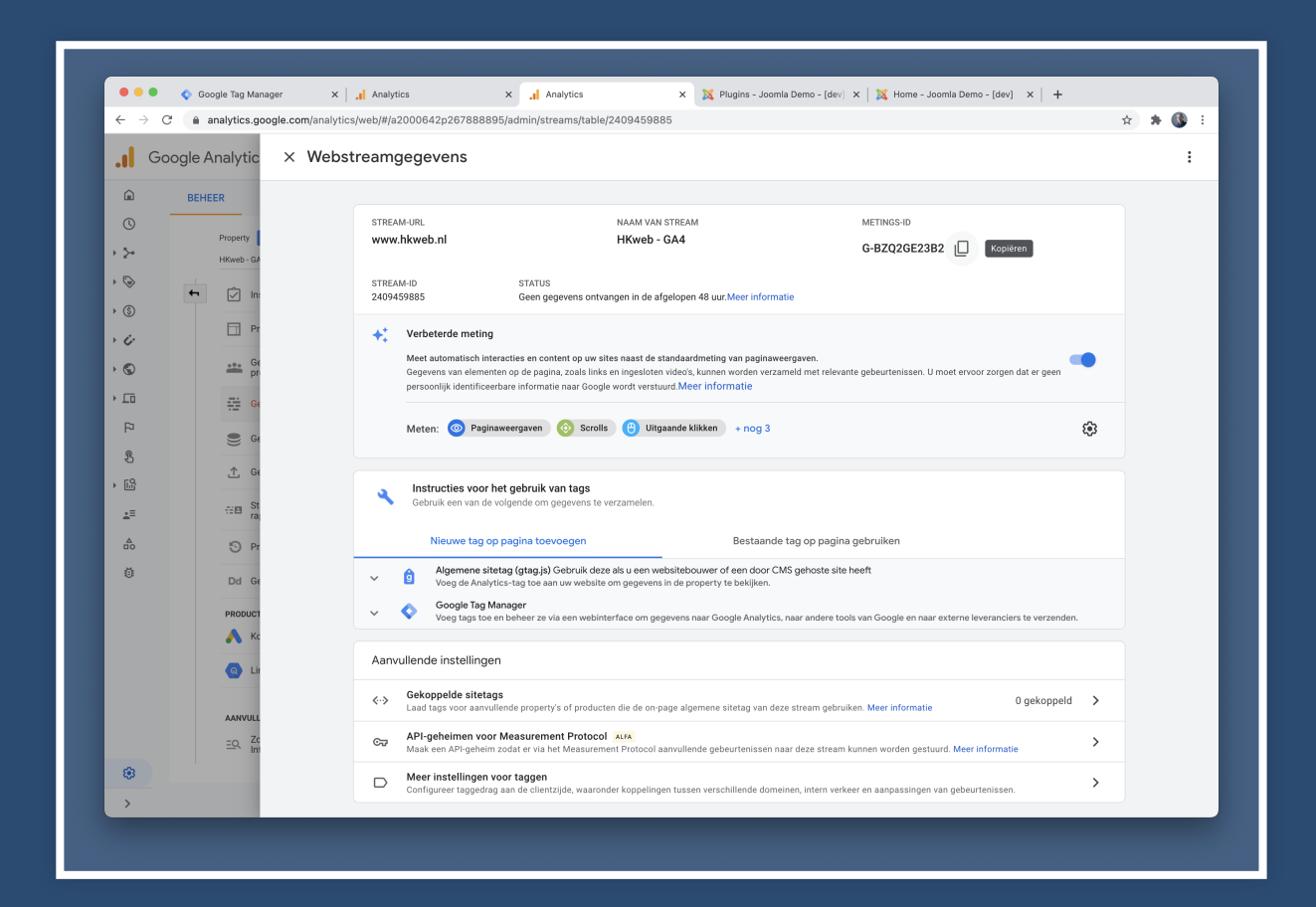

### Ga naar Google Tag Manager en ga naar Variabelen

| 🔷 🔷 Tag Manager     | Alle accounts > Voorbeeld          | n de werkruimte                   |                                                 | :: Ø : 🚯       |
|---------------------|------------------------------------|-----------------------------------|-------------------------------------------------|----------------|
| Werkruimte Versies  | Beheer                             |                                   | GTM-NJ3ZWT6 Wijzigingen in werkruimte: 0 Voorb- | eeld Verzenden |
| HUIDIGE WERKRUIMTE  |                                    |                                   |                                                 |                |
| Default Workspace > | Ingebouwde variabelen 🕥            |                                   | Q Configureren                                  |                |
|                     | Naam ↑                             | Туре                              |                                                 |                |
| Overzicht           | Event                              | Aangepaste gebeurtenis            |                                                 |                |
| Tags                | Page Hostname                      | URL                               |                                                 |                |
| Triggers            | Page Path                          | URL                               |                                                 |                |
| Wariabelen          | Page URL                           | URL                               |                                                 |                |
| Mappen              | Referrer                           | HTTP-verwijzingsbron              |                                                 |                |
| Templates           | Door de gebruiker gedefinieerde va | riabelen                          | Q Nieuw                                         |                |
|                     | □ Naam ↑                           | Туре                              | Laatst bewerkt                                  |                |
|                     | GA - Property ID                   | Lookup-tabel                      | 17 minuten geleden                              |                |
|                     | GA - Settings                      | Instellingen van Google Analytics | 17 minuten geleden                              |                |
|                     |                                    |                                   |                                                 |                |
|                     |                                    |                                   |                                                 |                |
|                     |                                    |                                   |                                                 |                |
|                     |                                    |                                   |                                                 |                |
|                     |                                    |                                   |                                                 |                |
|                     |                                    |                                   |                                                 |                |
|                     |                                    |                                   |                                                 |                |

## Klik op *Nieuw* om een nieuwe variabele aan te maken en geef de naam *GA4 - Meting ID*

| ← → C 🏻 a tagmanager.g | gle.com/#/container/accounts/6003590742/containers/42995954/workspaces/5/variables | 🕆 🛪 🚳 E      |
|------------------------|------------------------------------------------------------------------------------|--------------|
| - 🔷 Tag Manager        | VOC × GA4 - Meting ID                                                              | Opslaan      |
| Werkruimte Versies B   | eer                                                                                |              |
| HUIDIGE WERKRUIMTE     | Variabeleconfiguratie                                                              |              |
| Default Workspace >    | Inç                                                                                |              |
|                        | Na:                                                                                |              |
| Overzicht              | Eve                                                                                |              |
| Tags                   | Par Kies een type variabele om het insteller                                       | n te starten |
| Triggers               | Pa Meer informatie                                                                 |              |
| Mariabelen             | Pa                                                                                 |              |
| Mappen Mappen          | Re                                                                                 |              |
| Templates              | Dc                                                                                 |              |
|                        |                                                                                    |              |
|                        |                                                                                    |              |
|                        |                                                                                    |              |
|                        |                                                                                    |              |
|                        |                                                                                    |              |
|                        |                                                                                    |              |
|                        |                                                                                    |              |
|                        |                                                                                    |              |
|                        |                                                                                    |              |
|                        |                                                                                    |              |
|                        |                                                                                    |              |

## Klik op grote vlak *Variabeleconfiguratie* en selecteer *Lookup Table*

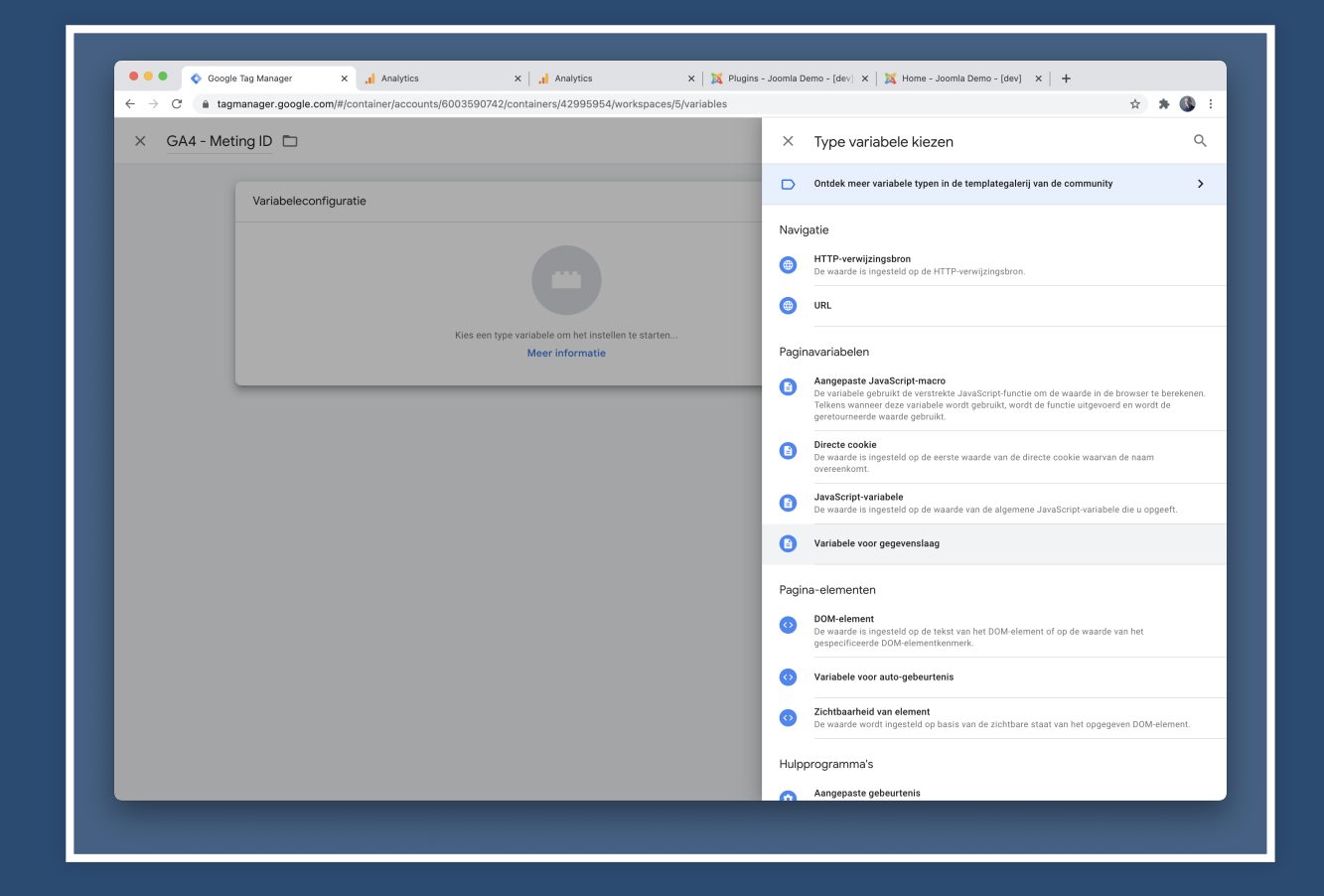

## Wijzig *Invoervariabele* naar {{*Page Hostname*}} en vul de *Lookup Table* met je gekopieerde *Meting ID*

| Contract Alle a Xot CA4 - Met                                                                                                    | ting ID 🗇                                                                                                    | Opslaan |
|----------------------------------------------------------------------------------------------------|----------------------------------------------------------------------------------------------------|---------|
| Werkruimte Versies Beheer<br>HUIDIGE WERKRUIMTE<br>Default Workspace > Inf<br>a Overzicht Ew<br>a Tags Pa<br>b Triggers Pa<br>c Triggers Pa<br>c Triggers Pa | Variabeleconfiguratie<br>Type variabele<br>lookup tabel<br>lookup tabel<br>lover<br>lookup tabel<br>nover<br>joomla lkweb.nl<br>Rij toevoogen<br>Standaardwaarde instellen ?<br>Notatie Waarde ? | 0       |

#### Klik *Opslaan* en kom terug in overzicht van variabelen

| - 🔷 Tag Manager       | Alle accounts > Voorbeeld<br>voorbeeld.nl - Zoek in | de werkruimte                     |                                                   | <b>::</b> @ : 🔇 |
|-----------------------|-----------------------------------------------------|-----------------------------------|---------------------------------------------------|-----------------|
| Werkruimte Versies I  | Beheer                                              | G                                 | GTM-NJ3ZWT6 Wijzigingen in werkruimte: 1 Voorbeek | d Verzenden     |
| HUIDIGE WERKRUIMTE    |                                                     |                                   |                                                   |                 |
| Default Workspace >   | Ingebouwde variabelen 💿                             |                                   | Q Configureren                                    |                 |
|                       | Naam 个                                              | Туре                              |                                                   |                 |
| Overzicht             | Event                                               | Aangepaste gebeurtenis            |                                                   |                 |
| Tags                  | Page Hostname                                       | URL                               |                                                   |                 |
| Triggers              | Page Path                                           | URL                               |                                                   |                 |
| Wariabelen Variabelen | Page URL                                            | URL                               |                                                   |                 |
| Mappen                | Referrer                                            | HTTP-verwijzingsbron              |                                                   |                 |
| Templates             | Door de gebruiker gedefinieerde van                 | iabelen                           | Q Nieuw                                           |                 |
|                       | □ Naam ↑                                            | Туре                              | Laatst bewerkt                                    |                 |
|                       | GA - Property ID                                    | Lookup-tabel                      | 18 minuten geleden                                |                 |
|                       | GA - Settings                                       | Instellingen van Google Analytics | 17 minuten geleden                                |                 |
|                       | GA4 - Meting ID                                     | Lookup-tabel                      | een paar seconden<br>geleden                      |                 |
|                       |                                                     |                                   |                                                   |                 |
|                       |                                                     |                                   |                                                   |                 |
|                       |                                                     |                                   |                                                   |                 |
|                       |                                                     |                                   |                                                   |                 |
|                       |                                                     |                                   |                                                   |                 |
|                       |                                                     |                                   |                                                   |                 |

#### Ga naar Tags en klik op Nieuw

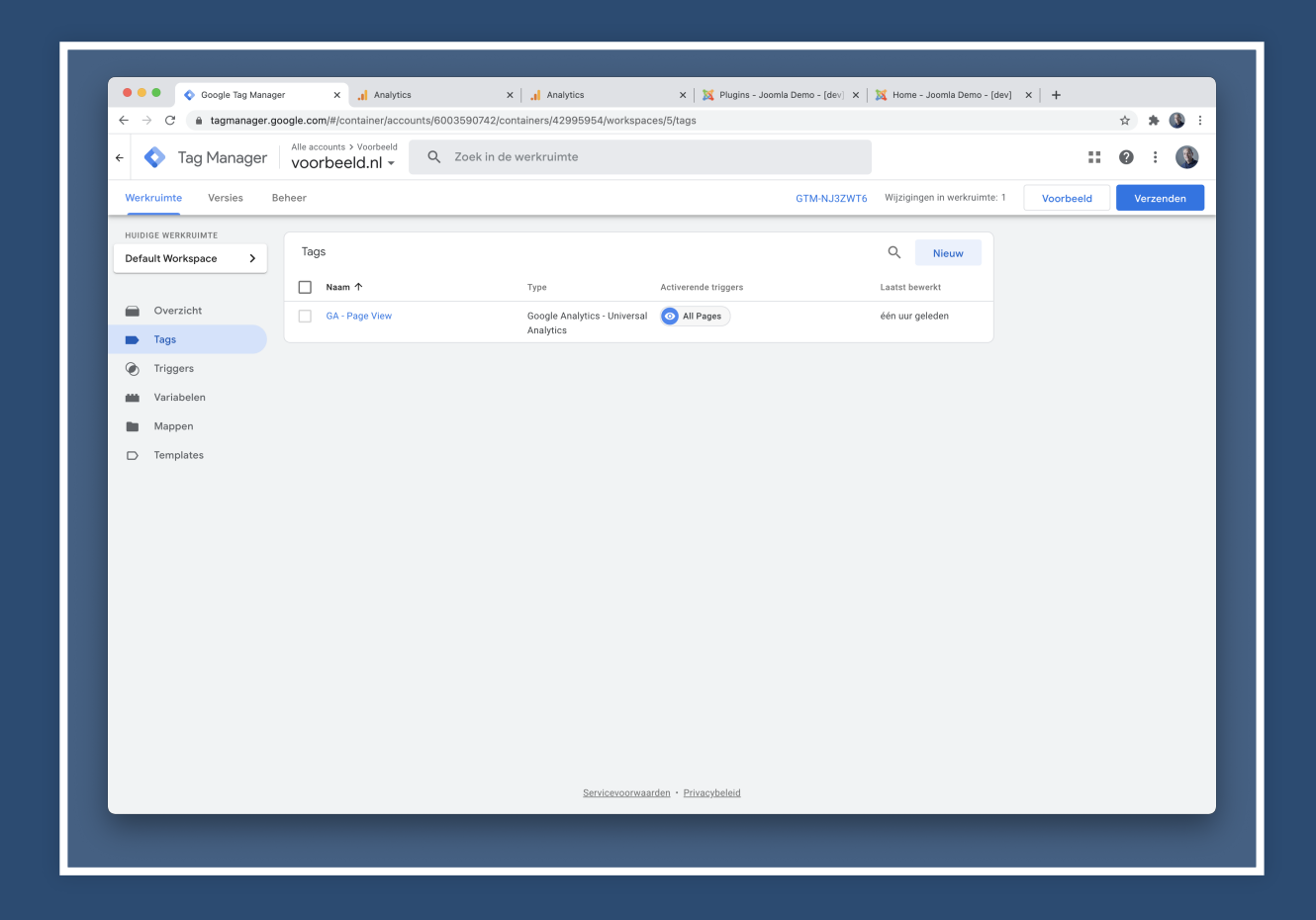

## Geef de tag een logische naam *GA4 - Page View* en klik op grote vlak *Tagconfiguratie*

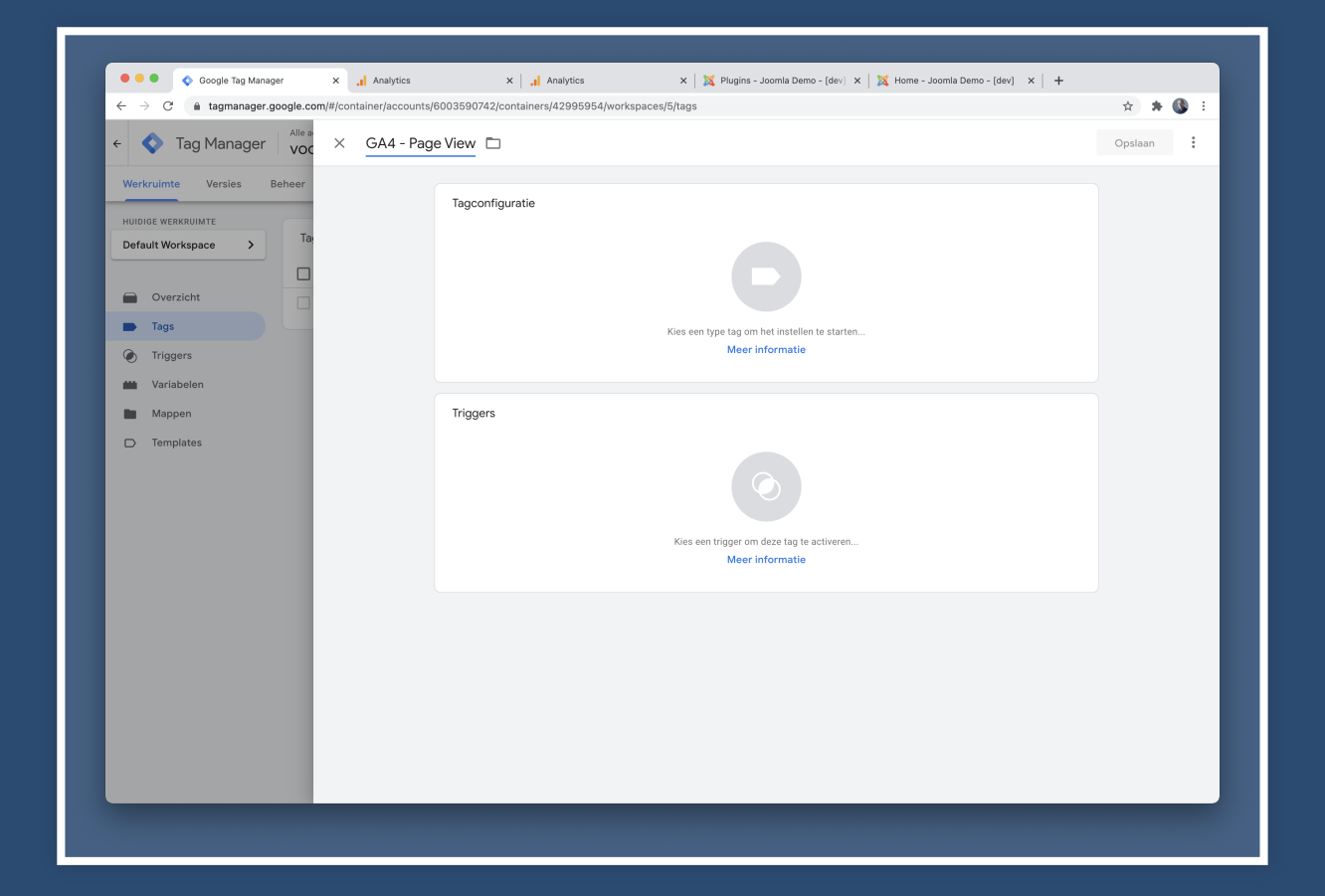

#### Selecteer de optie Google Analytics: GA4-configuratie

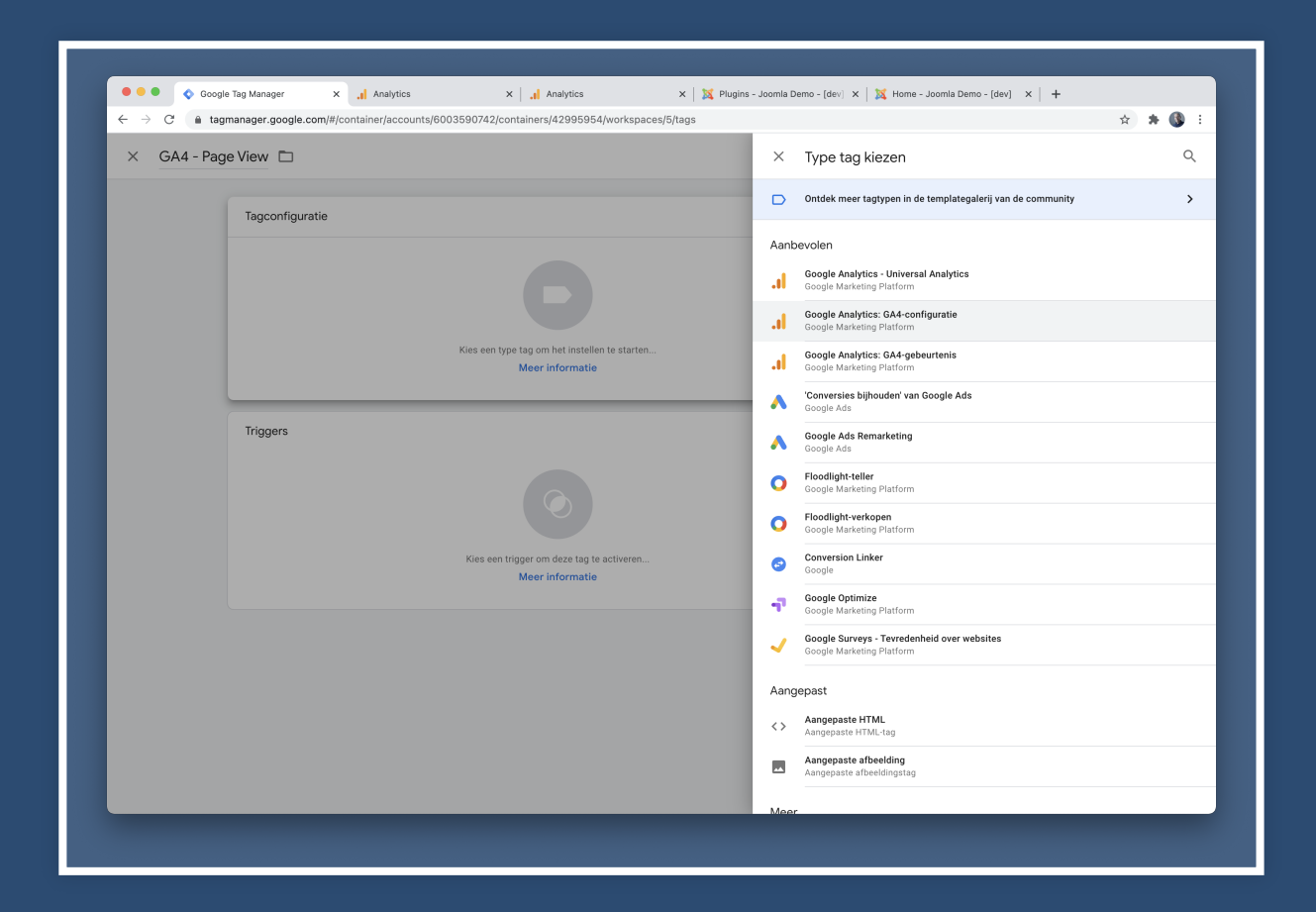

## Start bij *Meting-ID* met tikken en zoek de variabele {{*GA4 - Meting ID*}}

| F Tag Manager Voc X GA4 - Pag                                                                                                    | e View 🗅                                                                                                    | Opslaan |
|----------------------------------------------------------------------------------------------------|----------------------------------------------------------------------------------------------------|---------|
| Werkvuinte     Versiles     Beheer       HUDDIGE WERKRUIMTE     Ta       Default Workspace     Ta       Overzicht     I       Tags     Triggers       Variabelen     Mappen       Templates     I | Targen     Cogle Marketing Platform:     Cogle Marketing Platform:     Cogle Platform:     Cogle Platform: <tr< th=""><th></th></tr<> |         |

#### Klik op grote vlak bij *Triggers* en selecteer *All Pages*

| ← → C <sup>a</sup> a tagmanager.google.cc                                                                                                    | m/#/container/accounts/600 | X Analytics                                                                                                    | X   X Plugins - Joomia Demo - (dev) X   X Home - Joomia Demo - (dev) X   + | ± + 60 ∃ |
|----------------------------------------------------------------------------------------------------|----------------------------|----------------------------------------------------------------------------------------------------|----------------------------------------------------------------------------|----------|
| ← 🔇 Tag Manager 🛛 Alle a<br>voc                                                                                                    | X GA4 - Page \             | /iew                                                                                                    |                                                                            | Opslaan  |
| Werkruinte Versies Beheer<br>HUDIGE WERKBUINTE<br>Default Workspace ><br>Tag<br>Overzicht<br>Tags<br>Triggers<br>Wariabelen<br>Mappen<br>Templates |                            | Tagconfiguratie Tagtype  Societ Analytics: 6A4-configuratie  (GA4-configuratie (GA4-configuratie (GA4-configuratie (GA4-configuratie Configuratie Co | +                                                                          |          |

### Twee tags... eentje voor Google Universal Analytics, de ander voor Google Analytics V4

| 🔷 Tag Manager                        | Alle accounts > Voorbeeld<br>voorbeeld.nl - | oek in de werkruimte                      |                      |                                     | <b>:: 0</b> : 🔇 |
|--------------------------------------|---------------------------------------------|-------------------------------------------|----------------------|-------------------------------------|-----------------|
| Werkruimte Versies Be                | sheer                                       |                                           | GTM-NJ3ZWT6          | Wijzigingen in werkruimte: 2 Voorbe | verzenden       |
| HUIDIGE WERKRUIMTE Default Workspace | Tags                                        |                                           |                      | Q Nieuw                             |                 |
|                                      | □ Naam 个                                    | Туре                                      | Activerende triggers | Laatst bewerkt                      |                 |
| Overzicht                            | GA - Page View                              | Google Analytics - Universal<br>Analytics | All Pages            | één uur geleden                     |                 |
| Triggers                             | GA4 - Page View                             | Google Analytics: GA4-<br>configuratie    | All Pages            | een paar seconden<br>geleden        |                 |
| Variabelen                           |                                             |                                           |                      |                                     |                 |
| Mappen                               |                                             |                                           |                      |                                     |                 |
| Templates                            |                                             |                                           |                      |                                     |                 |
|                                      |                                             |                                           |                      |                                     |                 |
|                                      |                                             |                                           |                      |                                     |                 |
|                                      |                                             |                                           |                      |                                     |                 |
|                                      |                                             |                                           |                      |                                     |                 |
|                                      |                                             |                                           |                      |                                     |                 |
|                                      |                                             |                                           |                      |                                     |                 |
|                                      |                                             |                                           |                      |                                     |                 |
|                                      |                                             |                                           |                      |                                     |                 |
|                                      |                                             |                                           |                      |                                     |                 |
|                                      |                                             |                                           |                      |                                     |                 |
|                                      |                                             |                                           |                      |                                     |                 |
|                                      |                                             |                                           |                      |                                     |                 |
|                                      |                                             |                                           |                      |                                     |                 |

#### Klik op Verzenden om nieuwe versie te publiceren

| - → C                     | /container/accounts/60 | 03590742/containers/42995954/workspa                                | ces/5/tags       |            |                                     |                              | \$   | ж 🔇    |
|---------------------------|------------------------|---------------------------------------------------------------------|------------------|------------|-------------------------------------|------------------------------|------|--------|
| Tag Manager VOC           | × Wijzigingen          | verzenden                                                           |                  |            |                                     |                              | Publ | iceren |
| Werkruimte Versies Beheer |                        | Inzending configureren                                              |                  |            |                                     |                              |      |        |
| Default Workspace > Ta    |                        | Versie publiceren en maken<br>Wijzigingen implementeren in uw sites |                  |            | Versie maken<br>Wijzigingen opslaan | n en een nieuwe versie maken |      |        |
| Overzicht                 |                        | Versienaam<br>add GA4 Page View                                     | ן                |            |                                     |                              |      |        |
| Tags     Triggers         |                        | Versiebeschrijving                                                  | j                |            |                                     |                              |      |        |
| Wariabelen                |                        | cen geuerameeroe beschrijving van de wijz                           | igingen wevoegen |            |                                     |                              |      |        |
| Mappen     Templates      |                        |                                                                     |                  |            |                                     |                              |      |        |
|                           |                        |                                                                     |                  |            |                                     |                              |      |        |
|                           |                        | Publiceren naar omgeving                                            |                  |            |                                     |                              |      |        |
|                           |                        | Wijzigingen in werkruimte                                           |                  |            |                                     |                              |      |        |
|                           |                        | Naam 个                                                              | Туре             | Wijziging  | Laatst bewerkt                      | Gebruiker                    |      |        |
|                           |                        | GA4 - Meting ID                                                     | Variabele        | Toegevoegd | één minuut<br>geleden               | hans2103@gmail.com           | :    |        |
|                           |                        | GA4 - Page View                                                     | Tag              | Toegevoegd | een paar<br>seconden gelede         | hans2103@gmail.com<br>en     | :    |        |
|                           |                        |                                                                     |                  |            |                                     |                              |      |        |

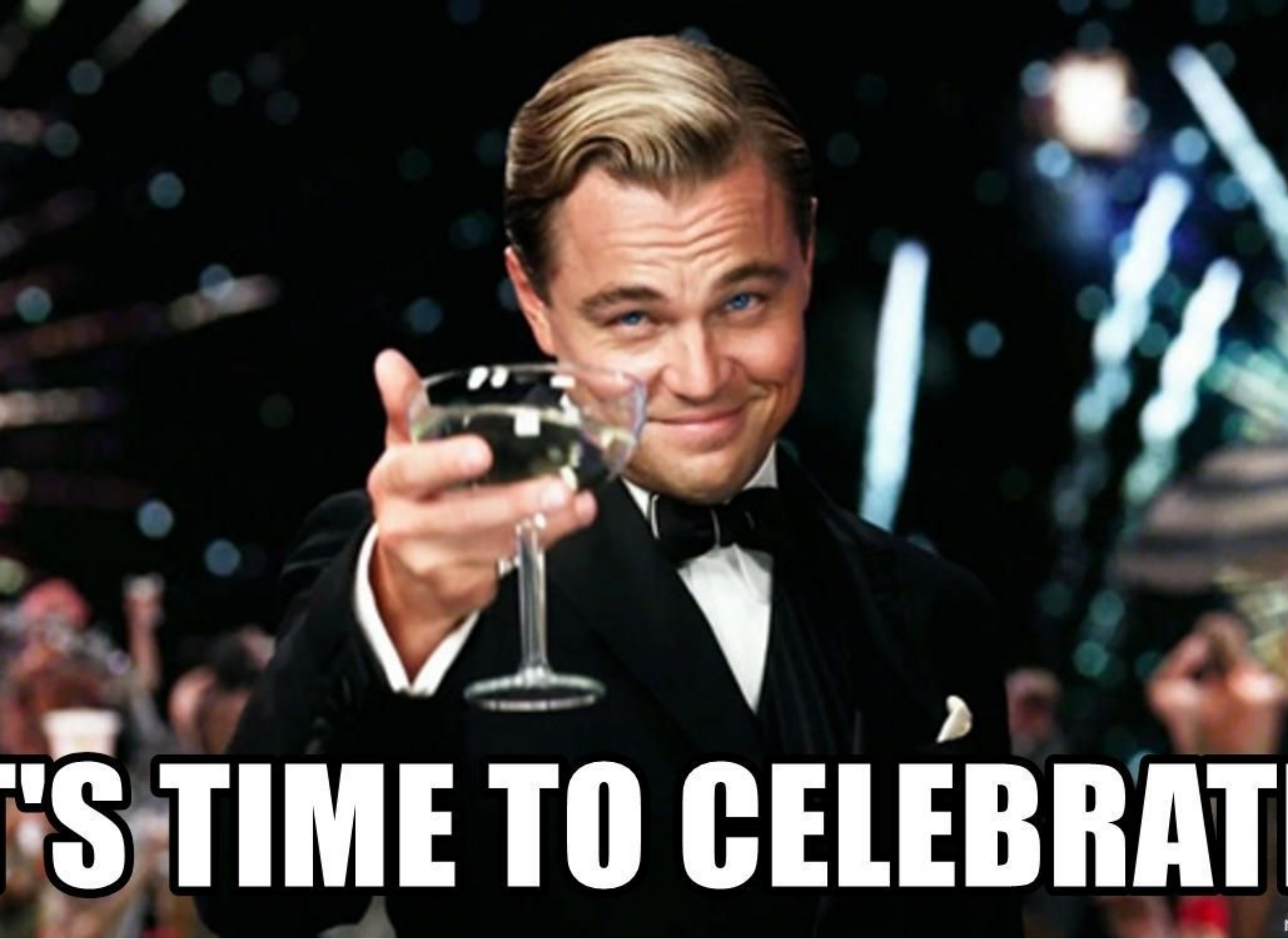

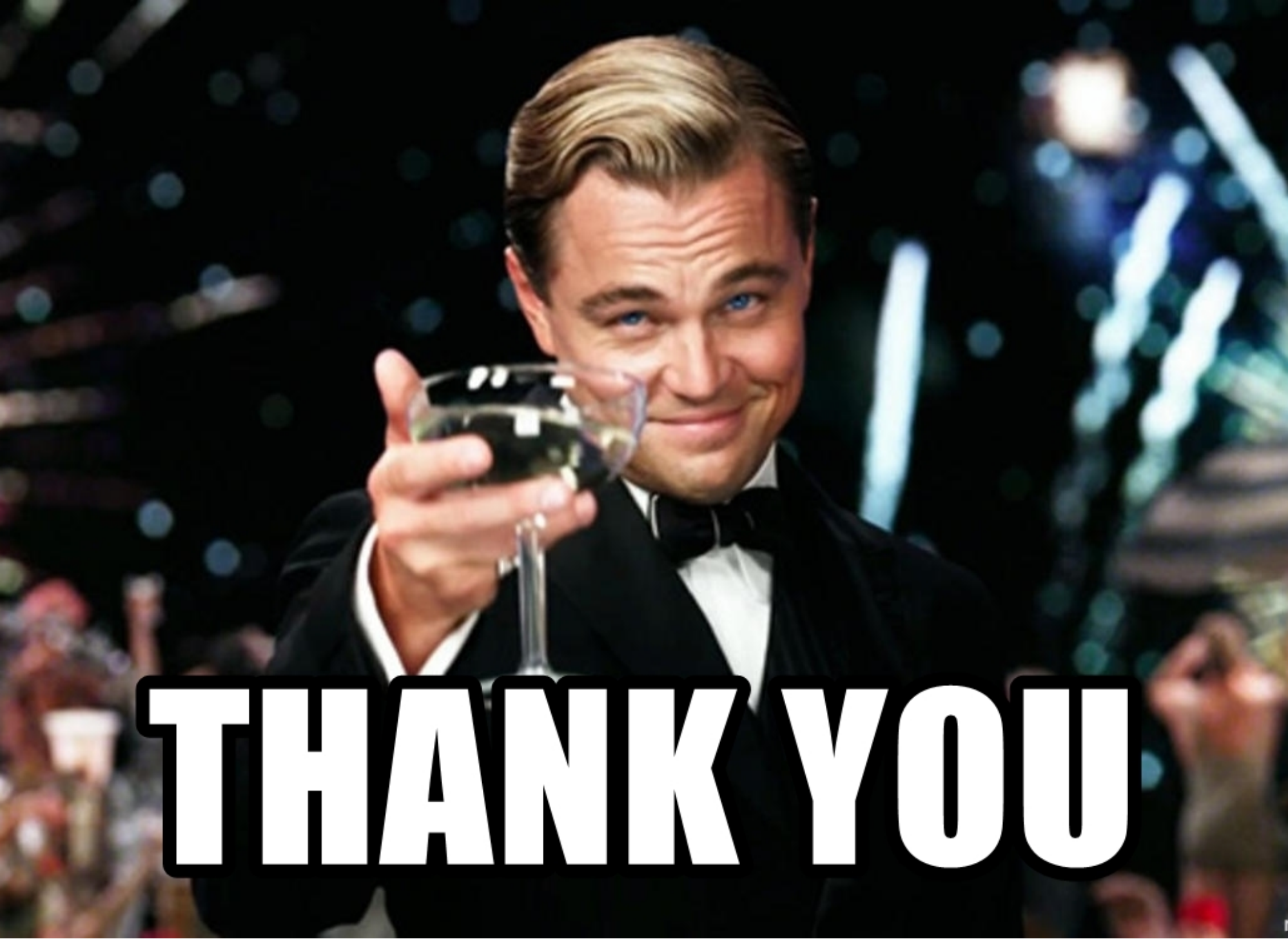

## Hans Kuijpers https://hkweb.nl